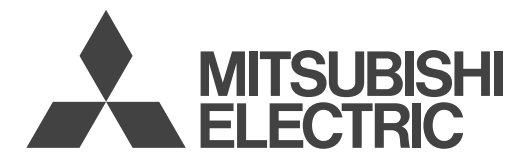

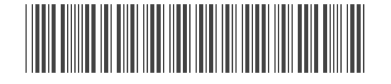

ペーミン

## IT 装置用空調機専用コントローラー

操作パネルキット SY-MA41HK1/SY-MA41ZP

## 取扱説明書

## もくじ

| 安  | 全のために必ず守ること | ·· 1 |
|----|-------------|------|
| 1. | 外形図         | 4    |
| 2. | システム構成      | 5    |
| З. | 操作パネル操作方法   | 6    |
| 4. | 故障情報        | 15   |
| 5. | 保全情報        | 21   |
| 6. | 初期設定        | 34   |
| 7. | 特殊設定        | 44   |
| 8. | 試運転方法       | 54   |

## この度は三菱電機 IT 装置用空調機専用コントローラーをお買い上げいただきまして、誠にありがとうございます。

\*ご使用の前に、正しく安全にお使いいただけるために、必ずこの説明書をお読みください。 \*お読みになったあとは、『取付説明書』とともに、お使いになる方がいつでも見られるところに保管してください。

## 安全のために必ず守ること

- この「安全のために必ず守ること」をよくお読みのうえ、取り扱ってください。
- ここに記載した注意事項は、安全に関する重要な内容です。必ずお守りください。

敬止 取扱いを誤った場合、使用者が死亡または重傷を負うことが想定される危害の程度 取扱いを誤った場合、使用者が軽傷を負うことが想定されるか、または物的損害の発生が想定 意 される危害・損害の程度

• 図記号の意味は次のとおりです。

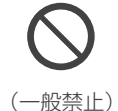

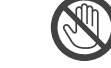

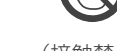

(接触禁止)

(ぬれ手禁止)

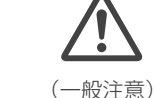

(感電注意)

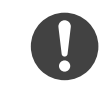

(一般指示)

お読みになったあとは、お使いになる方に必ず本書をお渡しください。

(水ぬれ禁止)

 お使いになる方は、本書をいつでも見られるところに大切に保管してください。移設・修理の場合、工事をされる方にお 渡しください。また、お使いになる方が代わる場合、新しくお使いになる方にお渡しください。

## ·般事項

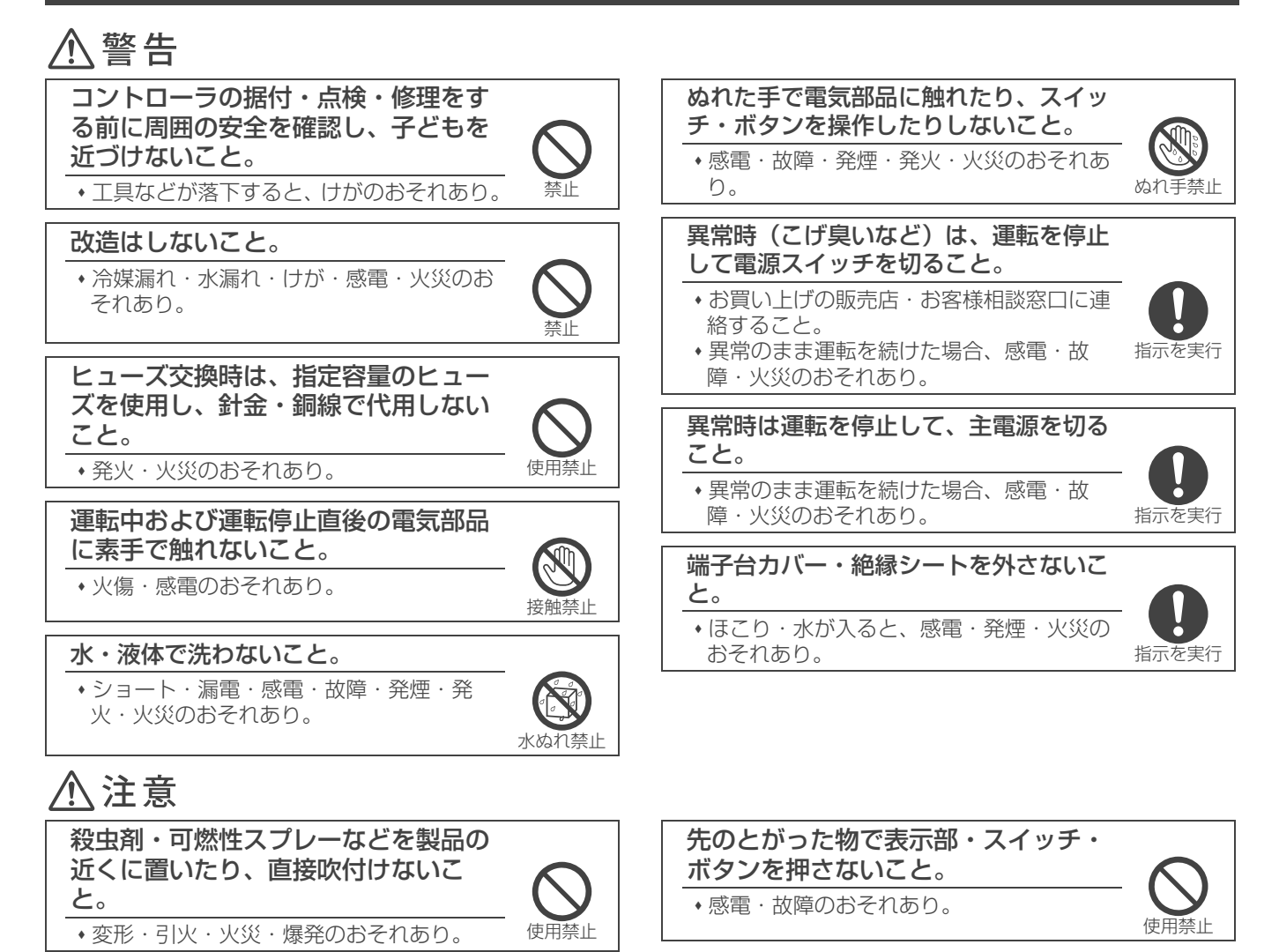

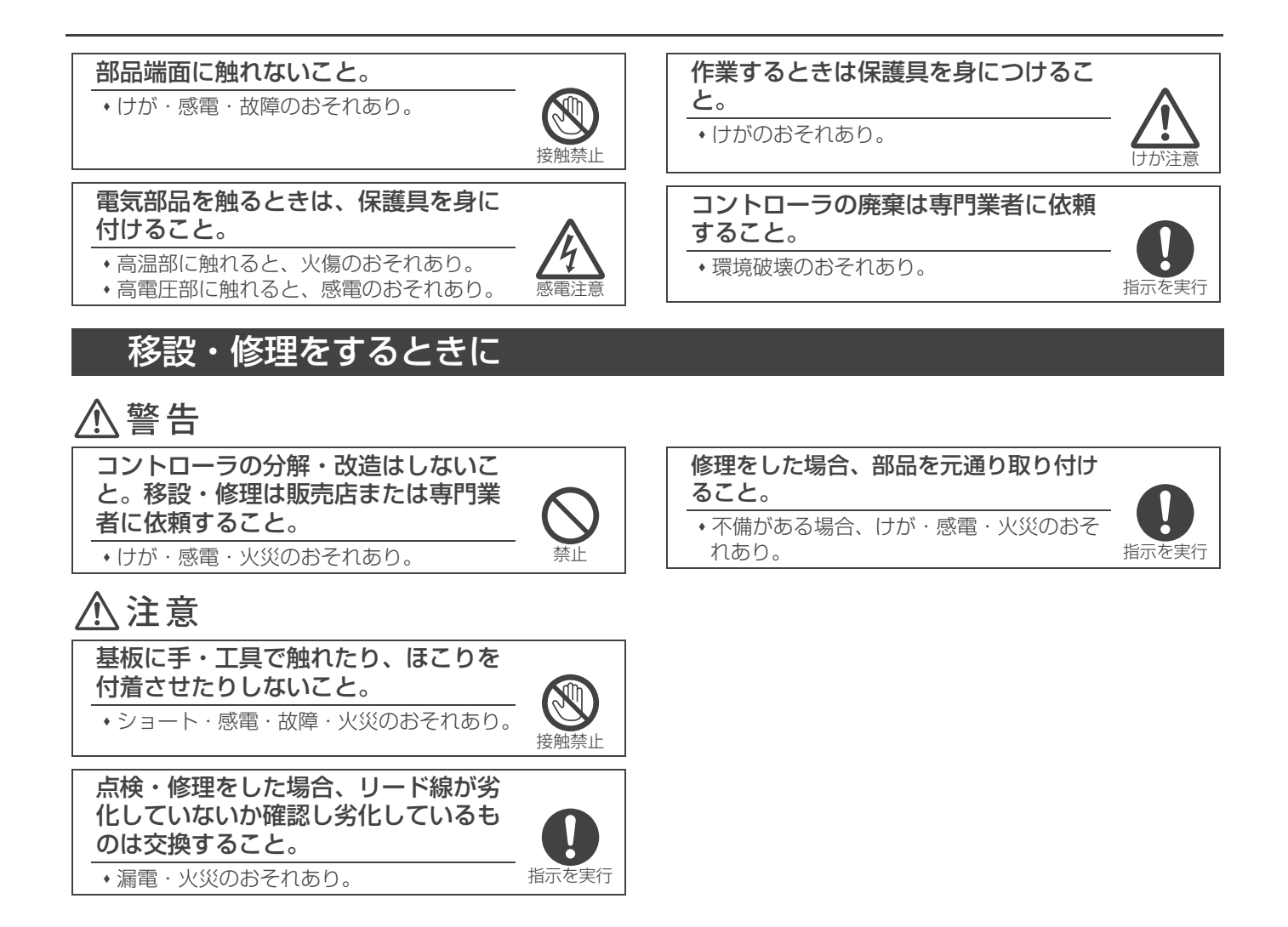

## お願い

| 据付・点検・修理をする場合、適切な工具を使用してくだ<br>さい。                                                                |
|--------------------------------------------------------------------------------------------------|
| <ul> <li>・工具が適切でない場合、機器損傷のおそれあり。</li> </ul>                                                      |
| コントローラの使用温度・湿度範囲を守ってください。                                                                        |
| ・範囲外で使用した場合、故障のおそれあり。                                                                            |
| ベンジンやシンナー、化学雑巾などでコントローラに触れ<br>ないでください。                                                           |
| <ul> <li>汚れがひどい場合、水でうすめた中性洗剤を布につけ、<br/>よく絞った状態でふき取り、乾いた布でふきあげること。</li> <li>・変色のおそれあり。</li> </ul> |

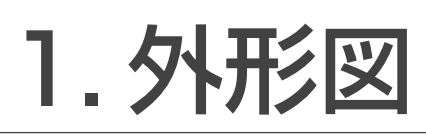

1-1 操作パネル

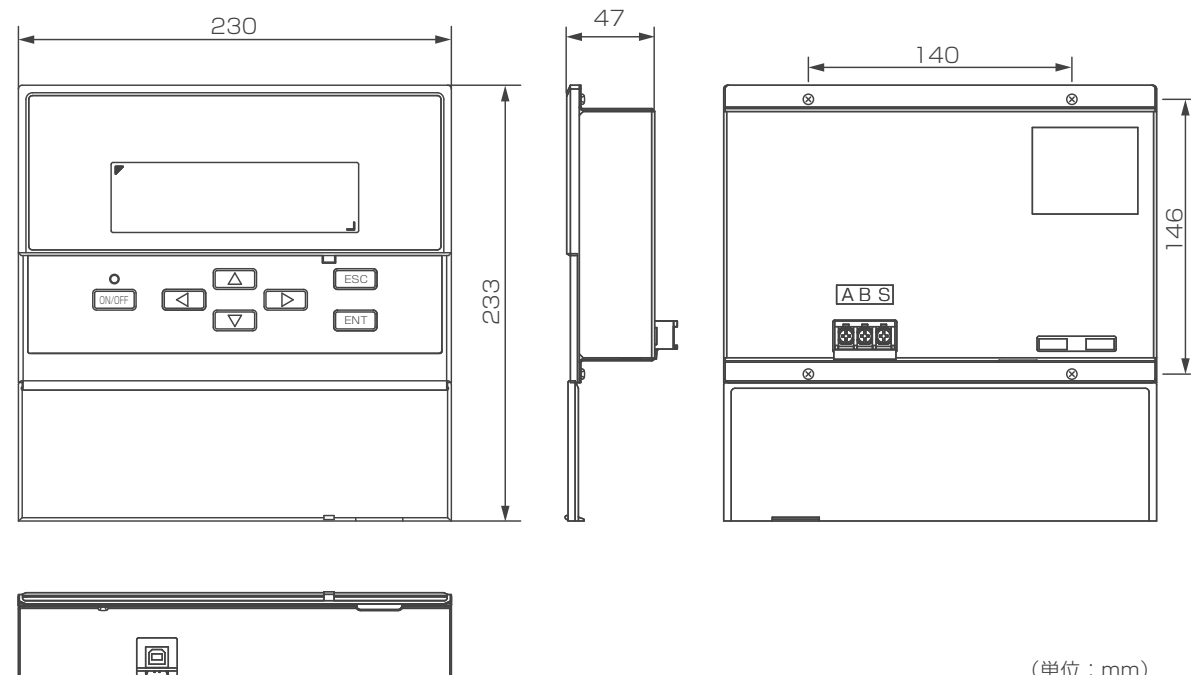

(単位:mm)

1-2 伝送線用給電ユニット

اعاعاها

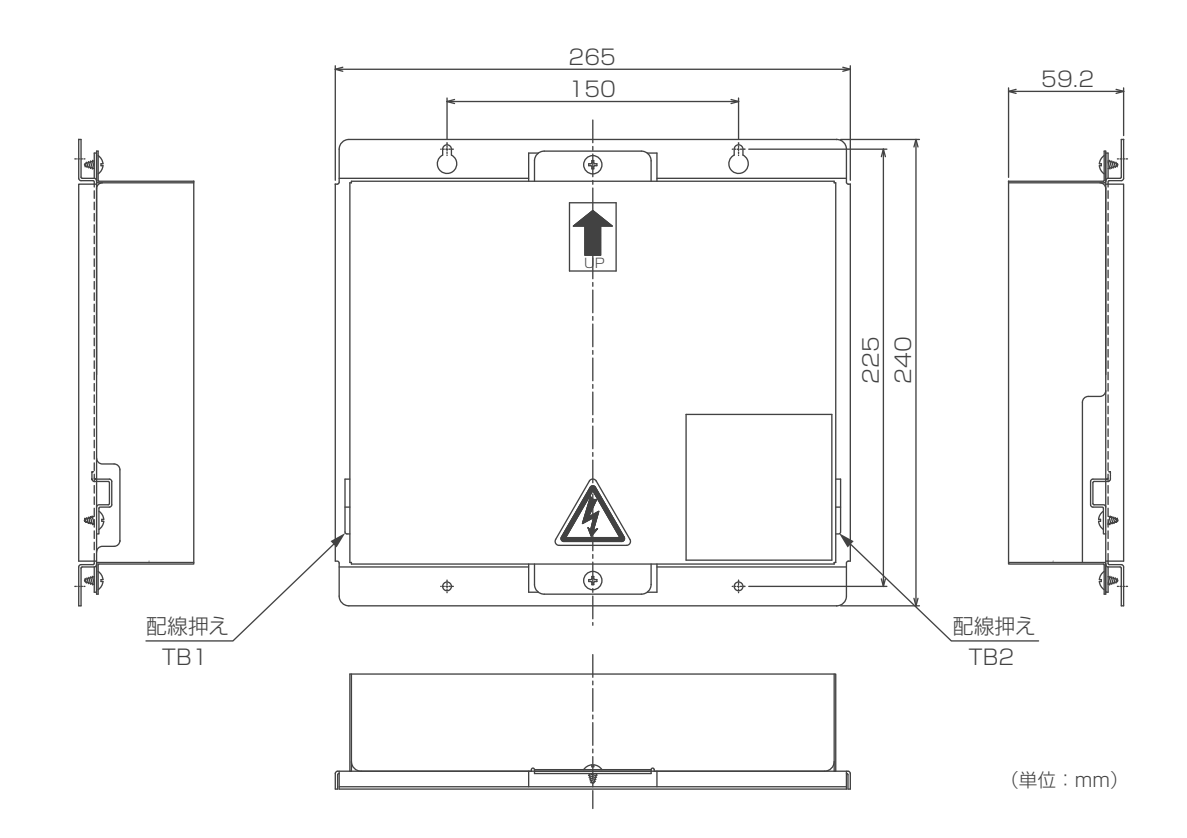

# 2. システム構成

## 2-1 システム構成

1 台の操作パネルにより、最大 20 台までの空調機の運転・管理が行えます。また、離れた場所 での監視用として、操作パネルを合計 2 台まで増設できます。

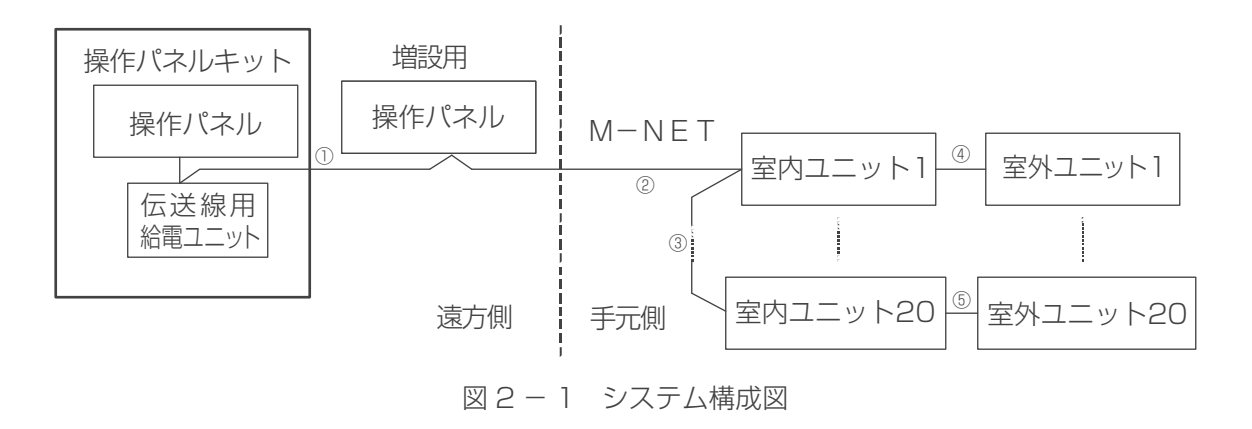

※通常は空調機本体側の手元(メンテナンス)/遠方(通常)切換スイッチを「遠方」側に設定して運用してください。

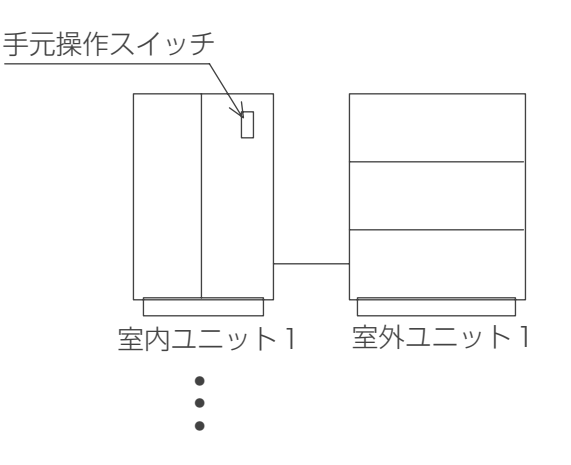

2-2 システム制限

表2-1 システム制限

| 機器名称     | 台数制限   |
|----------|--------|
| 操作パネル    | 1 台まで  |
| 増設用操作パネル | 1 台まで  |
| 空調機      | 20 台まで |

## ■配線長

$$M - NET$$

①+②+③:200 m以内
④,⑤:200 m以内
①+②+④,①+②+③+⑤,④+③+⑤:500m 以内

# 3. 操作パネル操作方法

3-1 画面構成

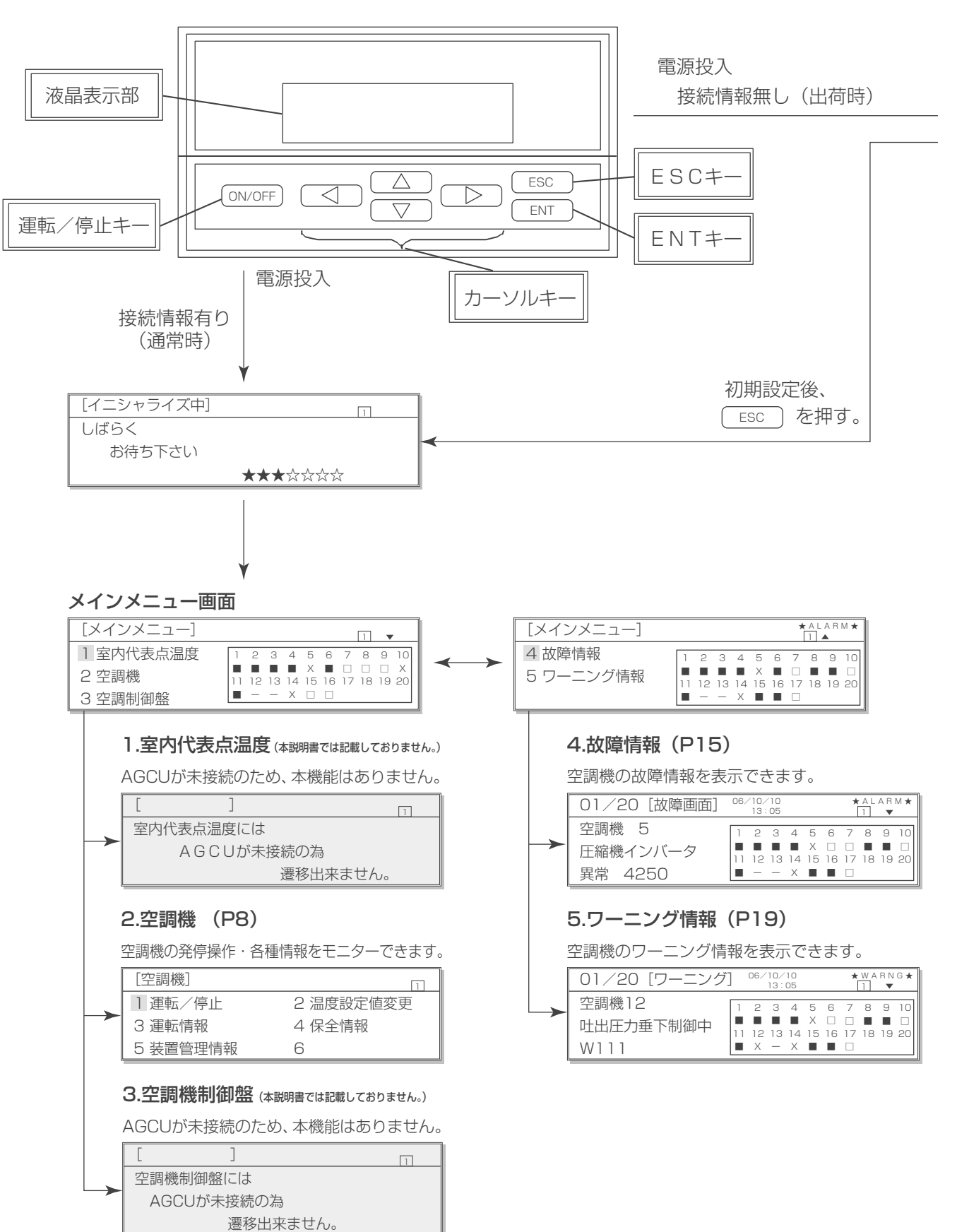

|                                                       |                                                                                                    |                                                               | 「初期設定面面」                                                                                                    |                                                                                                    |
|-------------------------------------------------------|----------------------------------------------------------------------------------------------------|---------------------------------------------------------------|----------------------------------------------------------------------------------------------------|----------------------------------------------------------------------------------------------------|
| 1 システム構成                                              | 2 空調機機能設定                                                                                                    |                                                               | 7 現在時刻 8 -                                                                                                    |                                                                                                    |
| 3 制御盤設定                                               | 2 センサー設定                                                                                                    | - I                                                           | 9 順次記動 10                                                                                                    | コールド予備                                                                                                    |
| 5 尾夜切換時間                                              | 6 ホスト名称設定                                                                                                    | 2                                                             | 11 ポンプ設定 12                                                                                                    |                                                                                                    |
| 1.システム<br>システムの構<br>[システム構<br>AG<br>2空調機機             | 構成 (P34)<br>成を設定できます。<br>成]<br>こし 液晶コンパネ<br>・<br>・<br>・<br>・<br>・<br>・<br>・<br>・<br>・<br>・<br>、<br>・<br>、<br>・<br>・<br>、<br>・<br>・<br>・<br>・<br>・<br>・<br>・<br>・<br>・<br>・<br>・<br>・<br>・                                                                                                    | ロ<br>空調アドレス<br>PAC1 1 V<br>PAC2 2 V<br>PAC3 3 N<br>PAC4 16 MH | 7.現在時刻(P39<br>現在の時刻設定できま<br>□□ / 01 /<br>8.一括送信(P43                                                                           | )<br>()<br>()<br>()<br>()<br>()<br>()<br>()<br>()<br>()<br>(                                                                                                    |
| 空調機の機能                                                | 構成を設定できます。                                                                                                    |                                                               | 増設の液晶コントロー                                                                                                    | -ルパネルに設定内容                                                                                                    |
| [空調機機能]                                               |                                                                                                    | ★ ALARM★                                                      | で送信することができ                                                                                                    | ます。                                                                                                    |
|                                                       | 2                                                                                                    | 3                                                             | [一括送信画面]                                                                                                    | []                                                                                                    |
| → 1 23<br>2 22                                        | 0 120.0                                                                                                    | 0.0                                                           | ・一括送信してよろし                                                                                                    | いですか?                                                                                                    |
| 3 11.                                                 | 0 117.6                                                                                                    | 120.0                                                         | · YES=ENT                                                                                                    |                                                                                                    |
|                                                       |                                                                                                    |                                                               | · NO=ESC                                                                                                    |                                                                                                    |
| 3.制御盤設<br>AGCUが未掛<br>[制御盤設定                           | <b>定</b> (本説明書では記載してお<br>読のため、設定不要で<br>]                                                                                                    | りません。)<br>ごす。                                                 | 9.順次起動制御設プ<br>順次起動制御の有効/無<br>(Eタイプ空調機のみ設                                                                                      | <b>定(P40)</b><br><sup>転効を設定できます。<br/>定可能です。)</sup>                                                                                                    |
| ▲ 型本 上.                                               | <u>-ツト  プ1 開凹路  <br/><sup>)フウキ</sup>  ガイキ+ヒータ</u>                                                                                                    | <u> ア1佣凹路</u><br>ガイキ+カシツキ                                     | [順次起動設定変更]                                                                                                    | 1                                                                                                    |
| 23 ゾー:                                                | ソ1 ゾーン2                                                                                                    | ゾーン2                                                          | AC 順次起動                                                                                                    |                                                                                                    |
| AGCUが未掛<br>[センサー設<br>ソーン 温湿度<br>1<br>2<br>3<br>4<br>ナ | 能のため、設定不要で 定 し とンサ し い の の の の の の の の の の の の の の の の の の                                                                                                    | ੴす。<br>                                                       | <b>10.コールド予備</b><br>コールド予備の有効/<br>□<br>□<br>□<br>□<br>□<br>□<br>□<br>□<br>□<br>□<br>□<br>□<br>□<br>□<br>□<br>□<br>□<br>□<br>□ | (P41)<br>無効を設定できます。<br>能] 「<br>ゾーン限定」<br><sup>ムコッ</sup>                                                                                                    |
| 5.昼夜切換<br>昼と夜の異常                                      | 時間 (P38)<br>猶予回数の切換時間を                                                                                                    | 設定できます。                                                       | 11.ポンプ設定(F<br>ポンプ運転の有効/無                                                                                                    | ・     ・     ・     ・     ・     ・     ・     ・     ・     ・     ・     ・     ・     ・     ・     ・     ・     ・     ・     ・     ・     ・     ・     ・     ・     ・     ・     ・     ・     ・     ・     ・     ・     ・     ・     ・     ・     ・     ・     ・     ・     ・     ・     ・     ・     ・     ・     ・     ・     ・     ・     ・     ・     ・     ・     ・     ・     ・     ・     ・     ・     ・     ・     ・     ・     ・     ・     ・     ・     ・     ・     ・     ・     ・     ・     ・     ・     ・     ・     ・     ・     ・     ・     ・     ・     ・     ・     ・     ・     ・     ・     ・     ・     ・     ・     ・     ・     ・     ・     ・     ・     ・     ・     ・     ・     ・     ・     ・     ・     ・     ・     ・     ・     ・     ・     ・     ・     ・     ・     ・     ・     ・     ・     ・     ・     ・     ・     ・     ・     ・     ・     ・     ・     ・     ・     ・     ・     ・     ・     ・     ・     ・     ・     ・     ・     ・     ・     ・     ・     ・     ・     ・     ・     ・     ・      ・     ・     ・     ・     ・     ・     ・     ・     ・     ・     ・      ・     ・     ・      ・     ・     ・      ・     ・     ・      ・     ・      ・     ・      ・      ・      ・      ・      ・      ・      ・      ・      ・      ・      ・      ・      ・      ・      ・      ・      ・      ・      ・      ・      ・      ・      ・      ・      ・      ・      ・      ・      ・      ・      ・      ・      ・      ・      ・      ・      ・      ・      ・      ・      ・      ・      ・      ・      ・      ・      ・      ・      ・      ・      ・      ・      ・      ・      ・      ・      ・      ・      ・      ・      ・      ・      ・      ・      ・      ・      ・      ・      ・      ・      ・      ・      ・      ・      ・      ・      ・      ・      ・      ・      ・      ・      ・      ・      ・      ・      ・      ・      ・      ・      ・      ・      ・      ・      ・      ・      ・     ・     ・      ・     ・     ・     ・     ・     ・     ・     ・     ・     ・     ・     ・     ・     ・     ・     ・     ・     ・     ・     ・     ・     ・     ・     ・     ・     ・     ・     ・     ・     ・     ・     ・     ・     ・     ・     ・     ・     ・     ・     ・     ・     ・     ・     ・     ・ |
|                                                       |                                                                                                    | 1                                                             | 値を設定できます。                                                                                                    |                                                                                                    |
|                                                       | 1         1         1         1         1         1         1         1         1         1         1         1         1         1         1         1         1         1         1         1         1         1         1         1         1         1         1         1         1         1         1         1         1         1         1         1         1         1         1         1         1         1         1         1         1         1         1         1         1         1         1         1         1         1         1         1         1         1         1         1         1         1         1         1         1         1         1         1         1         1         1         1         1         1         1         1         1         1         1         1         1         1         1         1         1         1         1         1         1         1         1         1         1         1         1         1         1         1         1         1         1         1         1         1         1         1         1 |                                                               | (Eタイプハイブリッ                                                                                                    | ト空調機のみ設定可能                                                                                                    |
| 6.ホスト名                                                |                                                                                                    | ておりません。)                                                      | 【ボンブ設定】 AC ポンプ運転 1 1 ユウコウ 2 3 ムコウ                                                                                             | 「<br>つ切替温度差<br><sup>3.0℃</sup><br>2.0℃                                                                                                    |
|                                                       | 続のため、設定不要                                                                                                    | です。                                                           | 4 ユウコウ                                                                                                    | 5.0°C                                                                                                    |
| [ホストタ称                                                | 設定]                                                                                                    |                                                               | 本取扱説明書の記載に                                                                                                    | おける、空調機のタ                                                                                                    |
|                                                       | 卜名 装置名                                                                                                    | 1                                                             | 載は、下記の対応とな                                                                                                    | ります。                                                                                                    |
|                                                       | 851                                                                                                    |                                                               | タイプ種別<br>Aタイプ空調機                                                                                                    | 対応室内ユニット <del>J</del><br>PADY-P170NM-<br>PADY-P170NM-<br>PADY-P170NM-<br>PADY-P170NM-                                                                                                    |
|                                                       |                                                                                                    |                                                               |                                                                                                    | PADY-P170NM1                                                                                                    |

₩1.

] 部は設定不要または遷移できない画面です。

※ 2. AGCUは株式会社NTTファシリティーズ殿が遠隔 監視するための専用装置です。

## 3-2 操作パネルからの操作

#### (1)運転状態のモニター

●空調機の状態をユニット単位で運転中/停止中/異常発生中/未接続のいずれかで表示します。
 ●メインメニューが運転状態のモニター画面となります。

●10分間操作がない場合は、バックライトが消灯しますが、何らかの操作で点灯します。

#### ◆表示内容

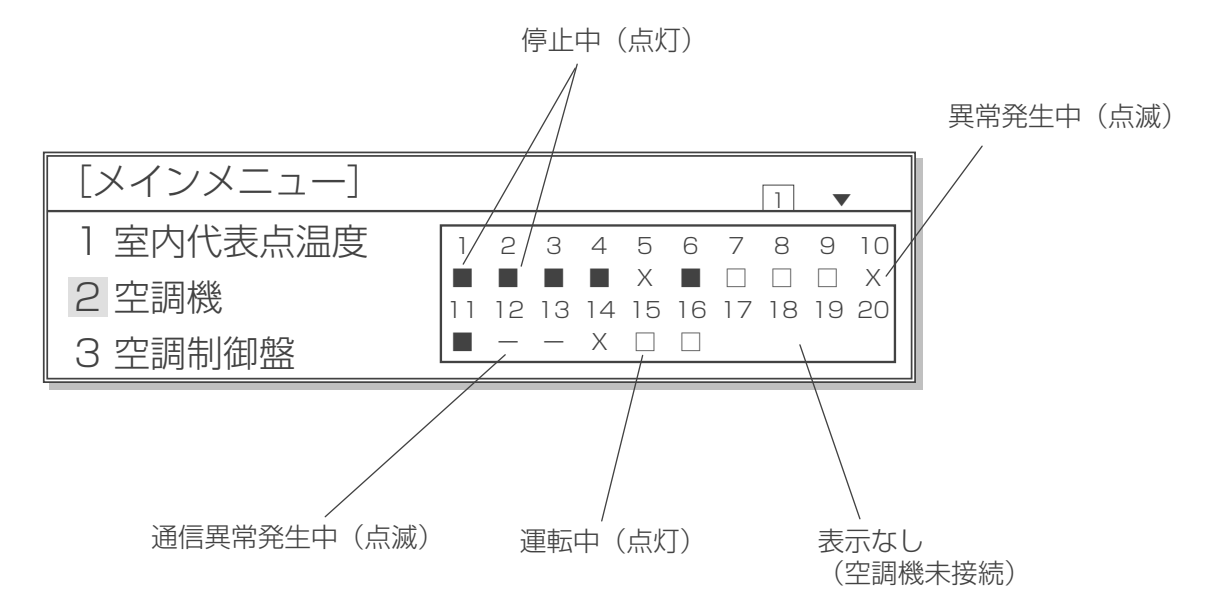

(2)運転/停止操作■運転/停止画面への移り方、メニュー画面への戻り方

メインメニュー画面

| [メインメニュー] |    |    |    |    |         |            |         | 1       | •       |         |
|-----------|----|----|----|----|---------|------------|---------|---------|---------|---------|
| 1 室内代表点温度 | 1  | 2  | З  | 4  | 5       | 6          | 7       | 8       | 9       | 10      |
| 2 空調機     | 11 | 12 | 13 | 14 | X<br>15 | <b>1</b> 6 | □<br>17 | □<br>18 | □<br>19 | X<br>20 |
| 3 空調制御盤   |    | -  | -  | Х  |         |            |         |         |         |         |

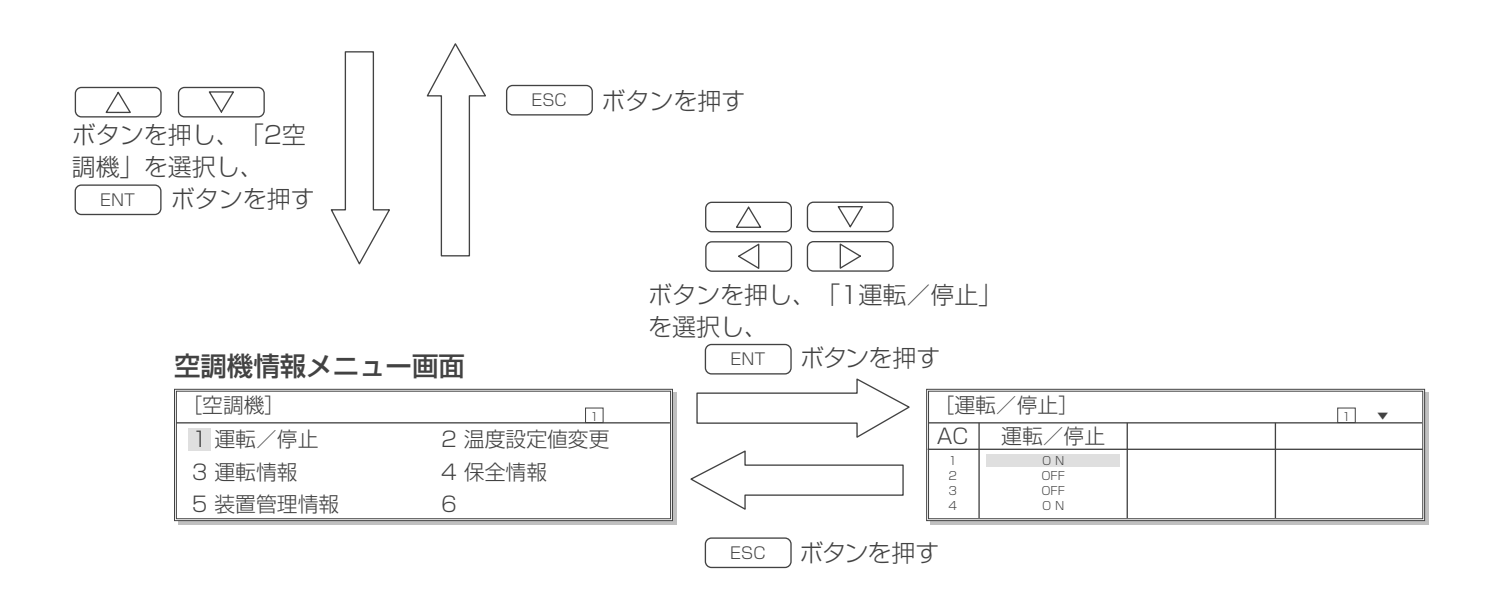

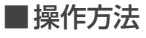

●空調機をユニット単位で運転/停止の操作が可能です。

| [運          | 転/停止]             | 1 |
|-------------|-------------------|---|
| AC          | 運転/停止             |   |
| 1<br>2<br>3 | O N<br>OFF<br>OFF |   |
| 4           | O N               |   |

- (a) ○ の操作で運転または停止させたい空調機アドレスのON / OFF表示を 選択します。
- (b) ENT ボタンを押し、表示を点滅させます。
- (c) ON/OFF ボタンを押すと、ON/OFFが切換 わります。
- (d) ENT ボタンを押し、点灯表示にします。
   ESC ボタンを押すと、変更前の状態で点 灯表示にします。

※ 空調機にて「手元」に設定されている時や異常中(通信異常含む)は、操作パネルから操作はできま せん。ご注意ください。

#### (3) 温度設定操作

■温度設定画面への移り方、メニュー画面への戻り方

メインメニュー画面

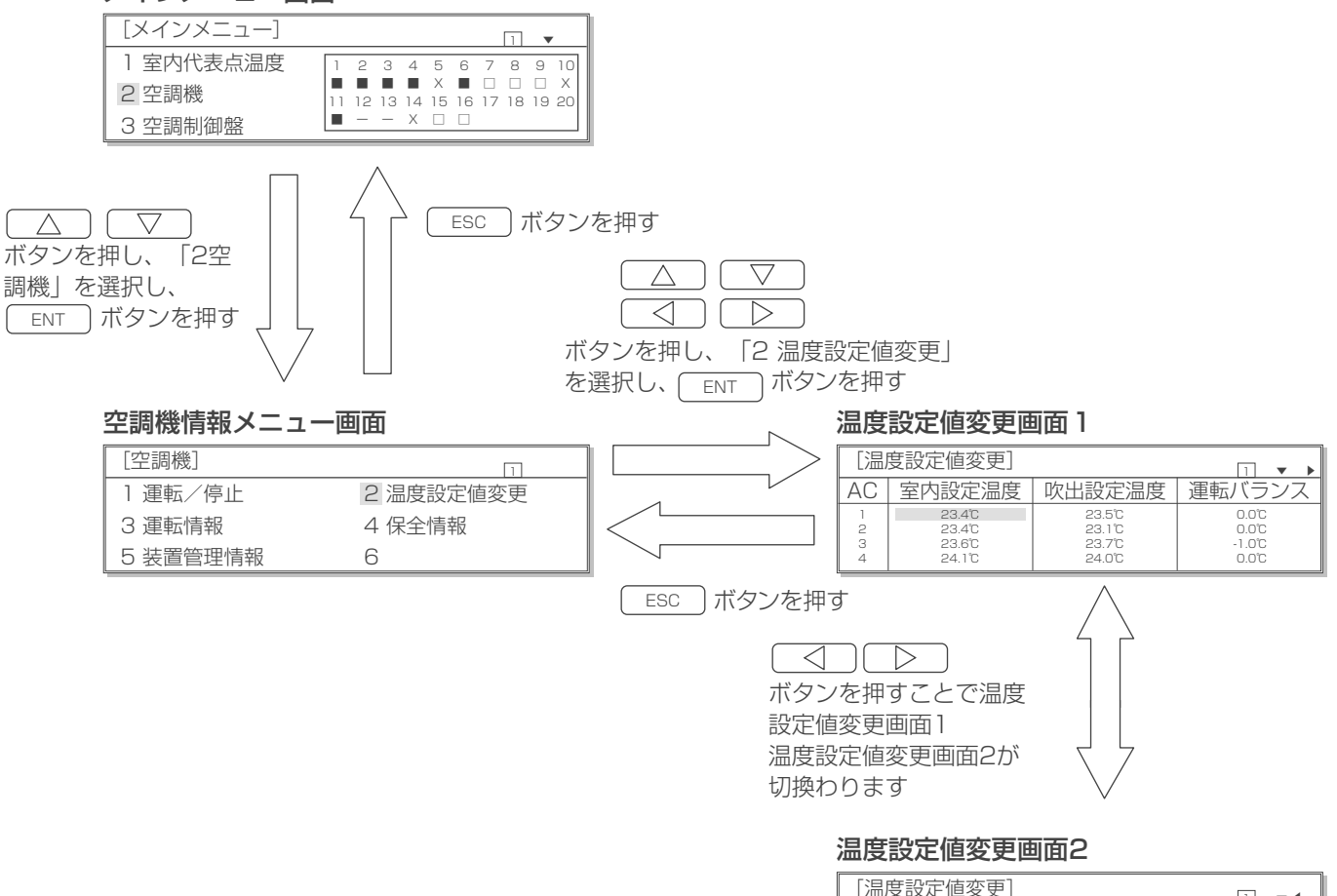

| [温]              | 度設定値変更]                                      |                                                | □ ▼◀                       |
|------------------|----------------------------------------------|------------------------------------------------|----------------------------|
| AC               | 制御方法1                                        | 制御方法2                                          | 風量                         |
| 1<br>2<br>3<br>4 | スイコミユウセン<br>スイコミユウセン<br>フキダシユウセン<br>フキダシユウセン | サイテイフウリョウ<br>コテイフウリョウ<br>カヘンフウリョウ<br>サイテイフウリョウ | * *Hz<br>Hz<br>Hz<br>* *Hz |

#### ■操作方法

- ●空調機の室内温度および吹出温度を設定できます。
- ●温度設定のほかに運転バランス設定値、制御方法1、制御方法2、風量をモニターすることができます。 (これらは運用を始める前の初期での設定のため、本画面では設定できません。設定方法は「7.特殊設定」 を参照ください。)

#### 温度設定値変更画面1

| [温]              | 度設定値変更]                              |                                      | 1 🔹 🕨                             |
|------------------|--------------------------------------|--------------------------------------|-----------------------------------|
| AC               | 室内設定温度                               | 吹出設定温度                               | 運転バランス                            |
| 1<br>2<br>3<br>4 | 23.4°C<br>23.4°C<br>23.6°C<br>24.1°C | 23.5°C<br>23.1°C<br>23.7°C<br>24.0°C | 0.0°C<br>0.0°C<br>-1.0°C<br>0.0°C |

- (b) ENT ボタンを押し、表示を点滅させます。
- (c) ○ の操作で0.1℃単位で温度設
   定します。
   ☆設定範囲 室内設定温度:20.0~40.0℃
  - 空内設定温度:20.0 40.00
    吹出設定温度:15.0~35.0℃
- (d) ENT ボタンを押し、点灯表示にします。 キャンセルする場合は ESC ボタンを押すと 変更前の値に戻ります。
- (e)吹出設定温度を12.0~15.0℃に変更したい 場合は、 () () ESC キーを同時に 押し特殊温度設定値変更画面で設定してくだ さい。操作方法は本画面と同じです。 ただしAタイプ空調機は設定できません。

※ 空調機が通信異常であった場合は操作パネルから操作はできません。 ご注意ください。

## 3-3 空調機情報のモニター

#### (1) 空調機各種情報のモニター

●管理している空調機の各種情報がモニターできます。
 モニターできる各種情報:空調機のバージョン、遠方/手元、運転/停止、冷房能力、消費電力、総合効率、圧縮機周波数、圧縮機電流、室内ファン周波数、室内ファン電流、室外ファン能力比、室内機膨張弁開度比、吐出圧力、吸入圧力、吐出温度、<吸入温度>、
 案外機調節弁開度比、外気温度、室内設定温度、室内計測温度、吹出設定温度、
 吹出計測温度、室内湿度、制御状態、多点計測温度1~6、通常/試運転、集中管理、運転バランス、室内ファン運転時間、圧縮機運転時間、冷媒ポンプ周波数、冷媒ポンプ電流値、冷媒ポンプ吸入圧力、冷媒ポンプ運転時間
 ※集中管理状態は、AGCUが未接続のため空白表示となります。
 ※
 ※
 () 内は、該当データが存在しないため、空白表示となります。
 ※表示できる項目は空調機によって異なります。

#### ■空調機運転情報画面への移り方、メニュー画面への戻り方

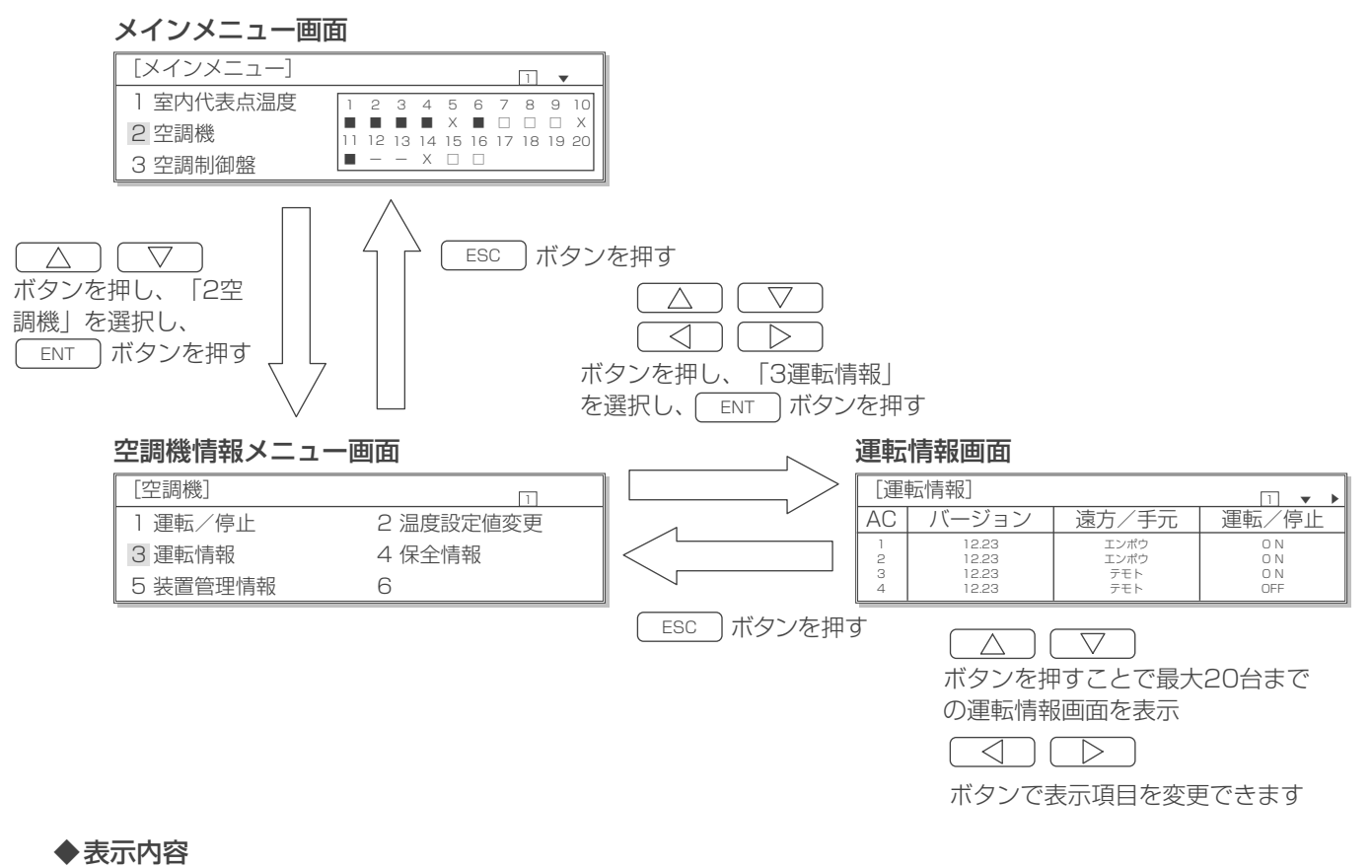

空調機が未接続の場合は全て空白の表示となります。

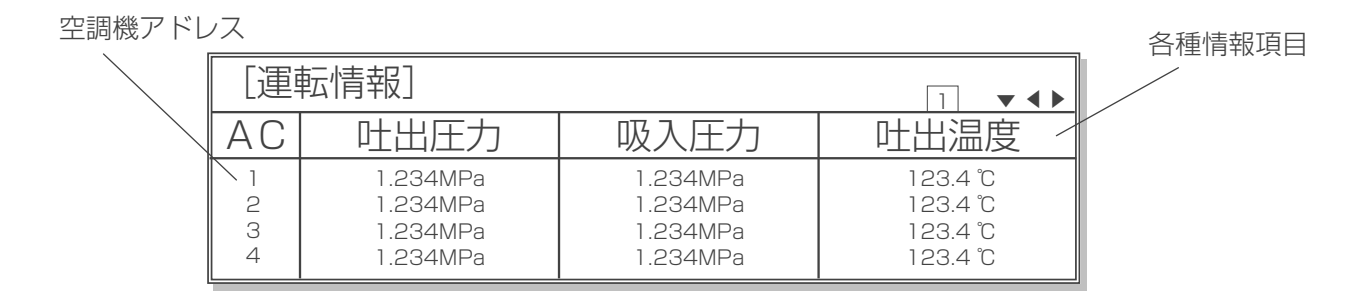

## ◎各項目の詳細内容

#### 運転情報画面1

| [運 | [運転情報] □ ▼ ▶ |       |       |  |  |  |  |
|----|--------------|-------|-------|--|--|--|--|
| AC | バージョン        | 遠方/手元 | 運転/停止 |  |  |  |  |
| 1  | 12.23        | エンポウ  | O N   |  |  |  |  |
| 2  | 12.23        | エンポウ  | ON    |  |  |  |  |
| 3  | 12.23        | テモト   | ON    |  |  |  |  |
| 4  | 12.23        | テモト   | OFF   |  |  |  |  |

#### 運転情報画面2

| [運] | 転情報]    | 1 ▼ ◀ ▶ |      |
|-----|---------|---------|------|
| AC  | 冷房能力    | 消費電力    | 総合効率 |
| 1   | 123.4kW | 123.4kW | 8.22 |
| 2   | 123.4kW | 123.4kW | 1.00 |
| 3   | 123.4KW | 123.4KW | 0.00 |
| 4   | 123.4kW | 123.4kW | 0.00 |

#### 運転情報画面3

| [運転情報] □ ▼◀ |                |                  |                |  |  |  |
|-------------|----------------|------------------|----------------|--|--|--|
| AC          | 圧縮機            | 圧縮機              | 室内ファン          |  |  |  |
| 1           | 123Hz<br>123Hz | 123.4A<br>123.4A | 123Hz<br>123Hz |  |  |  |
| з           | 123Hz          | 123.4A           | 123Hz          |  |  |  |
| 4           | 123Hz          | 123.4A           | 123Hz          |  |  |  |

#### 運転情報画面4

| [運転情報] □ ▼◀ |                  |              |              |  |  |  |
|-------------|------------------|--------------|--------------|--|--|--|
| AC          | 室内ファン            | 室外ファン        | 室内機膨張弁       |  |  |  |
| 1           | 123.4A<br>123.4A | 100%         | 100%<br>100% |  |  |  |
| 3<br>4      | 123.4A<br>123.4A | 100%<br>100% | 100%<br>100% |  |  |  |

#### 運転情報画面5

| [運               | 転情報]                                                     |                                                          | 1 ▼ ◀ ▶                                             |
|------------------|----------------------------------------------------------|----------------------------------------------------------|-----------------------------------------------------|
| AC               | 吐出圧力                                                     | 吸入圧力                                                     | 吐出温度                                                |
| 1<br>2<br>3<br>4 | 1.234MPa<br>1.234MPa<br>1.234MPa<br>1.234MPa<br>1.234MPa | 1.234MPa<br>1.234MPa<br>1.234MPa<br>1.234MPa<br>1.234MPa | 123.4°C<br>123.4°C<br>123.4°C<br>123.4°C<br>123.4°C |

#### 運転情報画面6

| [運          | 転情報] |                      | □ ▼4▶                         |
|-------------|------|----------------------|-------------------------------|
| AC          | 吸入温度 | 室外機調節弁               | 外気温度                          |
| 1<br>2<br>3 |      | 100%<br>100%<br>100% | 123.4°C<br>123.4°C<br>123.4°C |
| 4           |      | 100%                 | 123.4°C                       |

#### 運転情報画面7

| [運               | 転情報]                                     |                                          | □ ▼◀▶                                    |
|------------------|------------------------------------------|------------------------------------------|------------------------------------------|
| AC               | 室内設定温度                                   | 室内計測温度                                   | 吹出設定温度                                   |
| 1<br>2<br>3<br>4 | 123.4°C<br>123.4°C<br>123.4°C<br>123.4°C | 123.4°C<br>123.4°C<br>123.4°C<br>123.4°C | 123.4°C<br>123.4°C<br>123.4°C<br>123.4°C |

- バージョン
   空調機のバージョンが表示されます。
- 遠方/手元 遠方(エンポウ)での管理か手元(テモト)での管理か表示されます。
   運転/停止
  - 空調機の運転状態(ON / OFF)が表示されます。

#### • 冷房能力

- 0.0~999.9の範囲で kW 表示されます。
- 消費電力
- 0.0~999.9の範囲で kW 表示されます。
- 総合効率
   0.00~99.99の範囲で表示されます。

#### • 圧縮機周波数

0~255の範囲で周波数が Hz 表示されます。

- 圧縮機電流
- 0.0~999.9 の範囲で A 表示されます。
   室内ファン周波数
   0~255 の範囲で Hz 表示されます。
- 室内ファン電流
   0.0~999.9の範囲でA表示されます。
- ・ 室外ファン能力比
   0~100の範囲で%表示されます。
- 室内機膨張弁開度比
   0~100の範囲で%表示されます。
- ・吐出圧力
  - 0.000 ~ 7.999 の範囲で MPa 表示されます。
- 吸入圧力
   0.000 ~ 7.999 の範囲で MPa 表示されます。
   吐出温度

-799.9~799.9の範囲で℃表示されます。

- 吸入温度
- ※吸入温度は空調機側にセンサーが無いため、空白表示になります。 • 室外機調節弁開度比
- 0~100の範囲で%表示されます。
- 外気温度

-799.9~799.9の範囲で℃表示されます。

- 室内設定温度
  - -799.9~799.9の範囲で℃表示されます。
- 室内計測温度 -799.9 ~ 799.9 の範囲で℃表示されます。
- ・ 吐出設定温度

-799.9~799.9の範囲で℃表示されます。

#### 運転情報画面8

| [運          | 転情報]                          |              | 1 • • •  |
|-------------|-------------------------------|--------------|----------|
| AC          | 吹出計測温度                        | 室内温度         | 制御状態     |
| 1<br>2<br>3 | 123.4°C<br>123.4°C<br>123.4°C | 100%<br>100% | CDE<br>A |
| 4           | 123.4°C                       | 100%         | BC2      |

- 吹出計測温度
  - -799.9~799.9の範囲で℃表示されます。
- ・ 室内湿度\*
   0~100の範囲で%表示されます。
   オプションの湿度センサー無しの場合は「----|表示されます。
- 制御状態 \*
  - 空調機制御状態が A ~ E で表示されます。
  - A:除湿制御中
- B:無除湿制御中
- C:室外機低騒音運転制御中
- C2:室外機極低騒音運転制御中
- D:室外機散水運転制御中
- E:加湿器連動制御中
- (何もない時は空白)

\* E タイプ空調機のみ表示される項目です。

運転情報画面9

| [運 | 転情報]    |         | □ ▼ ◀ ▶ |
|----|---------|---------|---------|
| AC | 多点計測温1  | 多点計測温2  | 多点計測温3  |
| 1  | 123.4°C | 123.4°C | 123.4°C |
| 2  | 123.4°C | 123.4°C | 123.4°C |
| 3  | ℃       | ℃       | °C      |
| 4  | 123.4℃  | 123.4℃  | 123.4°C |

#### 多点計測温度1\*

-799.9~799.9の範囲で℃表示されます。

- 多点計測温度2\* -799.9 ~ 799.9 の範囲で℃表示されます。
- 多点計測温度3\*
   -799.9 ~ 799.9 の範囲で℃表示されます。
- \* E タイプ空調機のみ表示される項目です。 多点温度センサ無効設定時(不付時)、および A タイプ空調機では 「----℃」表示されます。

#### 運転情報画面10

| [運               | 転情報]                                  |                                       | 1 • • •                               |
|------------------|---------------------------------------|---------------------------------------|---------------------------------------|
| AC               | 多点計測温4                                | 多点計測温5                                | 多点計測温6                                |
| 1<br>2<br>3<br>4 | 123.4°C<br>123.4°C<br>——°C<br>123.4°C | 123.4°C<br>123.4°C<br>——°C<br>123.4°C | 123.4°C<br>123.4°C<br>——°C<br>123.4°C |

- ・多点計測温度4\*
  - -799.9 ~ 799.9 の範囲で℃表示されます。
- 多点計測温度5\* -799.9 ~ 799.9 の範囲で℃表示されます。
- 多点計測温度6\* -799.9 ~ 799.9 の範囲で℃表示されます。
- \*Eタイプ空調機のみ表示される項目です。 多点温度センサ無効設定時(不付時)、および A タイプ空調機では 「----℃」表示されます。

#### 冷媒ポンプ周波数 \*

- 0~255の範囲で周波数が Hz 表示されます。
- ・ 冷媒ポンプ電流値 \*
- 0.0~999.9の範囲でA表示されます。
- 冷媒ポンプ吸入圧力\*
   0.000 ~ 7.999 の範囲で MPa 表示されます。

#### \*冷媒ポンプ未搭載機種や冷媒ポンプ無効時は表示されません。

運転情報画面11

| [運 | 転情報]  |        | □ ▼4▶    |
|----|-------|--------|----------|
| AC | 冷媒ポンプ | 冷媒ポンプ  | ポンプ吸入    |
| 1  | 123Hz | 123.4A | 1.234MPa |
| 2  | 123Hz | 123.4A | 1.234MPa |
| 3  | 123Hz | 123.4A | 1.234MPa |
| 4  | 123Hz | 123.4A | 1.234MPa |

#### 運転情報画面12

| [運               | 転情報]                         |      | □ ▼◀▶                             |
|------------------|------------------------------|------|-----------------------------------|
| AC               | 通常/試運転                       | 集中管理 | 運転バランス                            |
| 1<br>2<br>3<br>4 | AUTO<br>TEST<br>TEST<br>AUTO |      | 0.0°C<br>0.0°C<br>-1.0°C<br>0.0°C |

#### • 通常/試運転

通常運転の場合は「AUTO」と表示され、試運転の場合は「TEST」と表示されます。

- 集中管理
   AGCU が未接続のため、表示されません。
   運転バランス
- -7.9 ~ 7.9 の範囲で℃表示されます。 E タイプ空調機では 0.0℃表示となります。

#### 運転情報画面13

| [運 | 転情報]    |         | 1 • •   |
|----|---------|---------|---------|
| AC | 室内ファン   | 圧縮機     | 冷媒ポンプ   |
| 1  | 123456h | 123456h | 123456h |
| 2  | 123456h | 123456h | 123456h |
| 3  | 123456h | 123456h | 123456h |
| 4  | 123456h | 123456h | 123456h |

- 室内ファン運転時間
   0~999999の範囲でト表示されます。
- **圧縮機運転時間** 0 ~ 999999 の範囲でh表示されます。
- 冷媒ポンプ運転時間\*
   0~999999の範囲でh表示されます。

\* 冷媒ポンプ未搭載機種は表示されません。

#### (2) 運転情報修正

●圧縮機、室内ファン、冷媒ポンプの運転時間の修正ができます。

#### ■空調機運転情報の修正方法

#### 空調機情報メニュー画面

| [空調機]    | 1         |
|----------|-----------|
| 1 運転/停止  | 2 温度設定値変更 |
| 3 運転情報   | 4 保全情報    |
| 5 装置管理情報 | 6         |

#### 運転情報修正画面

| [運! | 転情報修正]  |         | 1 🔻     |
|-----|---------|---------|---------|
| AC  | 圧縮機     | 室内ファン   | 冷媒ポンプ   |
| 1   | 123456h | 123456h | 123456h |
| 2   | 123456h | 123456h | 123456h |
| 3   | 123456h | 123456h | 123456h |
| 4   | 123456h | 123456h | 123456h |

(a)空調機情報メニュー画面で「3運転情報」が選 択されていることを確認します。

(b)この状態で
ボタンと
ENT
ボタンを **同時に押す**ことで修正画面が表示されます。

(c)修正したいデータを

△
 □
 □
 □
 □
 □
 □
 □
 □
 □
 □
 □
 □
 □
 □
 □
 □
 □
 □
 □
 □
 □
 □
 □
 □
 □
 □
 □
 □
 □
 □
 □
 □
 □
 □
 □
 □
 □
 □
 □
 □
 □
 □
 □
 □
 □
 □
 □
 □
 □
 □
 □
 □
 □
 □
 □
 □
 □
 □
 □
 □
 □
 □
 □
 □
 □
 □
 □
 □
 □
 □
 □
 □
 □
 □
 □
 □
 □
 □
 □
 □
 □
 □
 □
 □
 □
 □
 □
 □
 □
 □
 □
 □
 □
 □
 □
 □
 □
 □
 □
 □
 □
 □
 □
 □
 □
 □
 □
 □
 □
 □
 □
 □
 □
 □
 □
 □
 □
 □
 □
 □
 □
 □
 □
 □
 □
 □
 □
 □
 □
 □
 □
 □
 □
 □
 □</li

(d) <u>ENT</u>ボタンを押すと反転点滅表示になりま す。

(e) ○ ▽ ボタンを押すと10時間(または10回)単位で表示が増加・減少します。
 押しつづけることで100時間(または100回)単位で表示を増加・減少することができます。
 ・設定範囲:0~999999h

(f)再び ENT ボタンを押すと修正値が登録され ます。

(反転点滅表示が反転点灯表示に戻ります。) キャンセルする場合はESC ボタンを押すと 変更前の値に戻ります。

(g)設定後またはキャンセルしたあと、前の画面に 戻るには ESC ボタンを押します。

# 4. 故障情報

## 4-1 空調機故障

## ◎空調機に故障が発生した場合、自動的に故障情報画面が表示されます。

この章ではメインメニュー画面から故障情報画面を表示する方法を説明しています。

## (1) 故障内容のモニター

· YES=ENT

· NO=ESC

- ●現在発生中の故障を最大 99 件まで表示することができます。
- ●発生時刻、空調機アドレス、故障内容および異常コードが表示されます。
- ●チェックポイントとして想定される原因を表示することができるので故障の対処にお役立てください。

■故障情報画面への移り方、メニュー画面への戻り方

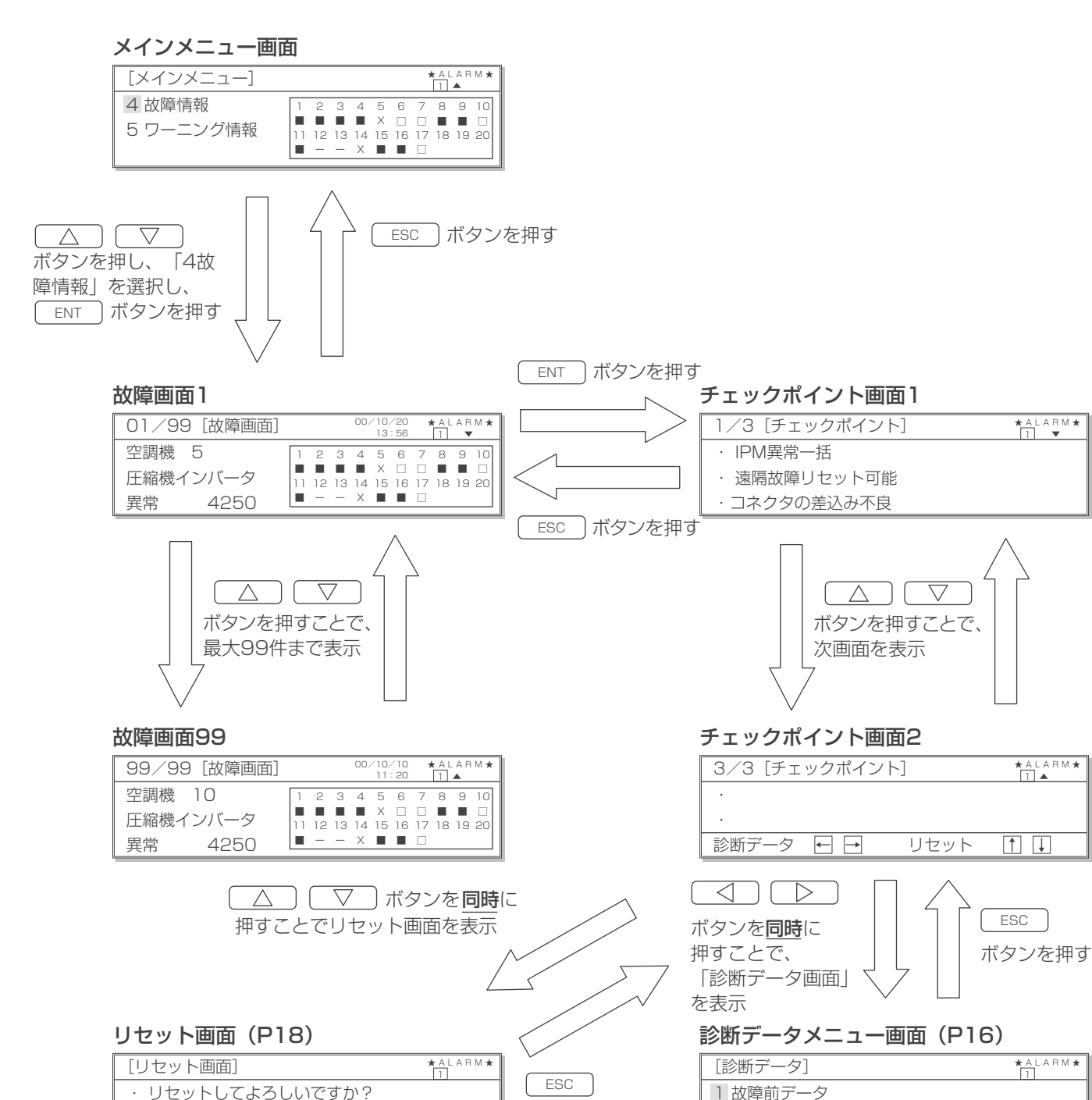

ボタンを押す

2 最新故障

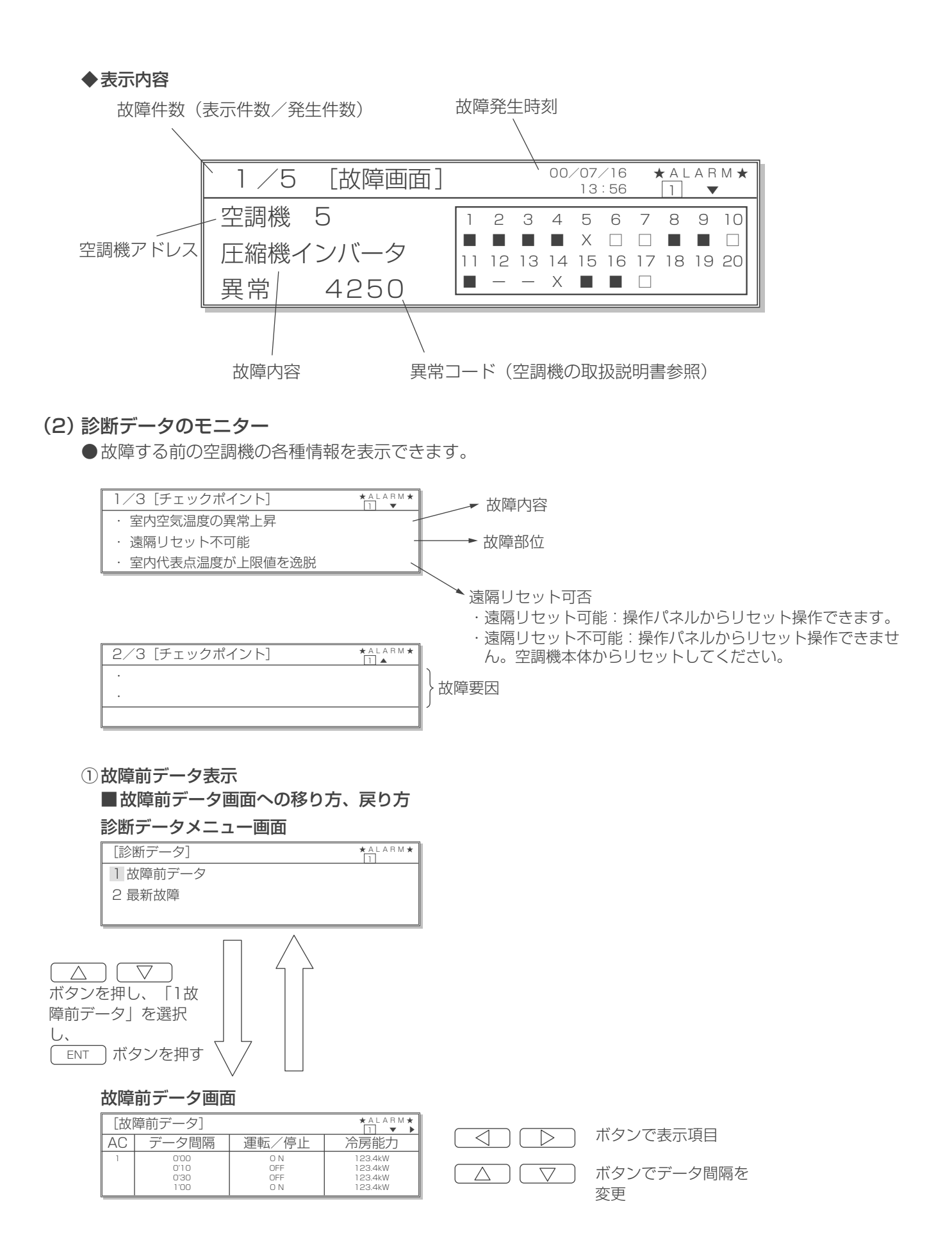

#### ◆表示内容

(例) 故障前データ画面 1

表示項目・内容については 「3-3 空調機情報のモニター」 をご参照ください。

| 章前データ] |                                                                                  | ★ A L A R M ★                                                                                                    |
|--------|----------------------------------------------------------------------------------|----------------------------------------------------------------------------------------------------|
| データ間隔  | 運転/停止                                                                            | 冷房能力/                                                                                                    |
| 0'00   | ΟΝ                                                                               | 123.4kW                                                                                                    |
| 0'10   | OFF                                                                              | 123.4kW                                                                                                    |
| 0'30   | OFF                                                                              | 123.4kW                                                                                                    |
| 1'00   | ΟN                                                                               | 123.4kW                                                                                                    |
|        | 草町データ」<br>データ間隔<br><sup>0'00</sup><br><sup>0'10</sup><br><sup>0'30</sup><br>1'00 | 草前データ」<br><u>データ間隔</u> 運転/停止<br><sup>0'00</sup> ON<br><sup>0'10</sup> OFF<br><sup>0'30</sup> OFF<br><sup>1'00</sup> ON |

※ 故障前データ画面 2 ~ 13 に表示される項目の表示内容については「3 - 3 空調機情報のモニター」 の項をご参照ください。

ただし、空調機バージョン、通常/試運転、集中管理、圧縮機運転時間、室内ファン運転時間、冷媒ポンプ運転時間は 表示されません。

#### 2 最新故障表示

● 空調機毎の最新 16 件までの故障履歴が表示できます。

#### ■最新故障画面への移り方

診断データメニュー画面

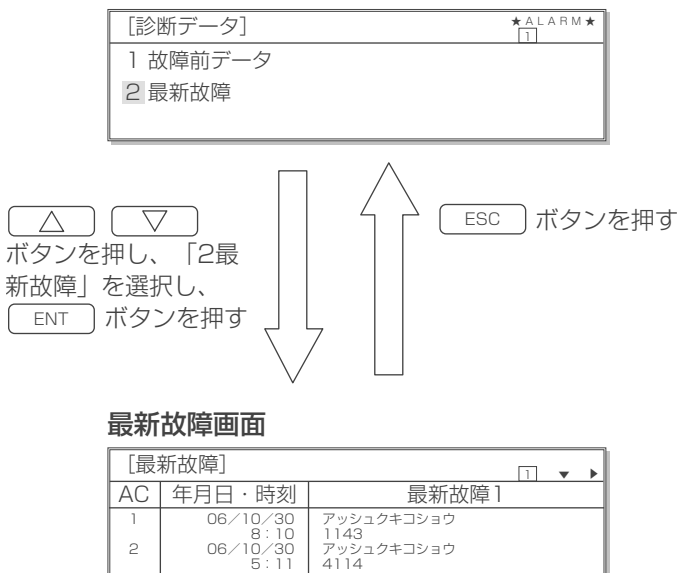

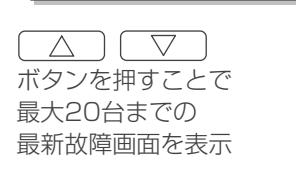

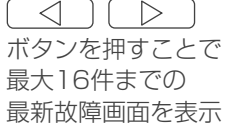

※最新故障画面は最新のものから表示されます。

#### ◆表示内容

空調機アドレス

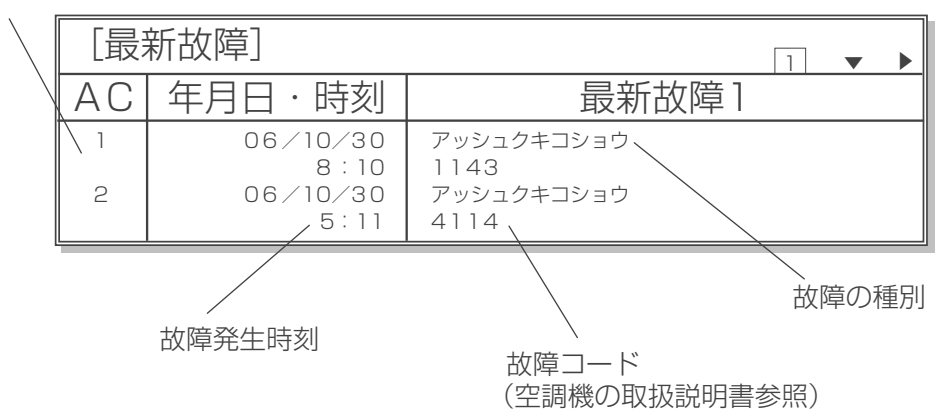

#### (3) リセット画面

- ●故障内容をリセットすることができます。
- ●リセットした場合、空調機は停止します。

## ■操作方法

#### リセット画面

| [リセット画面]         | ★ A L A R M ★ |
|------------------|---------------|
| ・ リセットしてよろしいですか? |               |
| · YES=ENT        |               |
| · NO=ESC         |               |
|                  |               |

(a)リセットする場合は<u>ENT</u>のボタンを押しま す。

(b)リセットしない場合は ESC のボタンを押し ます。

遠隔リセットが可能な故障でかつ「遠方/手元」で遠方設定されている場合にリセット操作が可能です。 それ以外では以下の画面が表示され、リセットされません。 遠隔リセット可能/不可能については、チェックポイント内容を確認してください。

#### リセット操作不可画面

| [ | ]            | 1 |
|---|--------------|---|
|   | 遠隔リセット不可能です。 |   |

## 4-2 ワーニング情報

◎空調機にワーニングが発生した場合、自動的にワーニング画面が表示されます。

この章ではメインメニュー画面からワーニング情報画面を表示する方法を説明しています。

● ワーニング情報件数は空調機毎 1 件まで表示することができます。

●発生時刻、空調機アドレス、ワーニング内容およびワーニングコードが表示されます。

●チェックポイントとして想定される原因を表示することができるので事前の対処にお役立てください。

■ワーニング情報画面への移り方、メニュー画面への戻り方

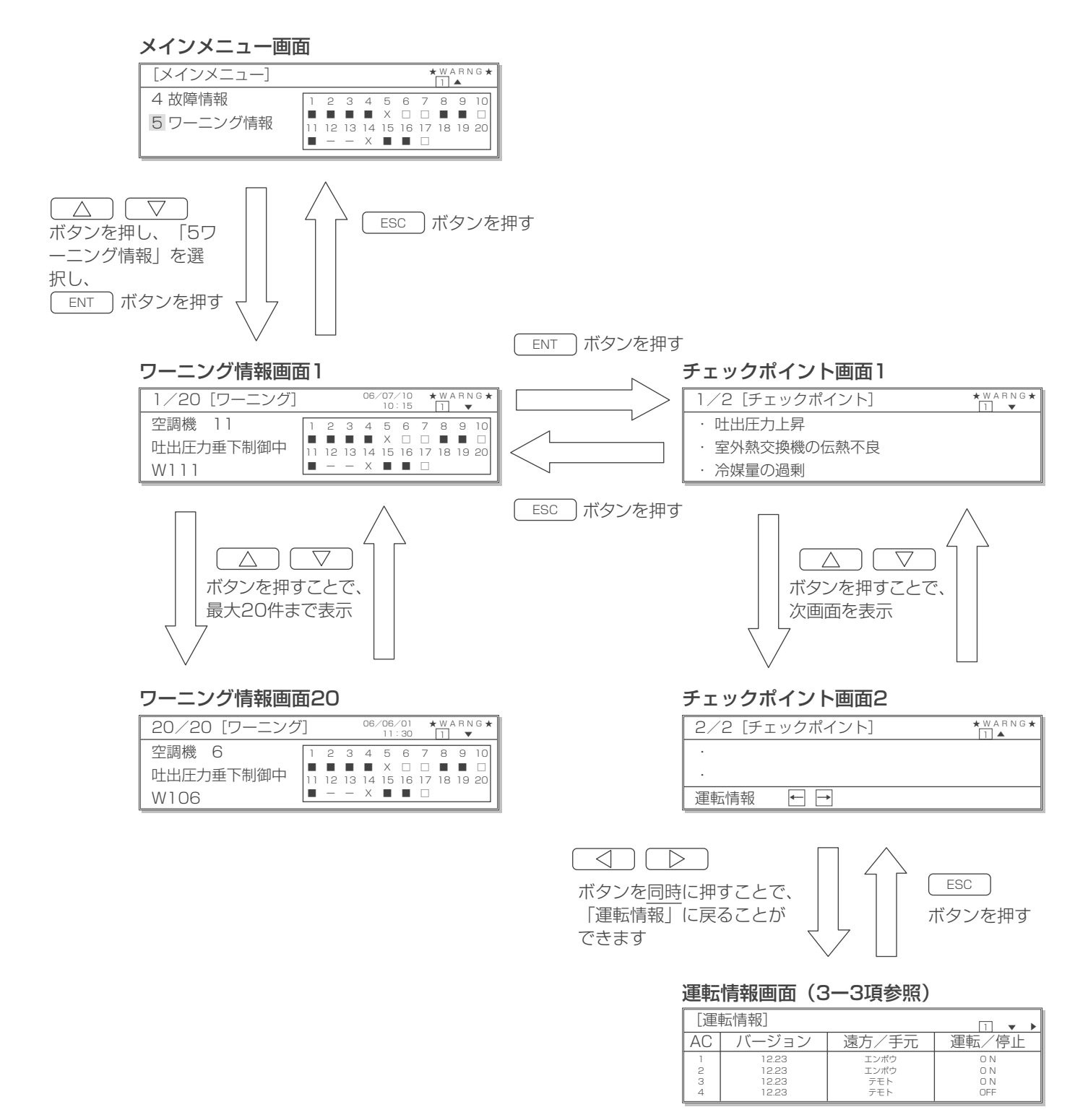

## ◆表示内容

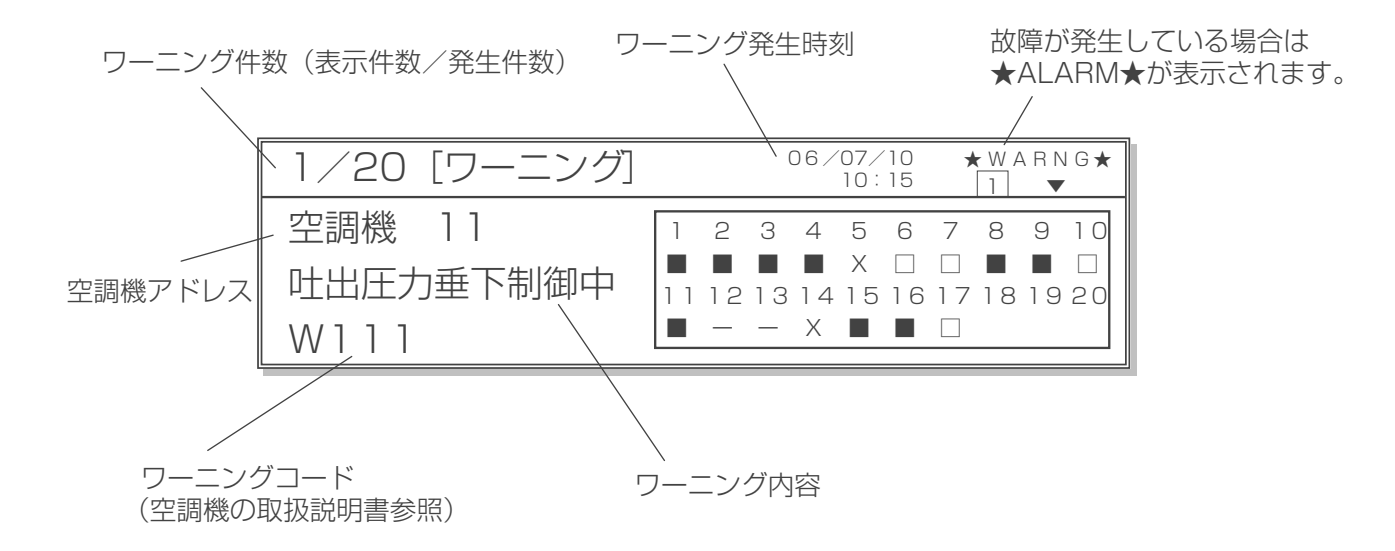

# 5. 保全情報

## 5-1 空調機保全情報

## (1)劣化診断情報のモニター

●空調機が保持している各時間の積算値等により、診断情報がモニターできます。 モニターできる各種情報:圧縮機劣化、室外ユニットの熱交換器の汚れ、膨張弁劣化、フィルター汚れおよび冷却能力低下

■劣化診断情報画面への移り方、メニュー画面への戻り方

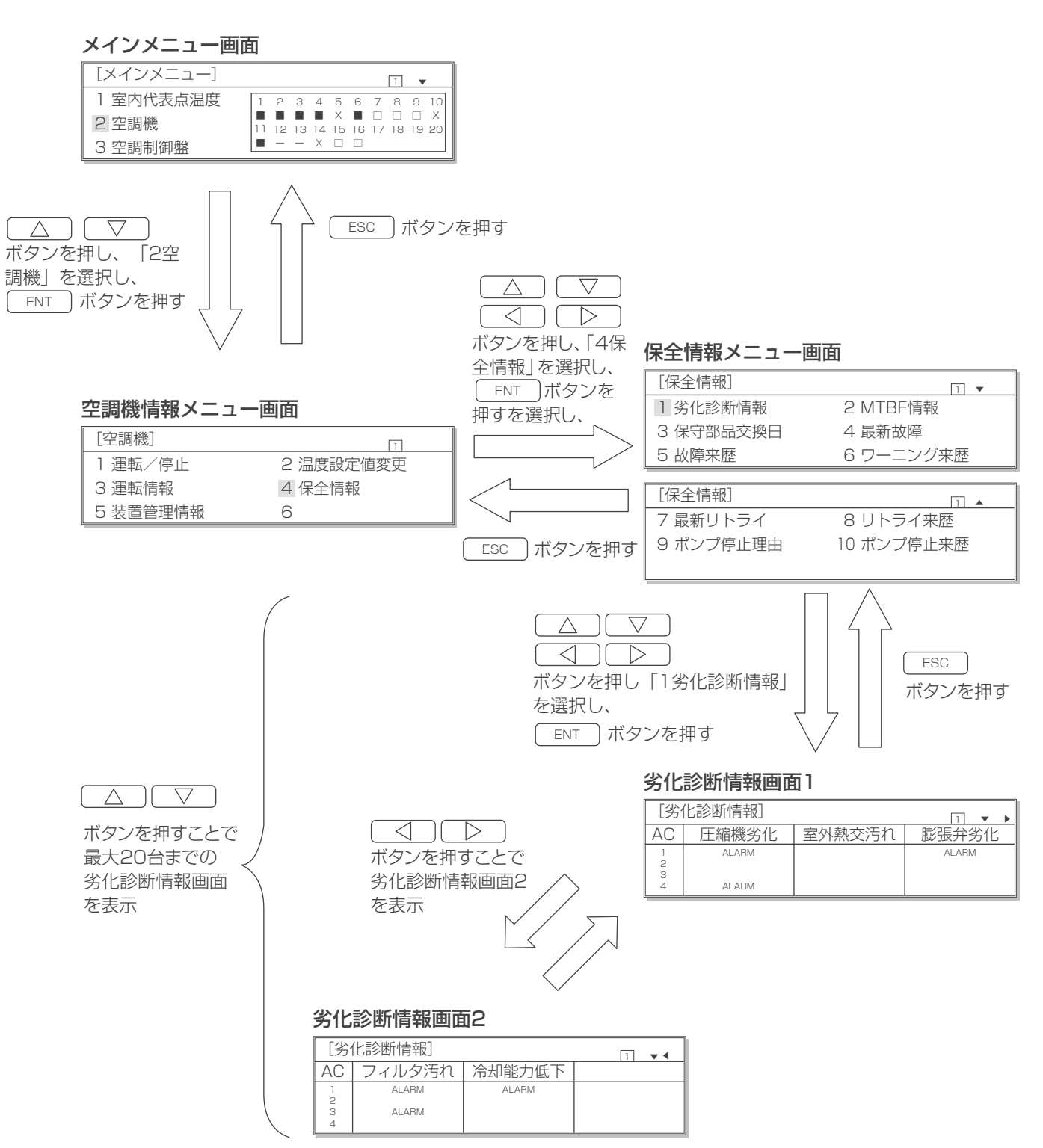

#### ◆表示内容

空調機に異常がある場合は「ALARM」と表示され、異常がない場合は空白の表示となります。

空調機アドレス

|              | [劣化診断情報] |       |        |       |
|--------------|----------|-------|--------|-------|
| $\backslash$ | AC       | 圧縮機劣化 | 室外熱交汚れ | 膨張弁劣化 |
|              | 1 2      | ALARM |        | ALARM |
|              | 3<br>4   | ALARM |        |       |

#### ■劣化診断情報のリセット方法

#### 保全情報メニュー画面

| [保全情報]    | 1         |
|-----------|-----------|
| 1 劣化診断情報  | 2 MTBF情報  |
| 3 保守部品交換日 | 4 最新故障    |
| 5 故障来歴    | 6 ワーニング来歴 |

#### 劣化診断リセット画面

| [劣 <sup>,</sup> | 化診断リセット] |        | 1 • • |
|-----------------|----------|--------|-------|
| AC              | フィルタ汚れ   | 冷却能力低下 |       |
| 1<br>2<br>3     | ALARM    |        |       |
| 4               | RESET    |        |       |

- (a)保全情報メニュー画面で「1劣化診断情報」が 選択されていることを確認します。
- (b)この状態で
  ボタンと
  ENT
  ボタンを **同時に押す**ことでリセット画面が表示されます。

(c)リセットさせたい「ALARM」を

△ ▽ ○ □ ボタンで選択 します。(反転点灯表示)

(d)この状態でENTボタンを押すと「RESET」と表示されます。(反転点滅表示)

まだこの表示ではリセットではありません。

- (e)再び<br />
  ENT<br />
  ボタンを押すとリセットすること<br />
  ができます。(空白表示)
- キャンセルする場合は ESC ボタンを押すと 取り消されます。
- (f)リセット後またはキャンセルしたあと、前の画 面に戻るには(ESC)ボタンを押します。

#### (2) MTBF 情報のモニター

● 空調機の故障回数と総運転時間からMTBFを算出し、表示することができます。 同様に MTTR も算出、表示できます。 故障回数,総修理時間は手動での入力となります。

#### ■MTBF 情報画面への移り方、メニュー画面への戻り方

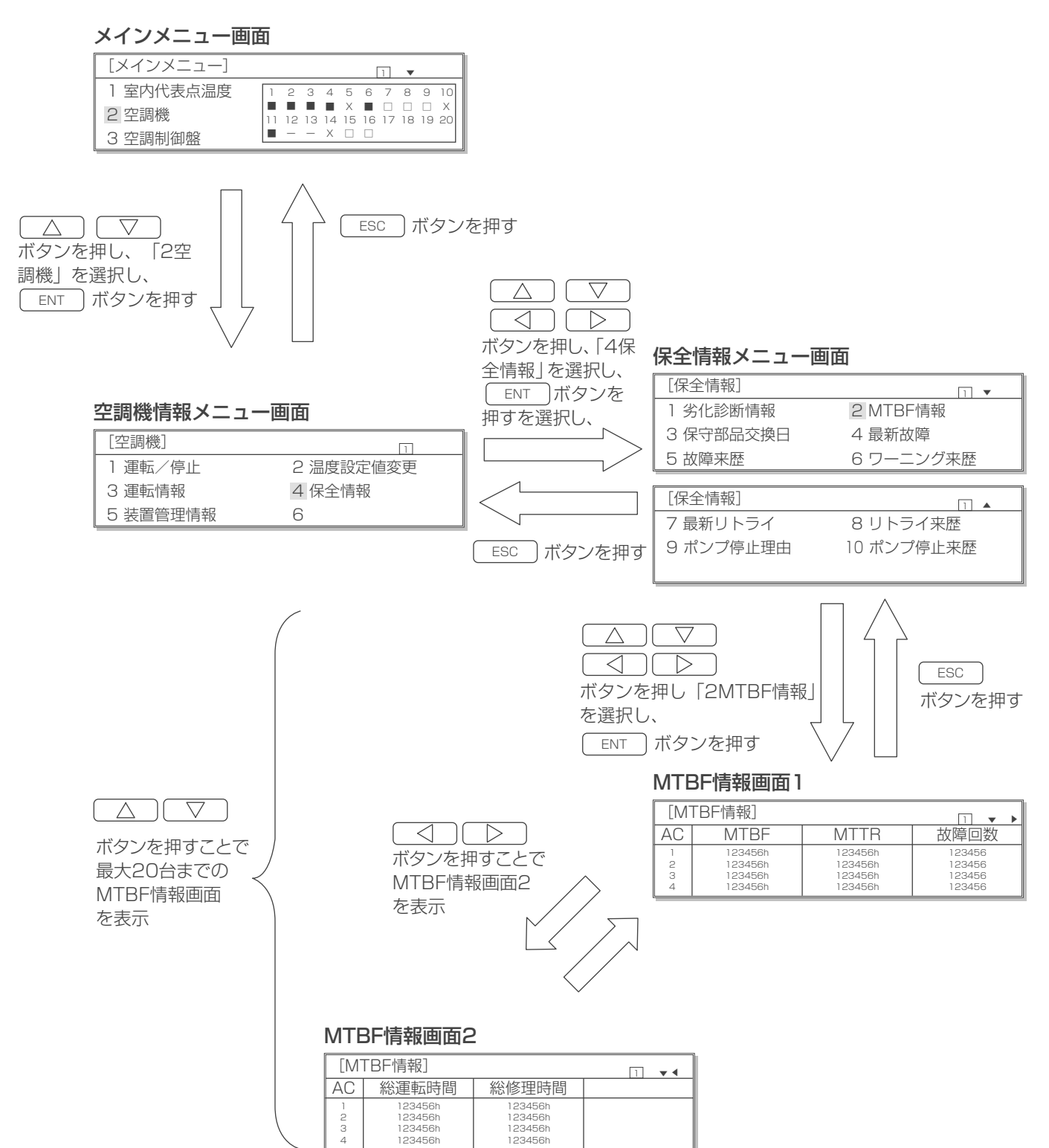

## ◆表示内容

#### 空調機が未接続の場合は空白の表示となります。

空調機アドレス

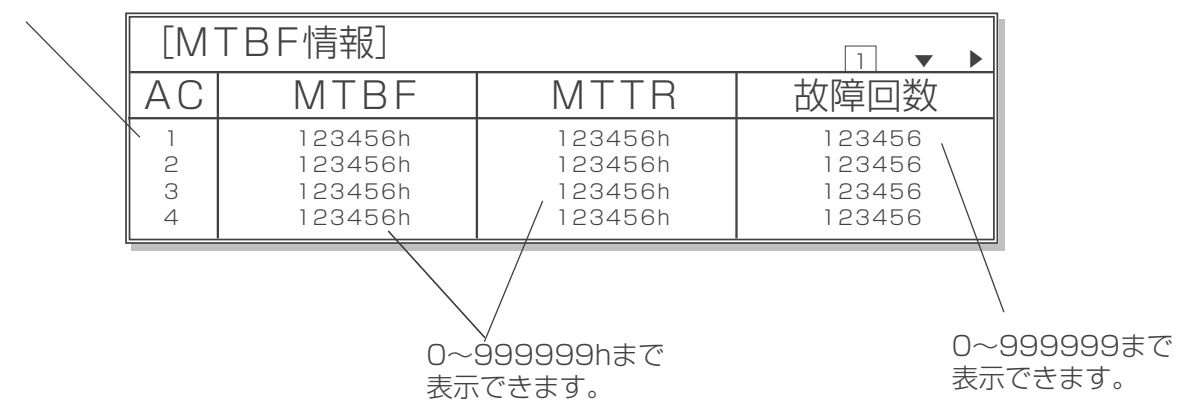

※次画面の「総運転時間」ならびに「総修理時間」 についても0~999999hまで表示できます。

#### ■MTBF 情報の修正方法

#### 保全情報メニュー画面

| [保全情報]    | 1 🔻       |
|-----------|-----------|
| 1 劣化診断情報  | 2 MTBF情報  |
| 3 保守部品交換日 | 4 最新故障    |
| 5 故障来歴    | 6 ワーニング来歴 |

#### MTBF情報修正画面

| [MTBF情報] □ ▼ ▶   |                                                     |                                                     |                                      |
|------------------|-----------------------------------------------------|-----------------------------------------------------|--------------------------------------|
| AC               | MTBF                                                | MTTR                                                | 故障回数                                 |
| 1<br>2<br>3<br>4 | 123456h<br>123456h<br>123456h<br>123456h<br>123456h | 123456h<br>123456h<br>123456h<br>123456h<br>123456h | 123456<br>123456<br>123456<br>123456 |

(a)保全情報メニュー画面で「2MTBF情報」が選 択されていることを確認します。

(b)この状態で<br />
(b)この状態で<br />
ボタンと<br />
ENT<br />
ボタンを**同時に押す**ことで修正画面が表示されます。

(c)修正したい数字を

△ ○ ○ ○ ○ ボタンで選択
 します。(反転点灯表示)

(d)この状態で<br />
ENT<br />
ボタンを押すと反転点滅表<br />
示になります。

- (e) △ ▽ ボタンを押すと10時間(または10回)単位で表示が増加・減少します。押しつづけることで100時間(または100回)単位で表示を増加・減少することができます。
- (f)再び<u>ENT</u>ボタンを押すと修正値が登録され ます。

(反転点滅表示が反転点灯表示に戻ります。)

- (g)キャンセルする場合は ESC ボタンを押すと 変更前の値に戻ります。
- (h)修正後またはキャンセルしたあと、前の画面に
   戻るには ESC ボタンを押します。

#### (3)保守部品交換日のモニター

●保守部品を交換した日を登録することにより、保守部品交換日がモニターできます。 登録およびモニターできる保守部品:圧縮機、室内ファン、室外ファン、室内 P 板、室外 P 板、C・INV、 F・INV、その他1~3およびポンプ

■保守部品交換日画面への移り方、メニュー画面への戻り方

メインメニュー画面 [メインメニュー] 1 🔻 
 \_\_\_\_\_\_
 \_\_\_\_\_\_

 1
 2
 3
 4
 5
 6
 7
 8
 9
 10

 ■
 ■
 X
 ■
 □
 □
 X

 11
 12
 13
 14
 15
 16
 17
 18
 19
 20

 ■
 —
 —
 X
 □
 □
 X
 1 室内代表点温度 2 空調機 3 空調制御盤 ESC 〕ボタンを押す  $\nabla$  $\Delta$ ボタンを押し、「2空 調機」を選択し、 ENT ボタンを押す ボタンを押し、「4保 保全情報メニュー画面 全情報」を選択し、 [保全情報] ENT ボタンを 1 🔻 空調機情報メニュー画面 1 劣化診断情報 2 MTBF情報 押すを選択し、 3 保守部品交換日 4 最新故障 [空調機] 1 6 ワーニング来歴 5 故障来歴 1 運転/停止 2 温度設定値変更 3 運転情報 4 保全情報 [保全情報] 1 5 装置管理情報 6 7 最新リトライ 8 リトライ来歴 9 ポンプ停止理由 10 ポンプ停止来歴 ESC ボタンを押す  $\wedge$  $\triangleleft$  $\bigtriangledown$ ESC ボタンを押し ボタンを押す ボタンを押すことで 「3保守部品交換日」を選択し、 最大20台までの ENT ボタンを押す 保守部品交換日 データを表示 保守部品交換日画面 [保守部品交換日] 1 ▼ ▶ AC 圧縮機 ボタンで表示項目を 05/05/19 05/05/19 05/04/30 05/04/30 04/02/19 04/02/19 04/02/01 04/02/01 06/07/19 1 2 3 4 06/07/19 06/07/01 06/07/01 変更できます

#### ◆表示内容

保守部品が交換されていない場合は、「00 / 00 / 00」(初期値)と表示されます。

空調機アドレス

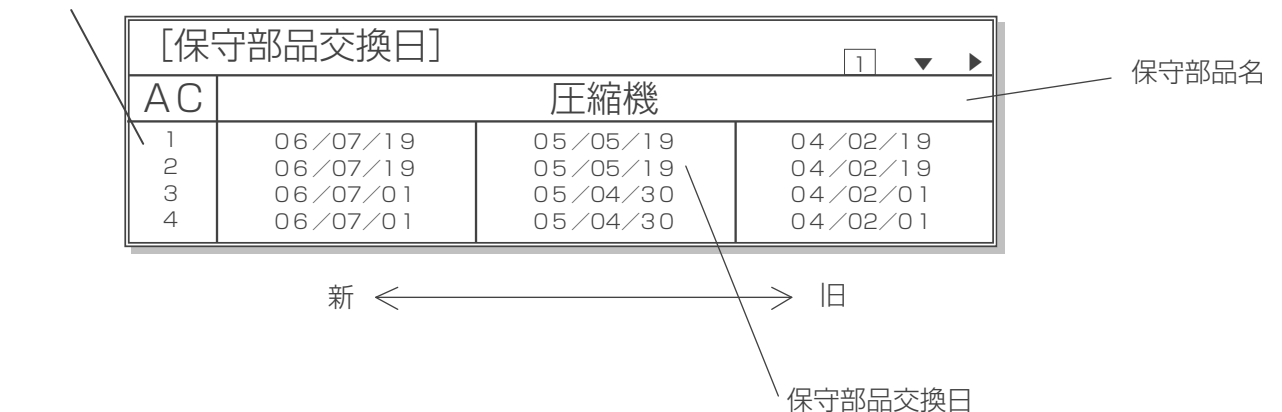

#### ■保守部品交換日情報の入力・修正方法

| 1 | 保全情報メニュー画面 |
|---|------------|
|   | [保수情報]     |

| 「「「「」」    | 1 🔻       |
|-----------|-----------|
| 1 劣化診断情報  | 2 MTBF情報  |
| 3 保守部品交換日 | 4 最新故障    |
| 5 故障来歴    | 6 ワーニング来歴 |

#### 保守部品交換日修正画面

| [保守部品交換日修正] □ ▼ ▶ |  |                                              |  | • |  |
|-------------------|--|----------------------------------------------|--|---|--|
| AC                |  | 圧縮機                                          |  |   |  |
| 1<br>2<br>3<br>4  |  | 05/05/19<br>05/05/19<br>05/04/30<br>05/04/30 |  |   |  |

- (a)保全情報メニュー画面で「3保守部品交換日」 が選択されていることを確認します。
- (b)この状態で ボタンと ENT ボタンを **同時に押す**ことで保守部品交換日修正画面が表示されます。
- (c)入力・修正したい項目、空調機アドレスを

△ ○ ○ ○ ○ ボタンで選択
 します。(反転点灯表示)

- (d)この状態で<u>ENT</u>ボタンを押すと反転点滅表 示になります。
- (e) ボタンを押すと年/月/日の
   順に変更することができます。
- (f)再び<br />
  ENT<br />
  ボタンを押すと修正値が登録され<br />
  ます。

(反転点滅表示が反転点灯表示に戻ります。) キャンセルする場合は 変更前の値に戻ります。

(g)修正後またはキャンセルしたあと、前の画面に 戻るには(ESC)ボタンを押します。

#### (4) 最新故障のモニター

●空調機毎過去16件までの最新故障内容が表示できます。

#### ■最新故障画面への移り方、メニュー画面への戻り方

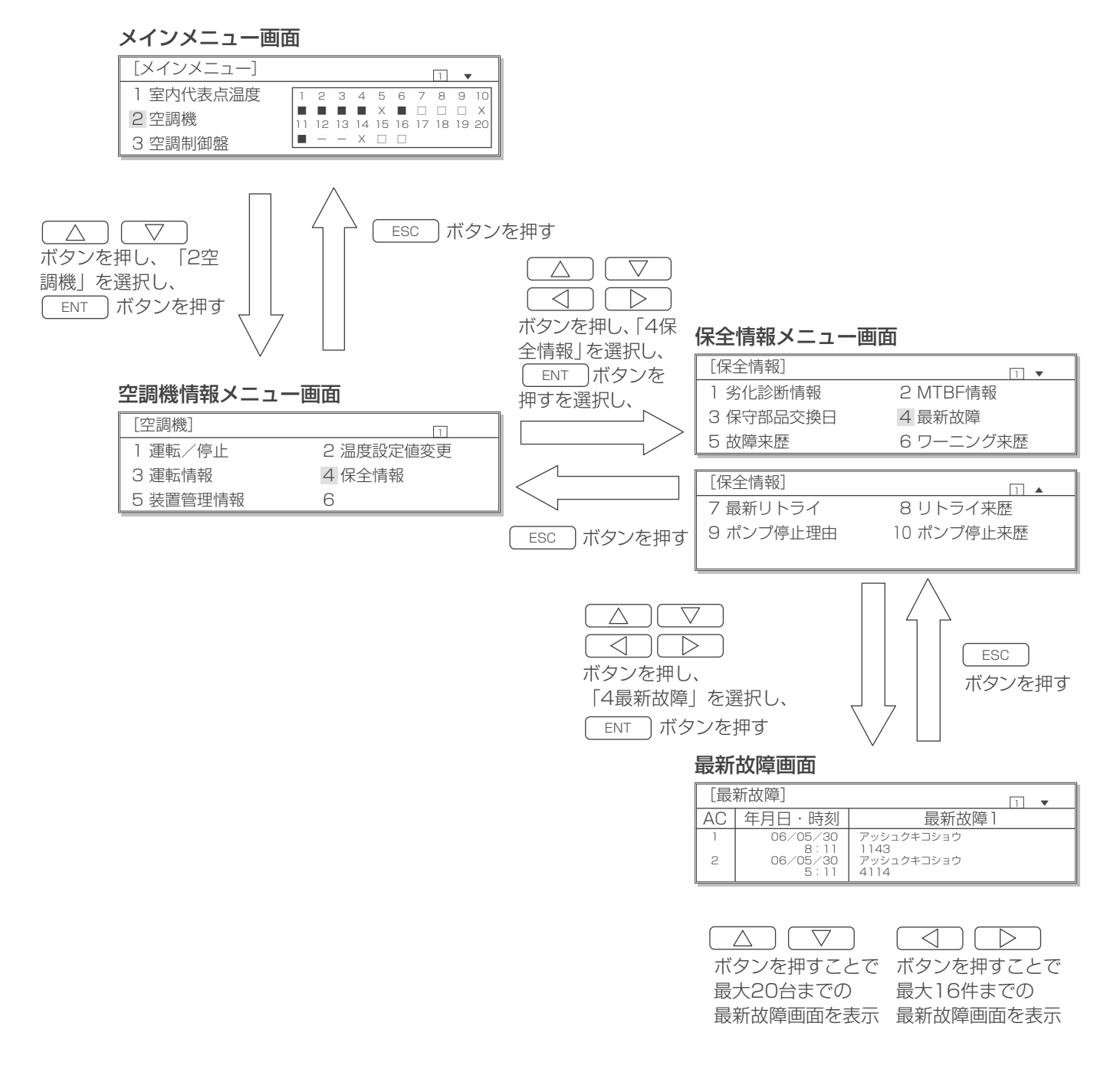

※最新故障画面は最新のものから表示されます。

◆表示内容

表示内容については「4-1 空調機故障」の(2)診断データのモニターをご参照ください。

#### (5) 最新リトライのモニター

●空調機毎過去3件までの最新リトライ内容が表示できます。

■最新リトライ画面への移り方、メニュー画面への戻り方

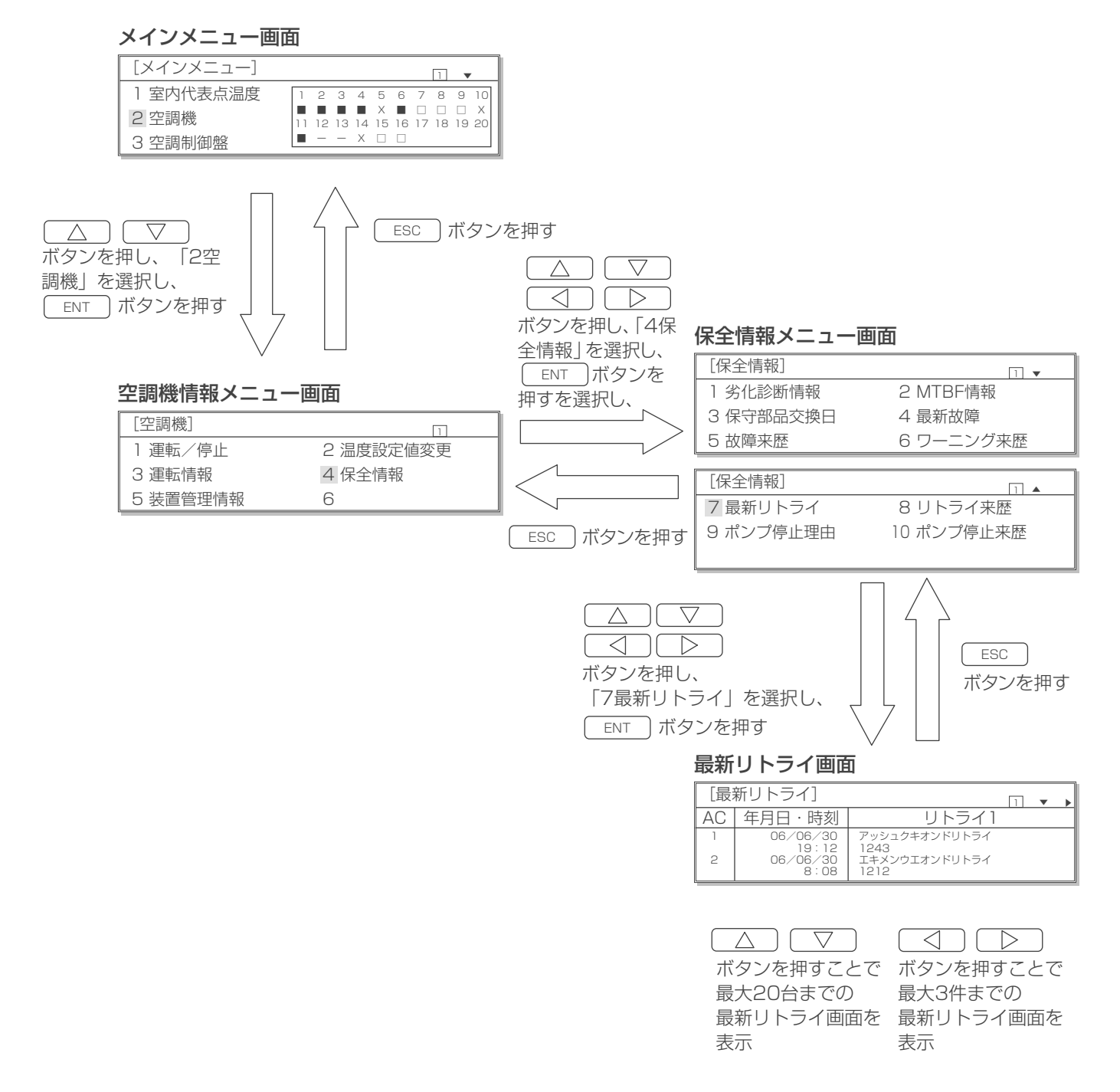

※最新リトライ画面は最新のものから表示されます。

### (6) 故障来歴, ワーニング来歴, リトライ来歴のモニター

● AGCU が未接続のため、遷移できません。

仮に保全情報メニュー画面から「5 故障来歴」、「6 ワーニング来歴」、もしくは「8 リトライ来歴」を選び、 表示させようとした場合以下のように表示され情報は得られません。

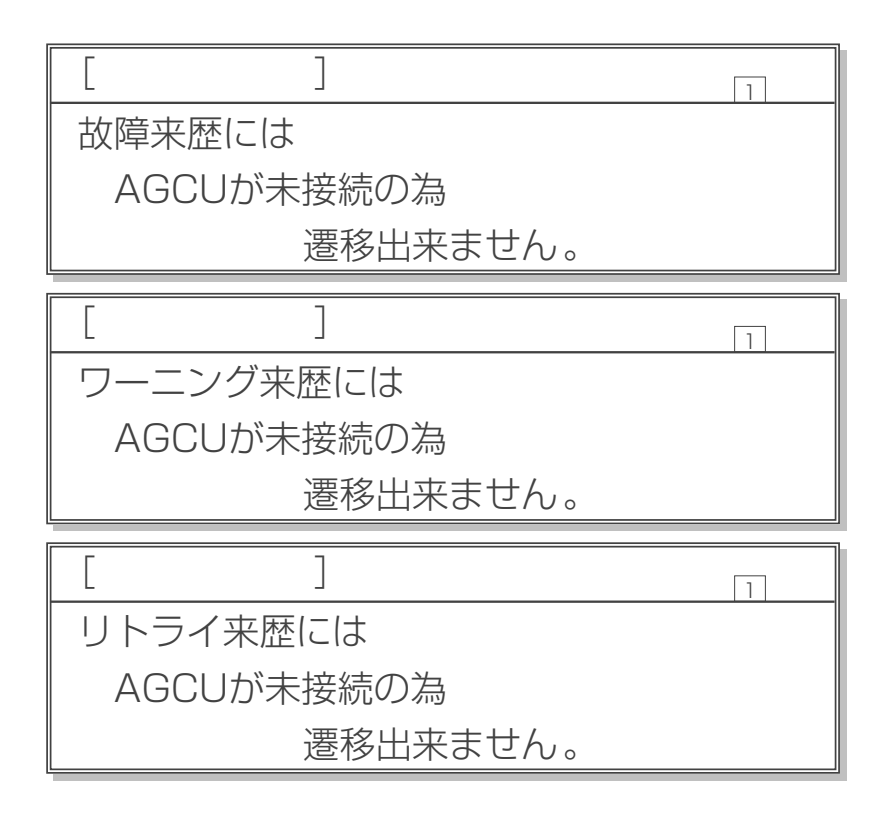

#### (7) ポンプ停止理由のモニター

●空調機毎過去16件までのポンプ停止理由が表示できます。

■ポンプ停止理由画面への移り方、メニュー画面への戻り方

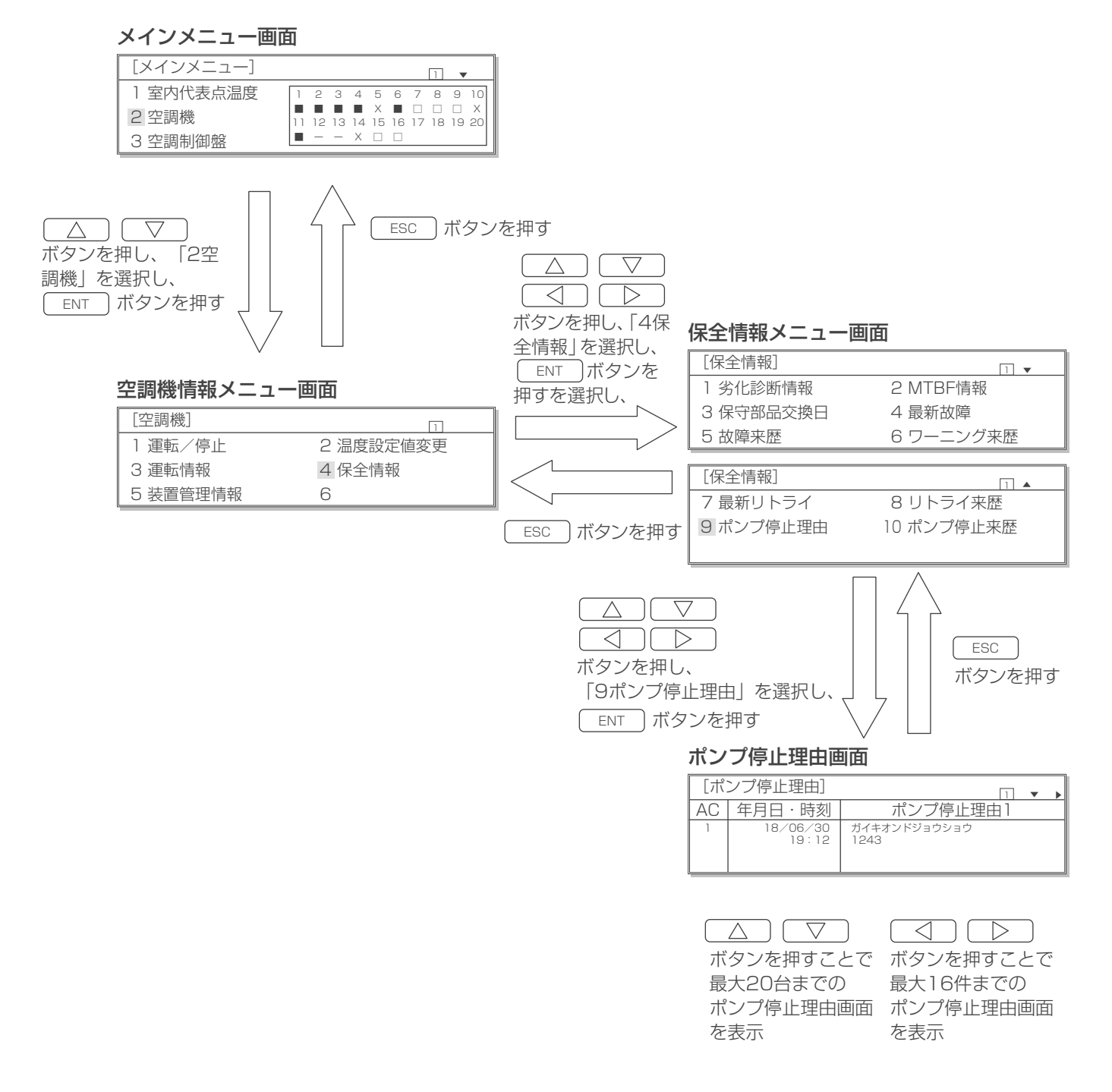

※ポンプ停止理由画面は最新のものから表示されます。

#### (8) ポンプ停止来歴のモニター

● 過去 20 件までのポンプ停止理由が表示できます。

#### ■ポンプ停止来歴画面への移り方、メニュー画面への戻り方

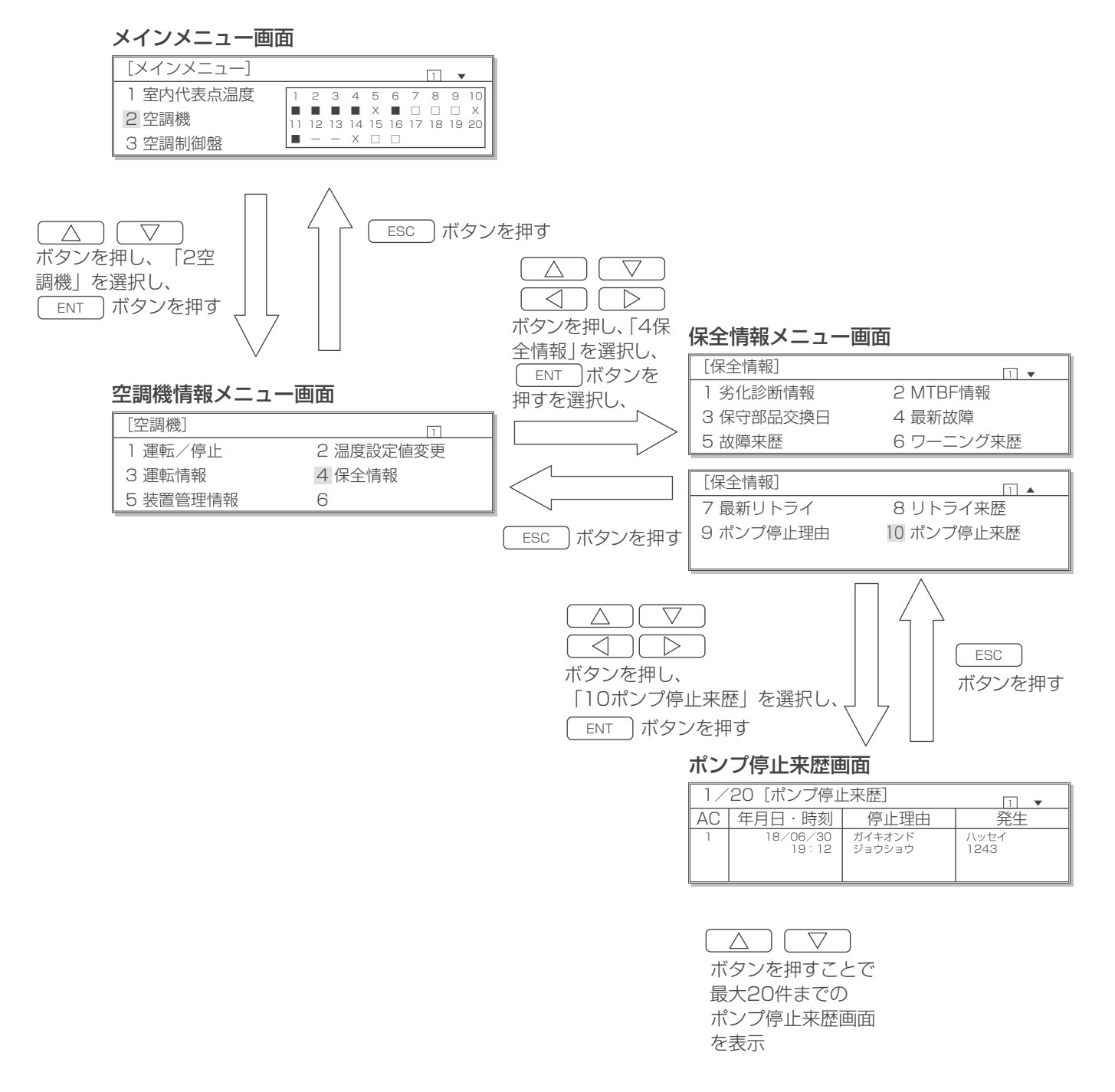

※ポンプ停止来歴画面は最新のものから表示されます。

## 5-2 装置管理情報

#### (1) 装置管理情報のモニター

空調機の設置場所(フロア)、配管長、ゾーンおよびグループ番号の情報を表示できます。

#### ■装置管理情報画面への移り方、メニュー画面への戻り方 メインメニュー画面 [メインメニュー] 1 🔻 1 室内代表点温度 1 2 3 4 5 6 7 8 9 10 2 空調機 11 12 13 14 15 16 17 18 19 20 ■ - - X □ □ 3 空調制御盤 ESC )ボタンを押す ボタンを押し、「2空 $\bigtriangleup$ ) ( $\nabla$ 調機」を選択し、 $\neg \ \square$ $\triangleleft$ ENT ボタンを押す ボタンを押し、「5装置管理情報」 を選択し、 ENT ボタンを押す 空調機情報メニュー画面 装置管理情報画面1 [空調機] [装置管理情報] 1 1 🔻 • AC フロア識別 配管長 ゾーン識別 1 運転/停止 2 温度設定値変更 100m 100m 200m 200m 3F 3F B1F B1F 4 保全情報 3 運転情報 5 装置管理情報 6 ESC )ボタンを押す ボタンを押すことで 装置管理情報画面1 装置管理情報画面2 が切り替わります

#### 装置管理情報画面2

| [装]         | 置管理情報]  | 1 • 4 |
|-------------|---------|-------|
| AC          | グループ設定  |       |
| 1<br>2<br>3 | 1<br>10 |       |
| 4           | ナシ      |       |

#### ◆表示内容

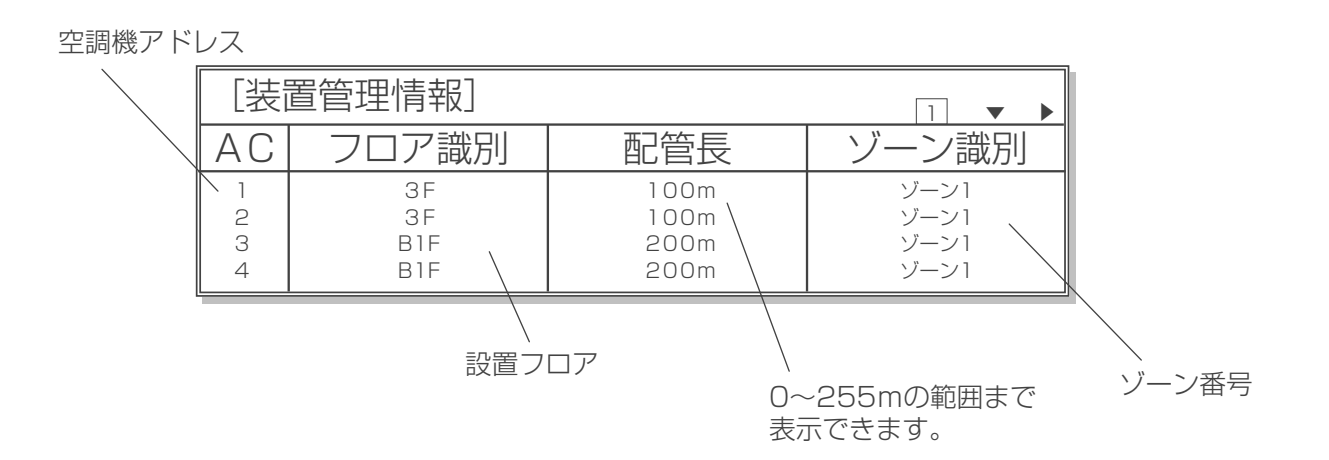

#### ■装置管理情報の修正方法

#### 空調機情報メニュー画面

| [空調機]    | 1         |
|----------|-----------|
| 1 運転/停止  | 2 温度設定値変更 |
| 3 運転情報   | 4 保全情報    |
| 5 装置管理情報 | 6         |

#### 装置管理情報修正画面1

| [装]              | □ ▼ ▶                  |                              |                              |
|------------------|------------------------|------------------------------|------------------------------|
| AC               | フロア識別                  | 配管長                          | ゾーン識別                        |
| 1<br>2<br>3<br>4 | 3F<br>3F<br>B1F<br>B1F | 100m<br>100m<br>200m<br>200m | ゾーン1<br>ゾーン1<br>ゾーン1<br>ゾーン1 |

#### 装置管理情報修正画面2

| [装置管理情報修正] □ ▼◀ |         |  |  |  |
|-----------------|---------|--|--|--|
| AC              | グループ設定  |  |  |  |
| 1<br>2          | 1<br>10 |  |  |  |
| 3<br>4          | ナシ      |  |  |  |

(a)空調機情報メニュー画面で「5装置管理情報」 が選択されていることを確認します。

(b)この状態で
ボタンと
「時に押す」ことで修正画面が表示されます。

(c)修正したい空調機のデータを

△ ▽ ○ ボタンで選択します。(反転点灯表示)

(d)この状態で<u>ENT</u>ボタンを押すと反転点滅表 示になります。

- (e) △ ▽ ボタンを押すと数値を変更で きます。設定範囲は以下のとおりです。
  - ・フロア識別:B5F~B1F、1F~40F
  - ·配管長:0~255m

(1m単位で設定可能。押しつづけることで10mごとの増減も可能。)

- ・ゾーン識別:空調機より直接情報を得るため、変更できません。
- ・グループ設定:1~10、ナシ

(冷媒ポンプ未搭載機種では

空白表示されます。)

(f)再び ENT ボタンを押すと修正値が登録されます。

(反転点滅表示が反転点灯表示に戻ります。)

キャンセルする場合は ESC ボタンを押すと 変更前の値に戻ります。

(g)修正後またはキャンセルしたあと、前の画面に 戻るには ESC ボタンを押します。

# 6. 初期設定

◎初めての電源投入時は初期設定メニュー画面が表示されます。この章ではメインメニュー画面から表示する方法を示します。

## 6-1 システム構成

●操作パネルキットで管理する空調機の構成を設定します。

■システム構成画面への移り方、メニュー画面への戻り方

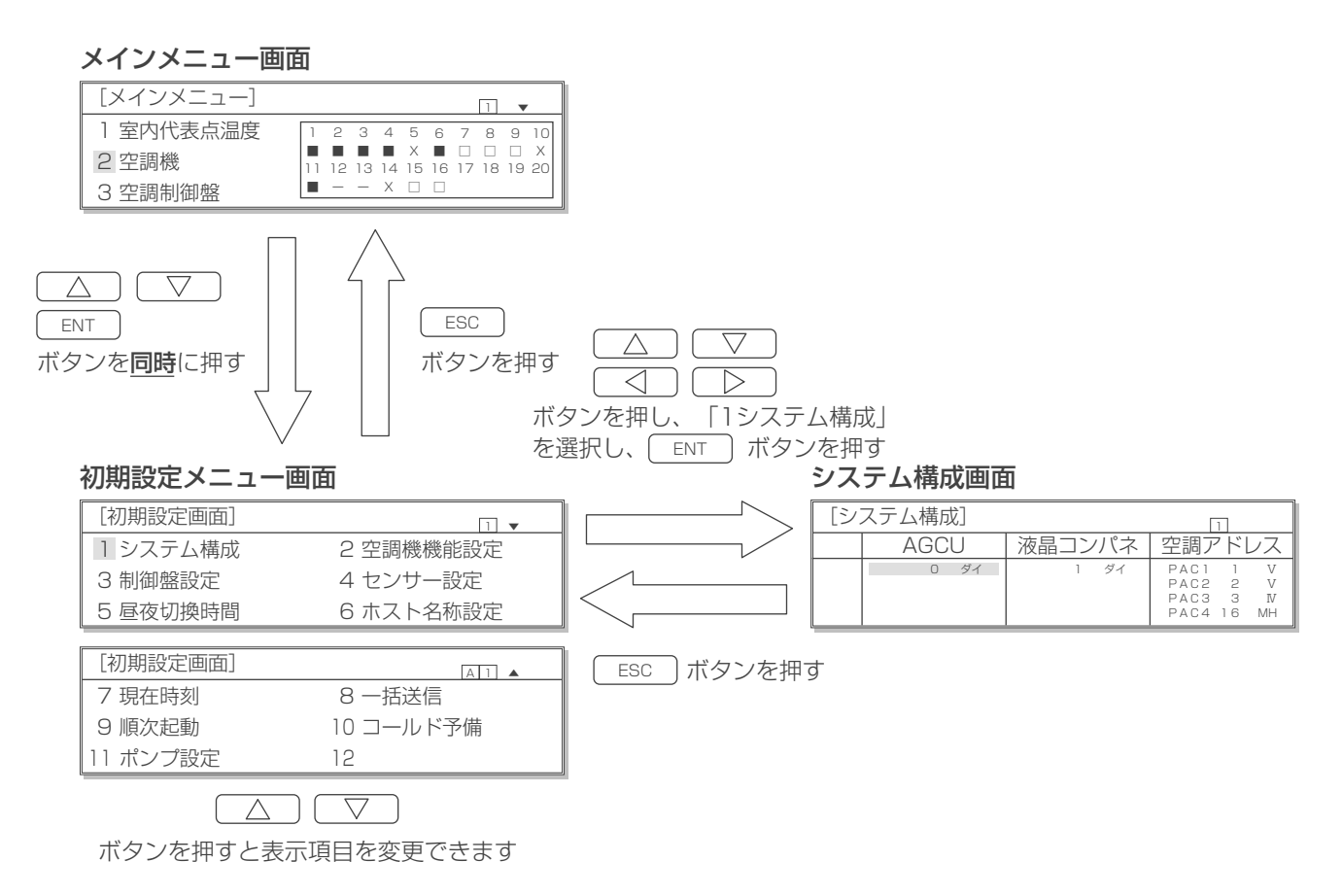

#### ■システム構成の設定方法

#### システム構成画面

| [シ | ステム構成] |        | 1                                              |
|----|--------|--------|------------------------------------------------|
|    | AGCU   | 液晶コンパネ | 空調アドレス                                         |
|    | ロダイ    | 1 ダイ   | PAC1 1 V<br>PAC2 2 V<br>PAC3 3 N<br>PAC4 16 MH |

- (a)設定したい台数を(反転点灯表示)
- (b)この状態で ENT ボタンを押すと反転点滅表示になります。
- (c) <u>∧</u> *▼ ボタンを押すと設定値を変更することができます。* 
  - ·A G C U:必ず「O」としてください。
  - 液晶コンパネ:本ユニットのみの場合は「1」とし、増設 にもう1台ある場合は「2」としてくださ い。
  - ・空調アドレス:管理する空調機のアドレスをPAC1から PACX(X:設定台数)に設定してください。 この時、アドレスの並びは任意でかまい ません。
    - 設定範囲:1~20
- (d)再び ENT ボタンを押すと設定が確定となります。 (反転点滅表示が反転点灯表示に戻ります。)

キャンセルする場合は ESC ボタンを押すと変更前の値に 戻ります。

(e)設定後またはキャンセルしたあと、前の画面に戻るには ESC )ボタンを押します。

本設定後に、Aタイプ空調機(画面上表記はIV)とEタイプ空 調機(画面上表記はV)、Eタイプハイブリッド空調機(画面 上表記はMH)との自動識別を行い、識別処理を実施した後は 「空調アドレス」の欄に、機種判別結果IV, V, MH の何れかを 表示します。

## 6-2 空調機機能設定

●操作パネルで管理する空調機の構成を設定します。
各機能の内容については、空調機の取扱説明書をご参照ください。

■空調機機能設定画面への移り方、メニュー画面への戻り方

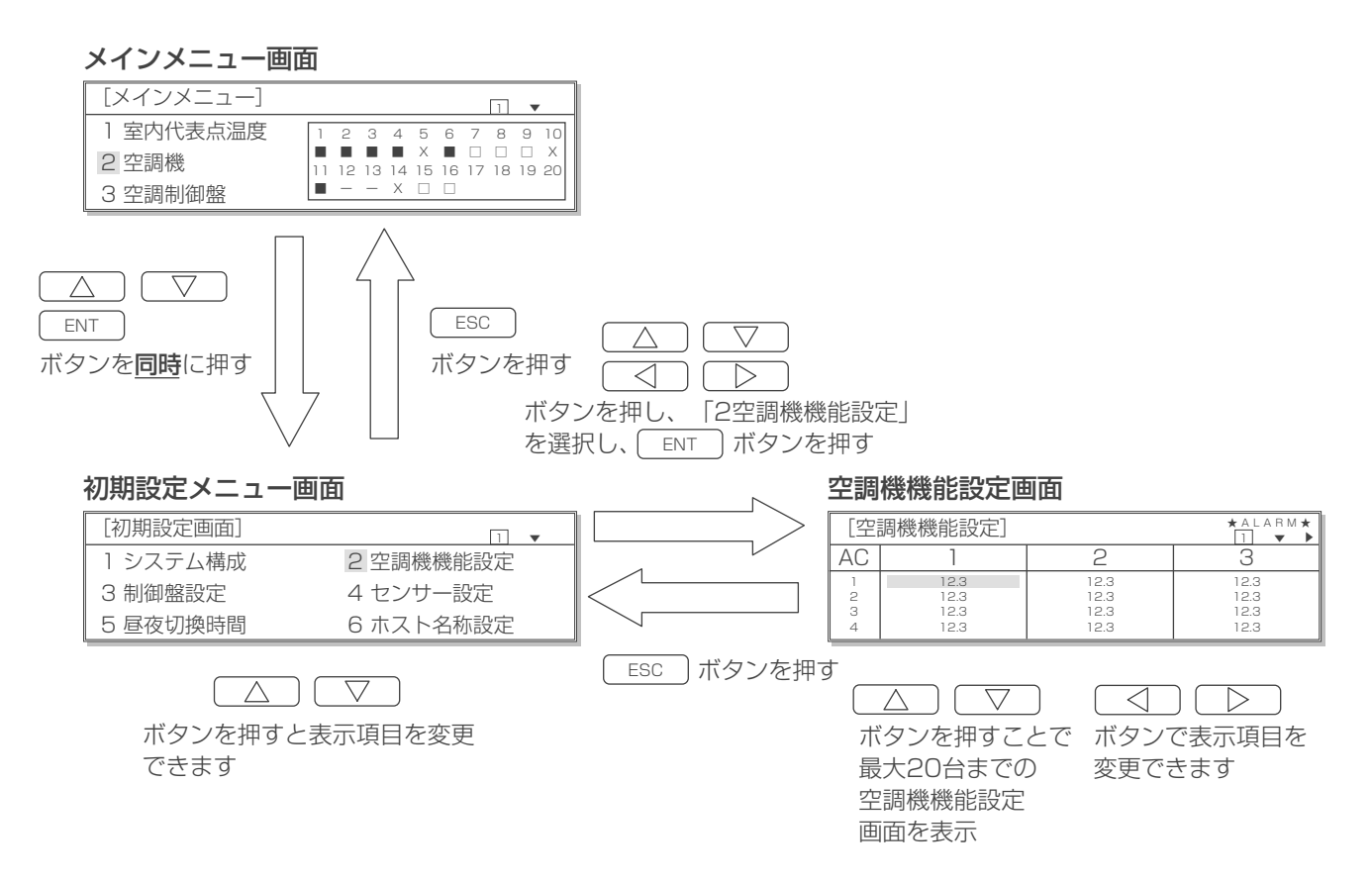

#### ■空調機機能の設定方法

#### 空調機機能設定画面

| [空調機機能設定] *4     |                              |                              |                                      |  |
|------------------|------------------------------|------------------------------|--------------------------------------|--|
| AC               | 1                            | 2                            | 3                                    |  |
| 1<br>2<br>3<br>4 | 12.3<br>12.3<br>12.3<br>12.3 | 12.3<br>12.3<br>12.3<br>12.3 | 12.3<br>12.3<br>12.3<br>12.3<br>12.3 |  |

- (a)設定したい機能を 択します。(反転点灯表示)
- (b)この状態で ENT ボタンを押すと反転点滅表 示になります。
- (c) △ / ▽ ボタンを押すと設定値を変更 することができます。(機能および設定範囲は 下記参照。)

(d)再び ENT ボタンを押すと設定が確定となり ます。

(反転点滅表示が反転点灯表示に戻ります。)

- (e)キャンセルする場合は ESC ボタンを押すと 変更前の値に戻ります。
- (f)設定後またはキャンセルしたあと、前の画面に 戻るには(ESC)ボタンを押します。
- ※機能設定を変更の際は必ず下記設定範囲内で 設定してください。

| No.     | 機能名称                | A タイプ空調機     | E タイプ空調機<br>(下吹き) | E タイプ空調機<br>(上吹き) | Eタイプハイブリッド<br>空調機(下吹き) |
|---------|---------------------|--------------|-------------------|-------------------|------------------------|
| NO.1:   | 機能設定項目数             | 11固定         | 23 固定             | 23 固定             | 27 固定                  |
| N0.2:   | 室内機機外静圧値設定(Pa)      | 0~156.8      | 60~300            | 60~300            | 60~300                 |
| NO.3:   | 室外機機外静圧設定値(Pa)      | 0~156.8      | 0~30              | 0~30              | 0~30                   |
| NO.4:   | バッテリー時の圧縮機運転周波数(Hz) | 30~90        | 20~57             | $20 \sim 63$      | 20~68                  |
| NO.5:   | 圧縮機最低周波数(Hz)        | 30~90        | 20~57             | $20 \sim 63$      | 20~68                  |
| NO.6:   | 室内固定風量設定(Hz) ※ 1    | 15~44        | 20~54 * 2         | 32~72*5           | 19~45                  |
|         |                     |              | 31~68*3           |                   |                        |
|         |                     |              | 31~66*4           |                   |                        |
| NO.7:   | エバコン差動圧力設定 (MPa)    | 2.0~2.9      | 3.3~4.0           | 3.3~4.0           | 3.3~4.0                |
| NO.8:   | 室内最小風量設定(Hz) ※ 1    | 15~44        | 20~54*6           | 32~72*8           | 19~45                  |
|         |                     |              | 31~68*7           |                   |                        |
|         |                     |              | 31~66 * 7         |                   |                        |
| NO.9    | 室内ファン出力補正           | - 100 ~ 100  | - 100 ~ 100       | - 100 ~ 100       | - 100 ~ 100            |
| NO.10:  | 冷媒ポンプ有無             | O(無効)orl(有効) | O(無効)orl(有効)      | O(無効)orl(有効)      | O(無効)or1(有効)           |
| NO.11:  | 温度差 (Δ T)           | 5~10         | 5~10              | 5~10              | 5~10                   |
| NO. 12: | 室外高静圧有効 / 無効        | 0 固定         | 0 (無効) or l (有効)  | O(無効)orl(有効)      | O(無効)or1(有効)           |

(機能および設定範囲)

※1 Eタイプ空調機(下吹き)の場合、上段が末尾 E、中段が末尾 E1 機種(2021年6月生産以前)、 下段が末尾 E1 機種(2021年7月生産以降)の範囲です。

※2 推奨値は46.0

※3 推奨値は61.0

※4 推奨値は 59.0 ※5 推奨値は57.0

※6 推奨値は 35.0 ※7 推奨値は 39.0

※8 推奨値は40.0

## 6-3 昼夜切換時間

●昼と夜の異常猶予回数の切換時間を設定できます。

#### ■昼夜切換時間画面への移り方、メニュー画面への戻り方

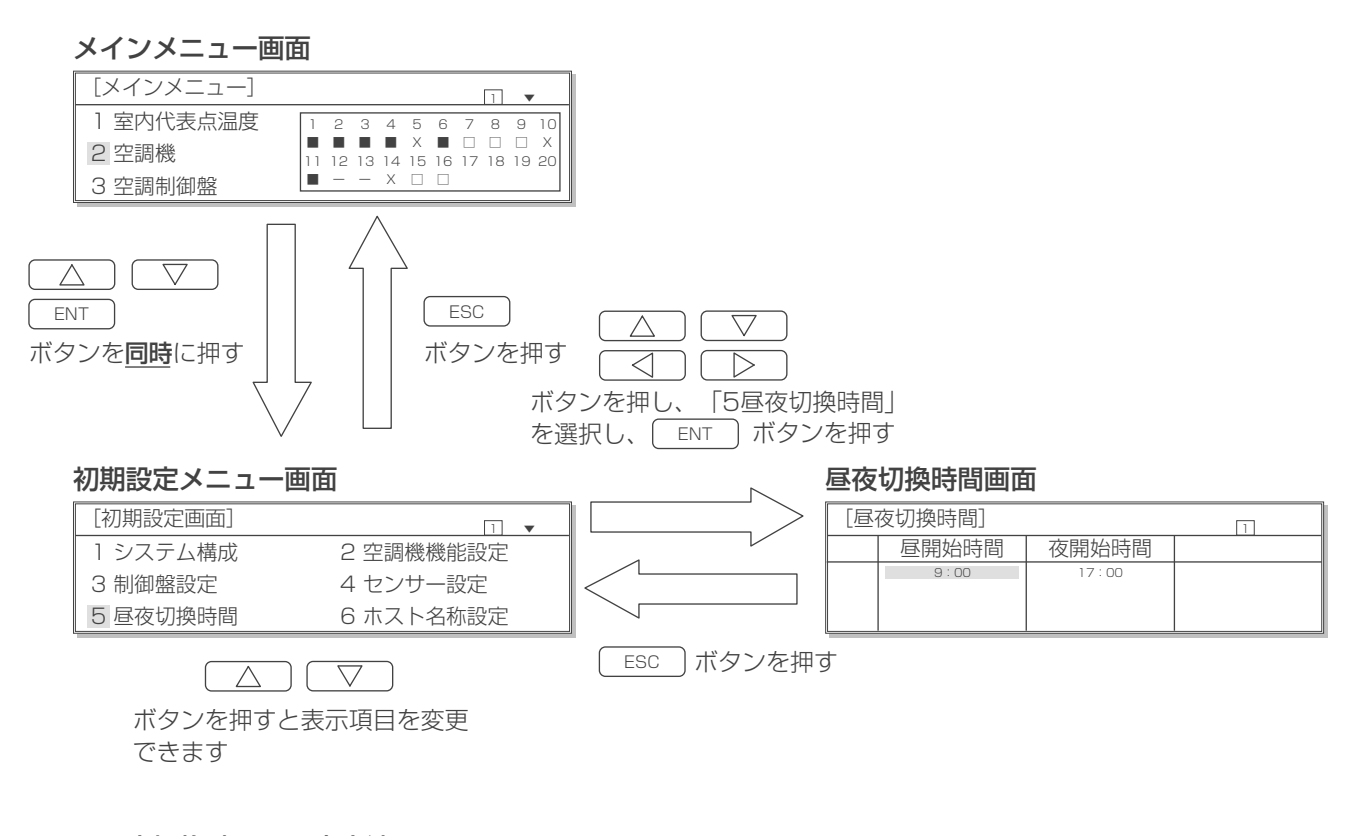

#### ■昼夜切換時間の設定方法

#### 昼夜切換時間画面

| [屆] | 夜切換時間] |       |  |
|-----|--------|-------|--|
|     | 昼開始時間  | 夜開始時間 |  |
|     | 9:00   | 17:00 |  |
|     |        |       |  |

- (a)変更したい時間を / ボタンで選 択します。(反転点灯表示)
- (b)この状態で<u>ENT</u>ボタンを押すと反転点滅表 示になります。
- (c) △ ▽ ボタンを押すと設定値を変更 することができます。
  - · 昼開始時間:0:00~23:50
  - ・夜開始時間:0:00~23:50
     共に10分単位です。

また、システムとして不安定になる原因に なる場合がありますので、同じ時刻の設定 はしないでください。

(d)再び ENT ボタンを押すと設定が確定となり ます。

(反転点滅表示が反転点灯表示に戻ります。)

- キャンセルする場合は、 ESC ボタンを押す と変更前の値に戻ります。
- (e)設定後またはキャンセルしたあと、前の画面に
   戻るには ESC ボタンを押します。

## 6-4 現在時刻設定

●現在の時刻を設定できます。

#### ■現在時刻画面への移り方、メニュー画面への戻り方

メインメニュー画面

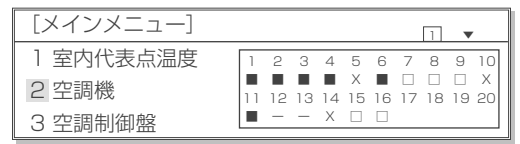

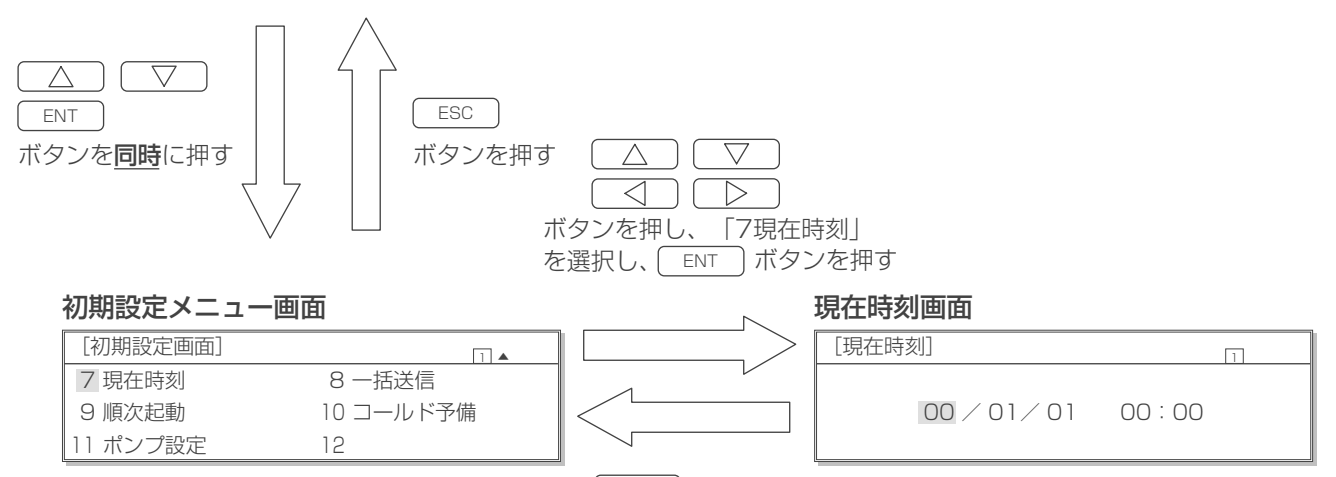

\_ESC\_) ボタンを押す

#### ■現在時刻の設定方法

#### 現在時刻画面

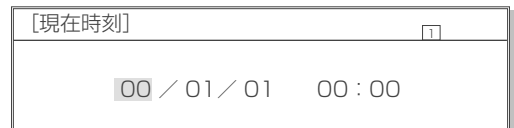

(a)変更したい値を () ボタンで選択 します。(反転点灯表示)

- (b)この状態で<u>ENT</u>ボタンを押すと反転点滅表 示になります。
- (c) △ ▽ ボタンを押すと設定値を変更 することができます。
  - ・年/月/日:00/01/01~99/12/31 (存在しない日は設定できません。)

刻:0:00~23:59

時

(d)再び<u>ENT</u>ボタンを押すと設定が確定となり ます。

(反転点滅表示が反転点灯表示に戻ります。)

- (e)キャンセルする場合は、 ESC ボタンを押す と変更前の値に戻ります。
- (f)設定後またはキャンセルしたあと、前の画面に 戻るには ESC ボタンを押します。

## 6-5 順次起動

●空調機電源投入時の順次起動制御の有効/無効を設定できます。

(Eタイプ空調機のみ設定可能です。本設定を実施するにはシステム構成の設定が完了している必要が あります。)

#### ■順次起動設定変更画面への移り方、メニュー画面への戻り方

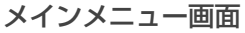

| [メインメニュー] |    |    |    |    |         |            |         | 1       | •       |         |
|-----------|----|----|----|----|---------|------------|---------|---------|---------|---------|
| 1 室内代表点温度 | 1  | 2  | 3  | 4  | 5       | 6          | 7       | 8       | 9       | 10      |
| 2 空調機     | 11 | 12 | 13 | 14 | X<br>15 | <b>1</b> 6 | □<br>17 | □<br>18 | □<br>19 | X<br>20 |
| 3 空調制御盤   |    | -  | -  | Х  |         |            |         |         |         |         |

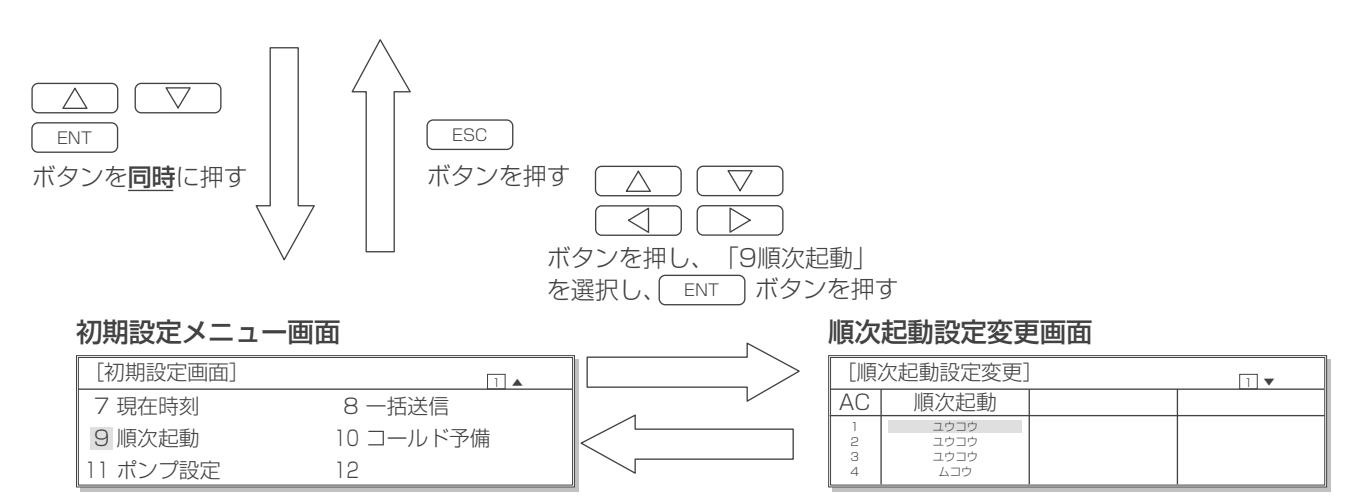

ESC ボタンを押す

#### ■順次起動制御の設定方法

#### 順次起動設定変更画面

| [順]    | 次起動設定変更]     | 1 |
|--------|--------------|---|
| AC     | 順次起動         |   |
| 1<br>2 | ユウコウ<br>ユウコウ |   |
| 3<br>4 | ユウコウ<br>ムコウ  |   |

- (a)変更したいユニットを △ ▽ ボタン で選択します。(反転点灯表示)
- (b)この状態で<u>ENT</u>ボタンを押すと反転点滅表 示になります。
- (c) △ ▽ ボタンを押すと有効/無効を 切換えることができます。
- (d)再び<u>ENT</u>ボタンを押すと設定が確定となり ます。
  - (反転点滅表示が反転点灯表示に戻ります。)
  - キャンセルする場合は、 ESC ボタンを押す と変更前の設定に戻ります。
- (e)設定後またはキャンセルしたあと、前の画面に 戻るには ESC ボタンを押します。

## 6-6 コールド予備対応機能

- ・ 空調機故障時のコールド予備対応機能の有効 / 無効とゾーン限定の有効 / 無効を設定します。
- コールド予備対応機能とは、空調機の故障を操作パネルが検知した時に、停止中の全空調機または、故障した空調機と同 ゾーンの停止中の空調機を運転させる機能です。

| コールド予備 | 設定内容                                                                                                    |
|--------|----------------------------------------------------------------------------------------------------|
| ユウコウ   | <ul> <li>コールド予備対応機能を有効にします。</li> <li>※ コールド予備対応機能が実施されると、複数台の空調機が起動しますので、有効設定にする際には、現地設備管理の方に確認のうえ実施してください。</li> <li>※ 現地設定異常では、コールド予備は実施されません。</li> <li>※ 増設用操作パネルでは設定できません。</li> </ul> |
| ムコウ    | コールド予備対応機能を無効にします。                                                                                                    |
| ゾーン限定  |                                                                                                    |
| ユウコウ   | 故障した空調機と同ゾーンの空調機をコールド予備対応機能の対象とします。                                                                                                    |
| ムコウ    | 故障した空調機のゾーンに関わらず全空調機をコールド予備対応機能の対象とします。                                                                                                    |

#### ■コールド予備対応機能設定変更画面への移り方、メニュー画面への戻り方

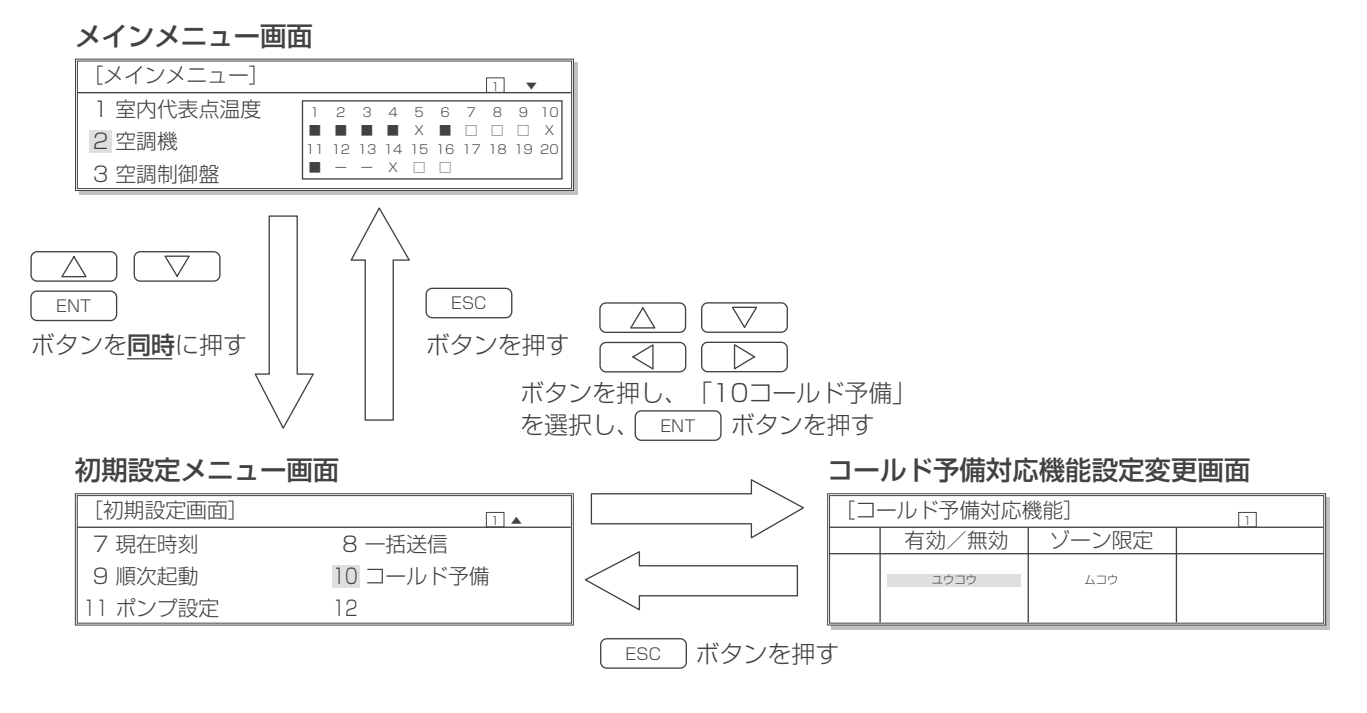

#### ■コールド予備対応機能の設定方法

#### コールド予備対応機能設定変更画面

| [コールド予備対応機能] |       |       | 1 |
|--------------|-------|-------|---|
|              | 有効/無効 | ゾーン限定 |   |
|              | ユウコウ  | ムコウ   |   |

- (a)変更したい設定を(反転点灯表示)
- (b)この状態で<u>ENT</u>ボタンを押すと反転点滅表 示になります。
- (c) △ ▽ ボタンを押すと有効/無効を 切換えることができます。
- (d)再び ENT ボタンを押すと設定が確定となり ます。
  - (反転点滅表示が反転点灯表示に戻ります。)

キャンセルする場合は ESC ボタンを押すと 変更前の設定に戻ります。

(e)設定後またはキャンセルしたあと、前の画面に 戻るには ESC ボタンを押します。

## 6-7 ポンプ運転設定

- ポンプ運転機能の有効/無効とポンプ運転から圧縮機運転に切り替わる条件温度を設定します。
   (Eタイプハイブリッド空調機のみ設定可能です。本設定を実施するにはシステム構成の設定が完了している必要があります。)
- ポンプ運転とは、低外気時に圧縮機の代わりに冷媒ポンプで冷媒サイクルを確立し運転する機能です。
   有効に設定された空調機は外気温度や室内(吹出)設定温度、室内(吹出)計測温度からポンプ運転可能か判断し、可能な場合、自動でポンプ運転へ切り替わります。

| ポンプ運転     | 設定内容                                        |
|-----------|---------------------------------------------|
| ユウコウ      | ポンプ運転機能を有効にします。                             |
| ムコウ       | ポンプ運転機能を無効にします。                             |
|           |                                             |
| P 切替温度差   | 設定内容                                        |
| 0.0℃~5.0℃ | ポンプ運転から圧縮機運転に切り替わる条件温度を設定できます。ポンプ運転中の空調機は下記 |
|           | 条件を満たした場合に圧縮機運転へ切り替わります。                    |
|           | 【吹出優先制御時】 吹出計測温度>吹出設定温度 + 本設定温度             |
|           | 【吸込優先制御時】 室内計測温度>室内設定温度 + 本設定温度             |

#### ■ポンプ運転設定変更画面への移り方、メニュー画面への戻り方

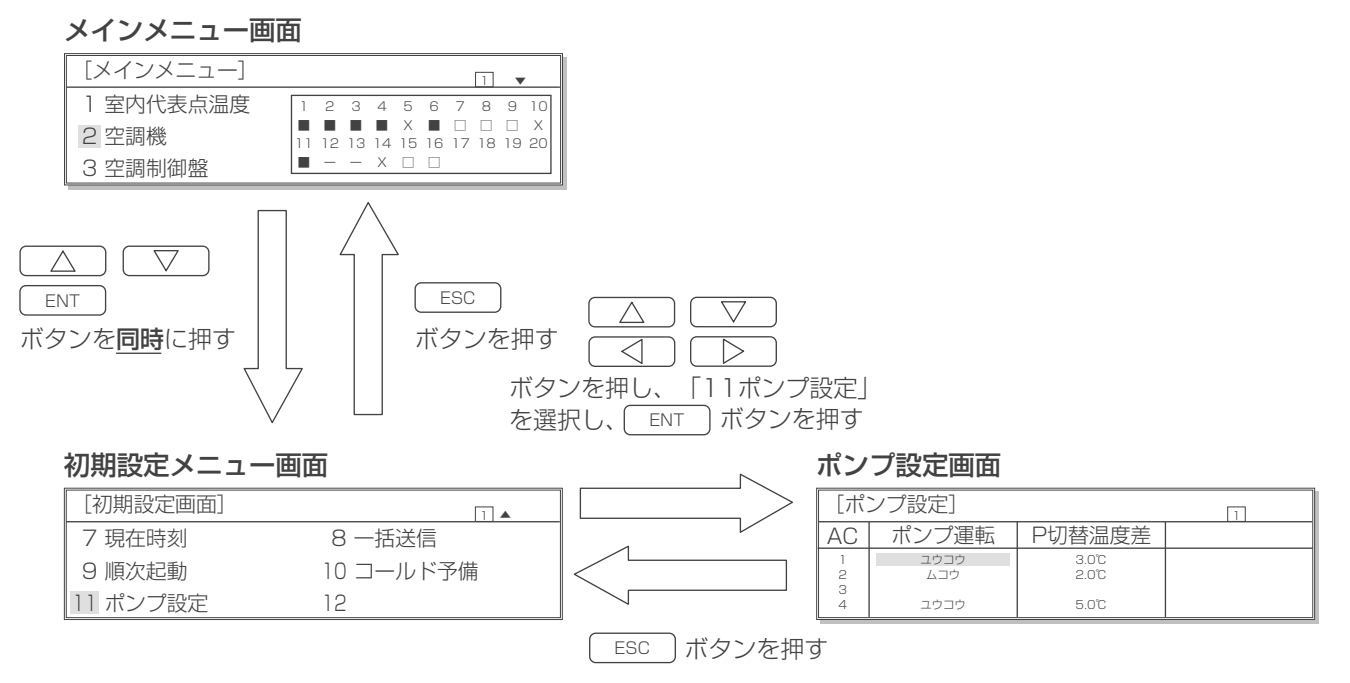

#### ■ポンプ運転機能の設定方法

#### ポンプ設定画面

| [ポ]   | ンプ設定]       | 1              |  |
|-------|-------------|----------------|--|
| AC    | ポンプ運転       | P切替温度差         |  |
| 1 2 2 | ユウコウ<br>ムコウ | 3.0°C<br>2.0°C |  |
| 4     | ユウコウ        | 5.0°C          |  |

- (a)変更したい設定を (反転点灯表示)
- (b)この状態で<u>ENT</u>ボタンを押すと反転点滅表 示になります。
- (c) △ ▽ ボタンを押すと設定値を変更 することができます。
  - ・ポンプ運転:有効/無効
  - ·P切替温度差:0.0℃~5.0℃
- (d)再び<u>ENT</u>ボタンを押すと設定が確定となり ます。

(反転点滅表示が反転点灯表示に戻ります。)

キャンセルする場合は ESC ボタンを押すと 変更前の設定に戻ります。

(e)設定後またはキャンセルしたあと、前の画面に 戻るには(ESC)ボタンを押します。

## 6-8 一括送信方法

●増設した操作パネルがある場合、本ユニットと同じ設定を一括で送信できます。

■一括送信画面への移り方、メニュー画面への戻り方

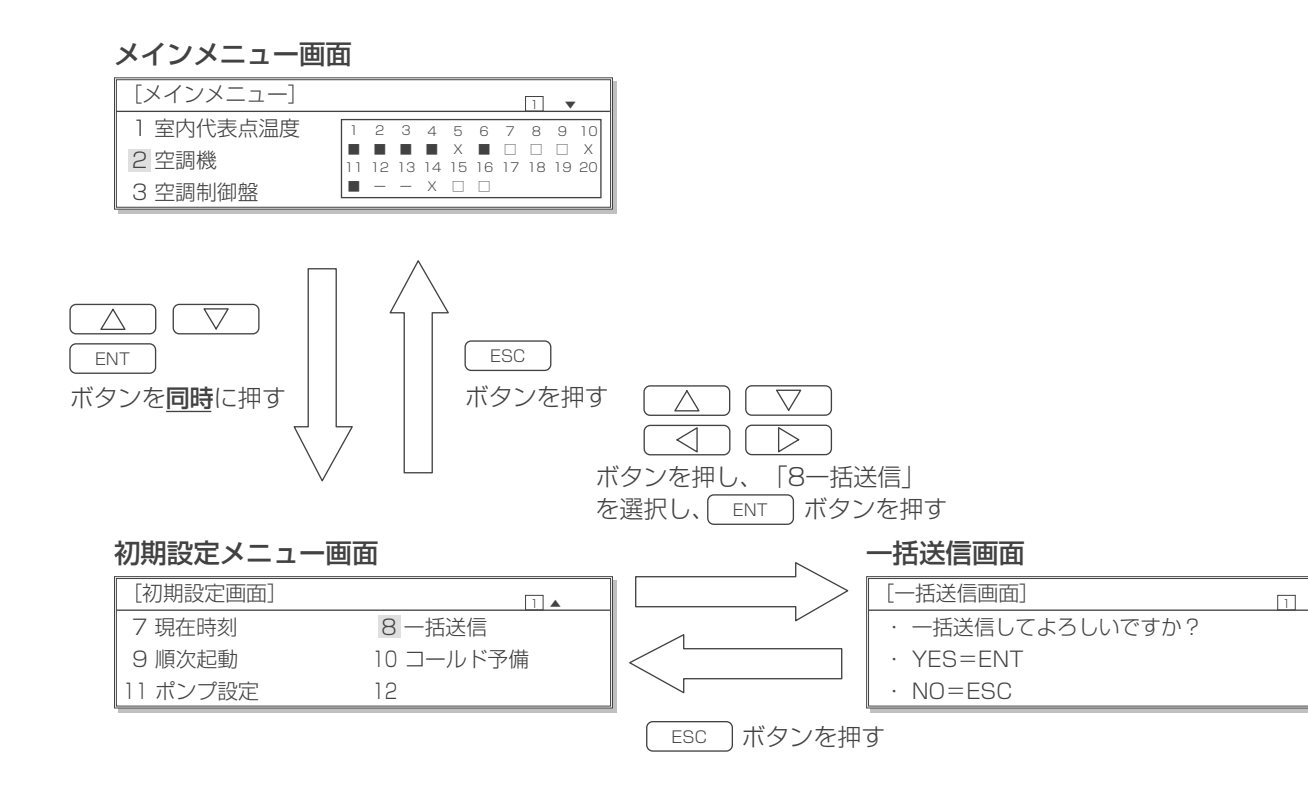

#### ■一括送信方法

#### 一括送信画面

| 1               |  |
|-----------------|--|
| [一括送信画面]        |  |
| ・一括送信してよろしいですか? |  |
| · YES=ENT       |  |
| · NO=ESC        |  |

#### 一括送信中画面

| [一括送信中]        | 1 |
|----------------|---|
| しばらく<br>お待ち下さい |   |

(a) 一括送信する場合は ENT ボタンを押します。
 一括送信中画面が表示され、送信が終われば
 「初期設定メニュー画面」に戻ります。
 (b) リセットしない場合は ESC のボタンを押し

ます。前の画面に戻ります。

## 7. 特殊設定

●特殊設定画面では空調機の一括運転/停止、温度制御、高温警報および詳細設定が設定できます。

## 7-1 一括運転/停止

■一括運転/停止画面への移り方、メニュー画面への戻り方

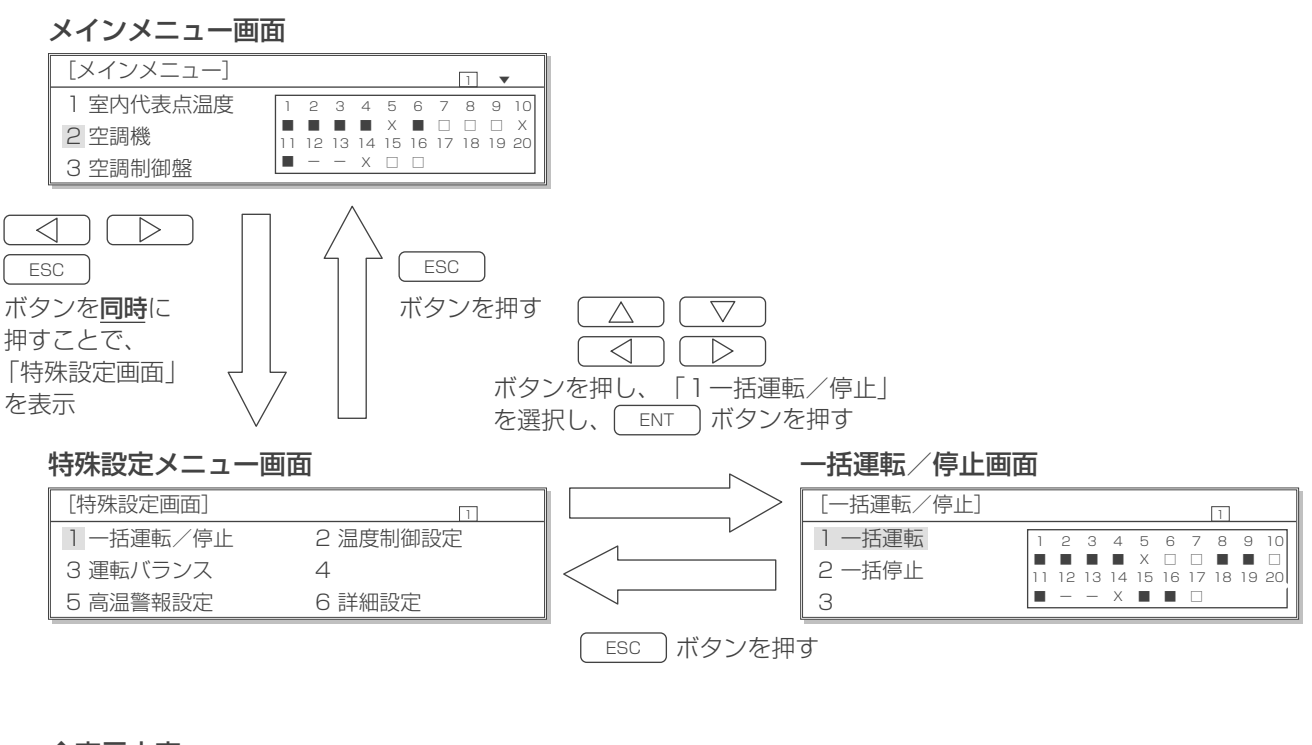

◆表示内容

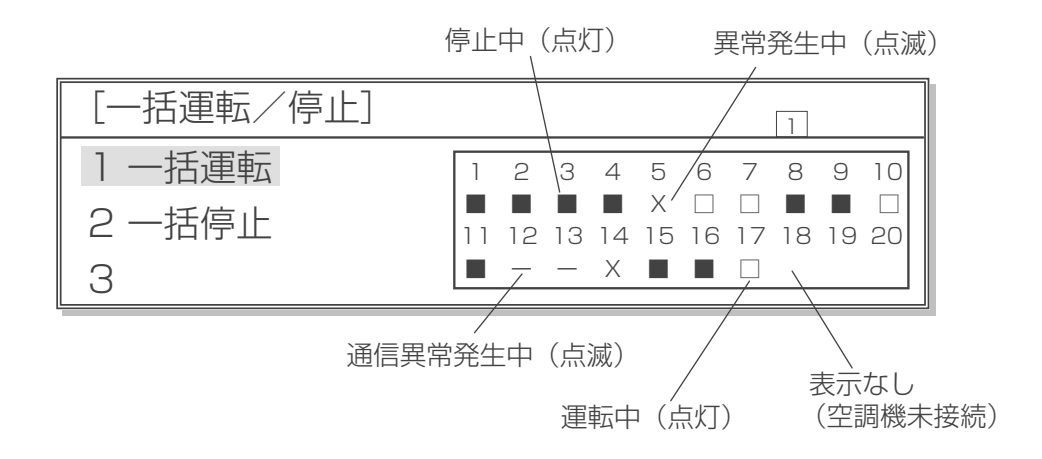

#### ■操作方法

| 一括運転 | /停」 | 上画面 |
|------|-----|-----|
|------|-----|-----|

| [一括運転/停止] |    |    |    |    |         |         |         | 1  |    |         |
|-----------|----|----|----|----|---------|---------|---------|----|----|---------|
| 1一括運転     | 1  | 2  | 3  | 4  | 5       | 6       | 7       | 8  | 9  | 10      |
| 2 一括停止    | 11 | 12 | 13 | 14 | X<br>15 | 口<br>16 | □<br>17 | 18 | 19 | □<br>20 |
| 3         |    | -  | -  | Х  |         |         |         |    |    |         |

 (a) 一括運転/停止画面で △ ▽ のボタ ンを選択したのち ○N/OFF ボタンを押します。
 (反転点灯表示が反転点滅表示になります。)
 (b) 反転点滅表示の状態で ENT ボタンを押すと 一括運転または一括停止します。
 反転点滅表示の状態で ESC ボタンを押すと
 反転点灯表示に戻ります。反転点灯表示の状態
 で ESC ボタンを押すと前の画面へ戻ります。 7-2 温度制御設定

■温度制御画面への移り方、メニュー画面への戻り方

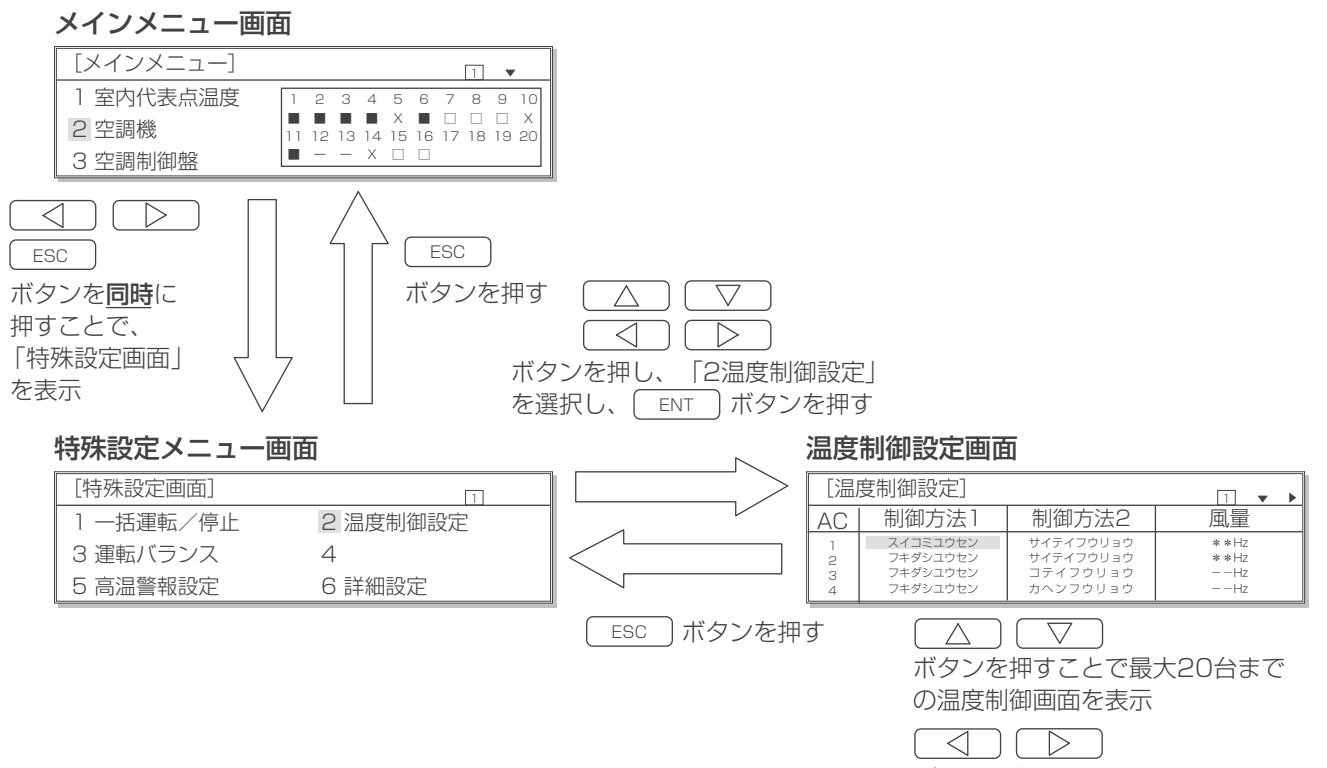

ボタンで表示項目を変更できます

#### ■操作方法

#### 温度制御設定画面1

| [温)              | 度制御設定]                                                   |                                                | □ • •                      |
|------------------|----------------------------------------------------------|------------------------------------------------|----------------------------|
| AC               | 制御方法1                                                    | 制御方法2                                          | 風量                         |
| 1<br>2<br>3<br>4 | スイコミユウセン<br>フキダシユウセン<br>フキダシユウセン<br>フキダシユウセン<br>フキダシユウセン | サイテイフウリョウ<br>サイテイフウリョウ<br>コテイフウリョウ<br>カヘンフウリョウ | * *Hz<br>* *Hz<br>Hz<br>Hz |

#### 温度制御設定画面2

| [温)    | 度制御設定]          |       | 1 • • • |
|--------|-----------------|-------|---------|
| AC     | 温度差             | 室外高静圧 | 室内機外静圧  |
| 1      | 5.5°C           | ON    | 60 Pa   |
| 2      | 5.5°C           | OFF   | 120 Pa  |
| 3<br>4 | 7.2°C<br>10.0°C | ON    | 300 Pa  |

#### 温度制御設定画面3

| [温度制御設定] □ ▼◀ |                  |                  |                  |  |  |
|---------------|------------------|------------------|------------------|--|--|
| AC            | P運転補正温           | P切替温自機           | P切替温他機           |  |  |
| 1 2 2         | -3.0°C<br>-5.0°C | -3.0°C<br>-5.0°C | -3.0°C<br>-5.0°C |  |  |
| 4             | 0.0°C            | 0.0°C            | 0.0°C            |  |  |

#### (a)設定したい値を

- (b)この状態で ENT ボタンを押すと反転点滅表示になります。
- (c) △ ) マ ボタンを押すと値を変更することができます。
  - ・制御方法1:吸込優先(スイコミユウセン)/吹出優先 (フキダシユウセン)
  - ・制御方法2:最低風量(サイテイフウリョウ)/固定風量(コテ イフウリョウ)/可変風量(カヘンフウリョウ)
- ・風 量:周波数は1Hz単位で増減 設定有効範囲: Eタイプハイブリッド空調機(下吹き)19~45Hz Eタイプ空調機(下吹き)20~54Hz(末尾がE)、 31~68Hz(末尾がE1) (2021年6月生産以前) 31~66Hz(末尾がE1) (2021年7月生産以降) Eタイプ空調機(上吹き)32~72Hz 15~44Hz Aタイプ空調機 ·温度差:0.1℃単位で増減 設定範囲は5~10℃ ・室外高静圧:ON/OFF ) (Aタイプ空調機接続時は空白表示となります。 ·室内機外静圧:60/120/180/240/300Pa ) (Aタイプ空調機接続時は空白表示となります。 ・P運転補正温:0.1℃単位で増減 設定範囲は-5.0~0.0℃ (冷媒ポンプ未搭載機種は空白表示となります。) ·P切替温自機:1℃単位で増減 設定範囲は-5.0~0.0℃ (冷媒ポンプ未搭載機種は空白表示となります。) · P切替温他機 : 1℃単位で増減 設定範囲は-5.0~0.0℃ (冷媒ポンプ未搭載機種は空白表示となります。) (d)再び ENT ボタンを押すと設定値が登録されます。 (反転点滅表示が反転点灯表示に戻ります。)
  - キャンセルする場合は ESC ボタンを押すと変更前の値に 戻ります。

## 7-3 運転バランス

AGCU が未接続のため、設定する必要はありません。

## 7-4 高温警報設定

AGCU が未接続のため、設定する必要はありません。

### 7-5-1 詳細設定(除湿制御設定)

#### ■除湿制御設定画面への移り方、メニュー画面への戻り方

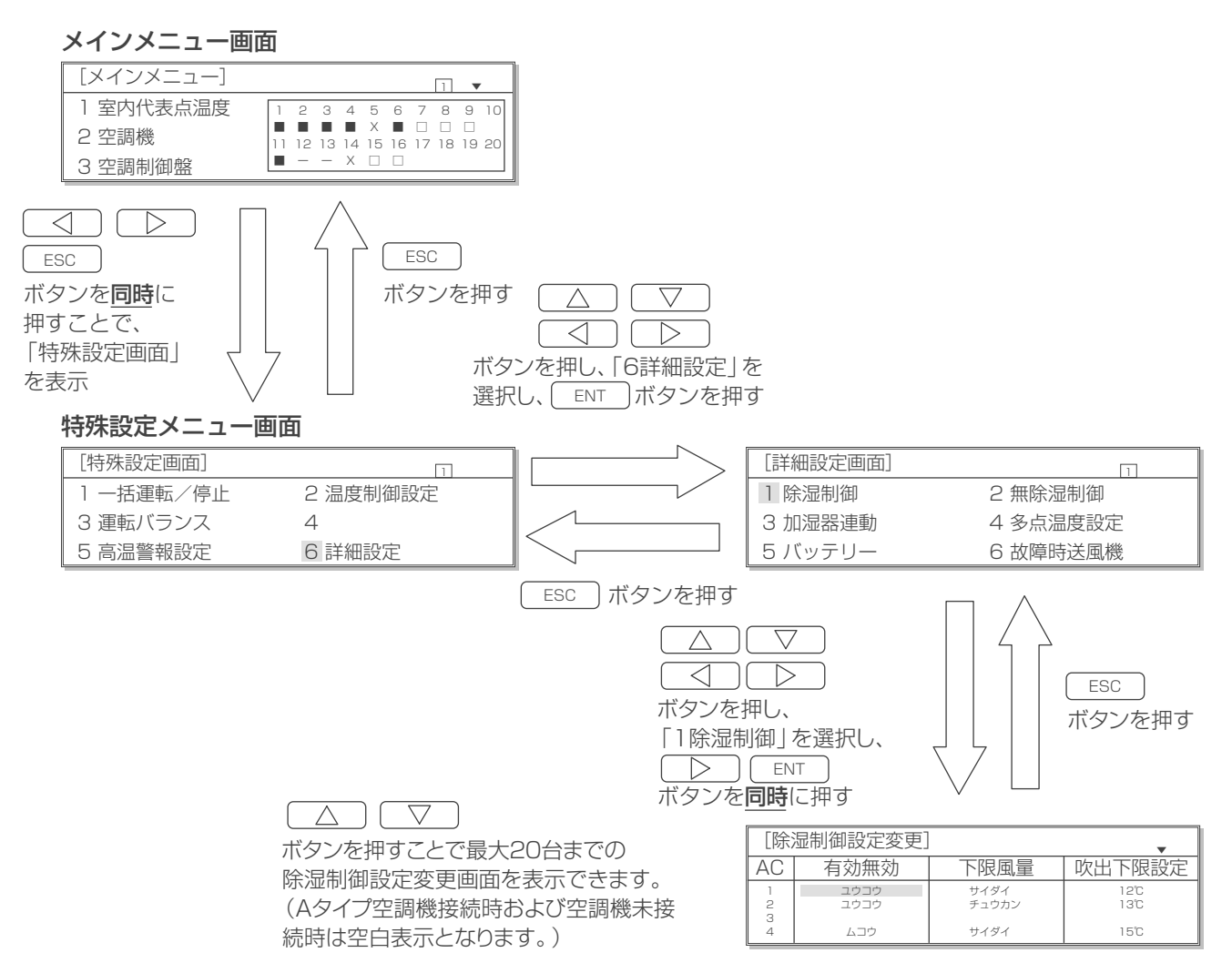

#### ■操作方法

#### 除湿制御設定変更画面

| [除湿制御設定変更] |      |       |        |  |  |
|------------|------|-------|--------|--|--|
| AC         | 有効無効 | 下限風量  | 吹出下限設定 |  |  |
| 1          | ユウコウ | サイダイ  | 12°C   |  |  |
| 2          | ユウコウ | チュウカン | 13°C   |  |  |
| 3          |      |       |        |  |  |
| 4          | ムコウ  | サイダイ  | 15°C   |  |  |

#### (a)設定したい値を

△ ( ▽ )( ⊲ )( ▷ )ボタンで選択します。

(反転点灯表示)

(b)この状態で ENT ボタンを押すと反転点滅表示になります。

(c) (c) <p

- ・有 効 無 効:ユウコウ/ムコウ
- ・下 限 風 量:サイダイ/チュウカン/サイテイ
- ・吹出下限設定:1度単位で増減

設定範囲は12.0℃~15.0℃

- (d)再び ENT ボタンを押すと修正値が登録されます。 (反転点滅表示が反転点灯表示に戻ります。) キャンセルする場合は ESC ボタンを押すと変更前の値 に戻ります。
- (e)設定後またはキャンセルしたあと、前の画面に戻るには ESC ボタンを押します。

## 7-5-2 詳細設定(無除湿制御設定)

#### ■無除湿制御設定画面への移り方、メニュー画面への戻り方

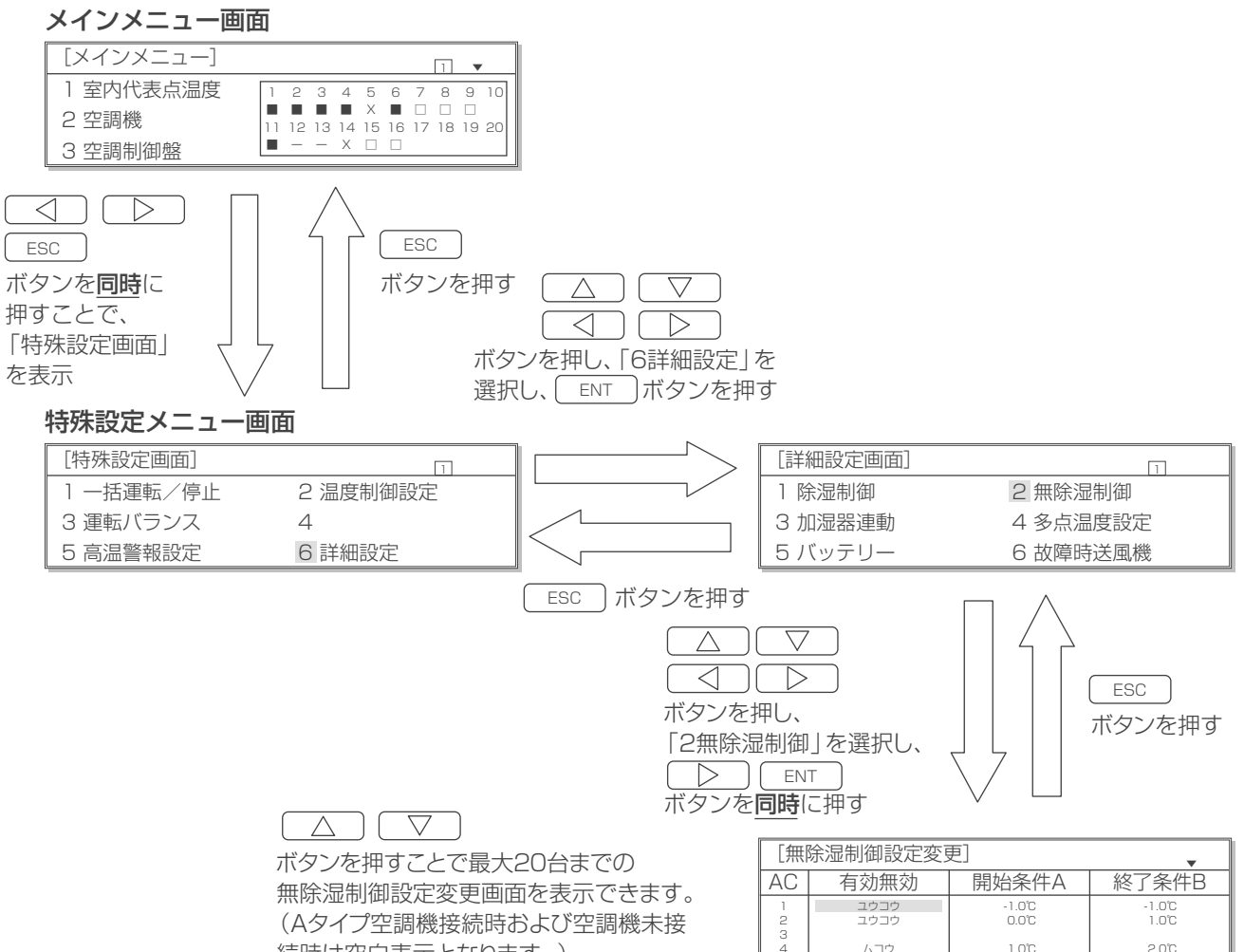

続時は空白表示となります。)

#### ■操作方法

#### 無除湿制御設定変更画面

| [無除湿制御設定変更] |      |        |        |  |
|-------------|------|--------|--------|--|
| AC          | 有効無効 | 開始条件A  | 終了条件B  |  |
| 1           | ユウコウ | -1.0°C | -1.0°C |  |
| 2           | ユウコウ | 0.0°C  | 1.0°C  |  |
| 4           | ムコウ  | 1.0°C  | 2.0°C  |  |

#### (a)設定したい値を

 $\Delta$ )  $\nabla$ ▶ ボタンで選択します。  $\triangleleft$ 

(反転点灯表示)

- (b)この状態で ENT ボタンを押すと反転点滅表示になります。
- (c) △ / ▽ ボタンを押すと値を変更することができます。
  - ・有 効 無 効:ユウコウ/ムコウ
  - ·開始条件A:1度単位で増減
    - 設定範囲は-1.0℃~2.0℃
  - ・終了条件B:1度単位で増減
    - 設定範囲は-1.0℃~2.0℃
- (d)再び ENT ボタンを押すと修正値が登録されます。 (反転点滅表示が反転点灯表示に戻ります。) キャンセルする場合は ESC ボタンを押すと変更前の値 に戻ります。
- (e)設定後またはキャンセルしたあと、前の画面に戻るには ESC ボタンを押します。

## 7-5-3 詳細設定(加湿器連動制御設定)

#### ■加湿器連動制御設定画面への移り方、メニュー画面への戻り方

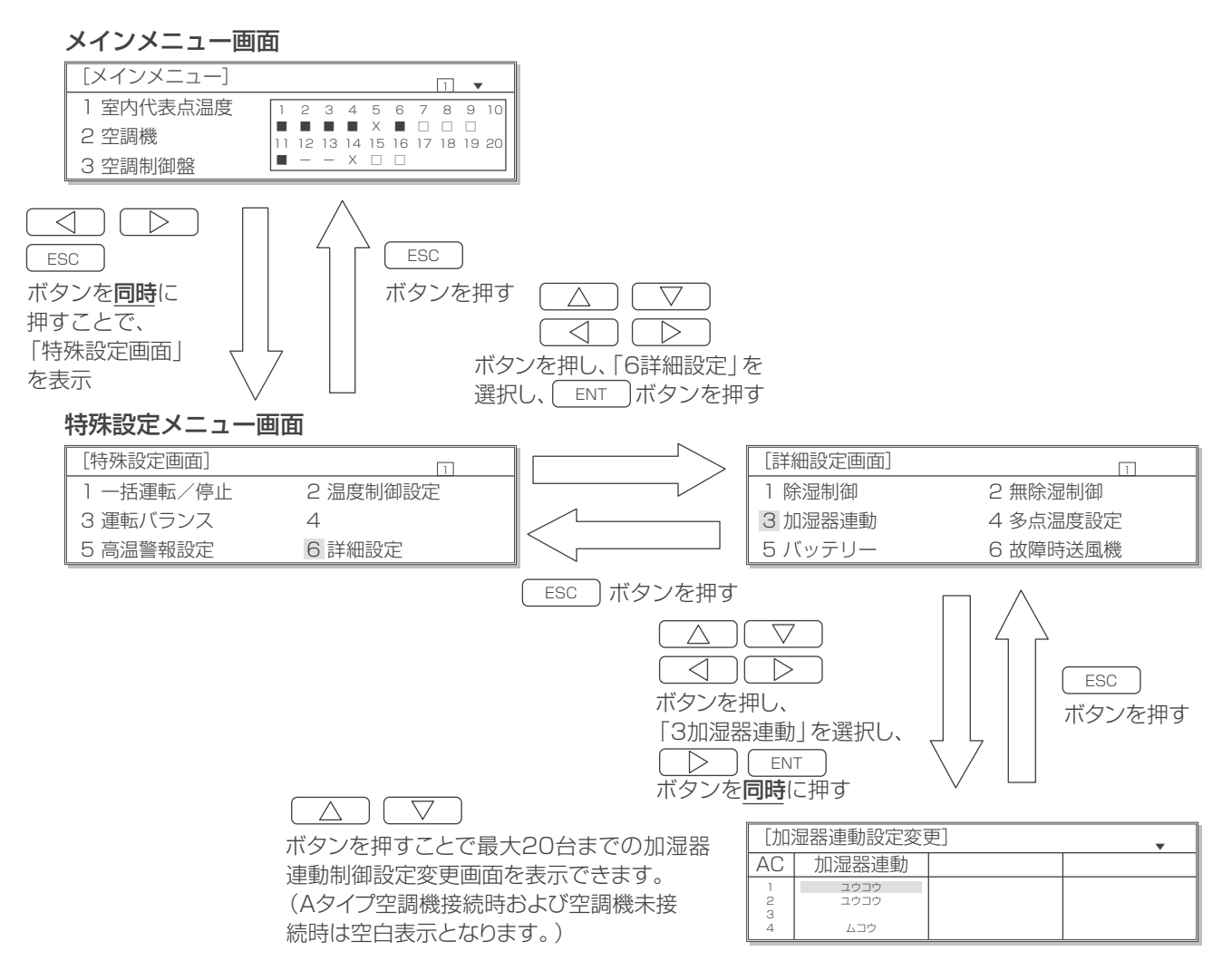

#### ■操作方法

#### 加湿器連動制御設定変更画面

| [加] | 湿器連動設定変感 | 更] | • |
|-----|----------|----|---|
| AC  | 加湿器連動    |    |   |
| 1   | ユウコウ     |    |   |
| 2   | ユウコウ     |    |   |
| 3   |          |    |   |
| 4   | ムコウ      |    |   |

(a)設定したい値を

\_\_\_\_\_ ◇ \_ ◇ \_ ◇ ↓ ボタンで選択します。

(反転点灯表示)

(b)この状態で ENT ボタンを押すと反転点滅表示になります。

- (c) ▽ ボタンを押すと値を変更することができます。
   ・加湿器連動:ユウコウ/ムコウ
- (d)再び ENT ボタンを押すと修正値が登録されます。 (反転点滅表示が反転点灯表示に戻ります。) キャンセルする場合は ESC ボタンを押すと変更前の値 に戻ります。
- (e)設定後またはキャンセルしたあと、前の画面に戻るには ESC ボタンを押します。

## 7-5-4 詳細設定(多点温度制御設定)

#### ■多点温度制御設定画面への移り方、メニュー画面への戻り方

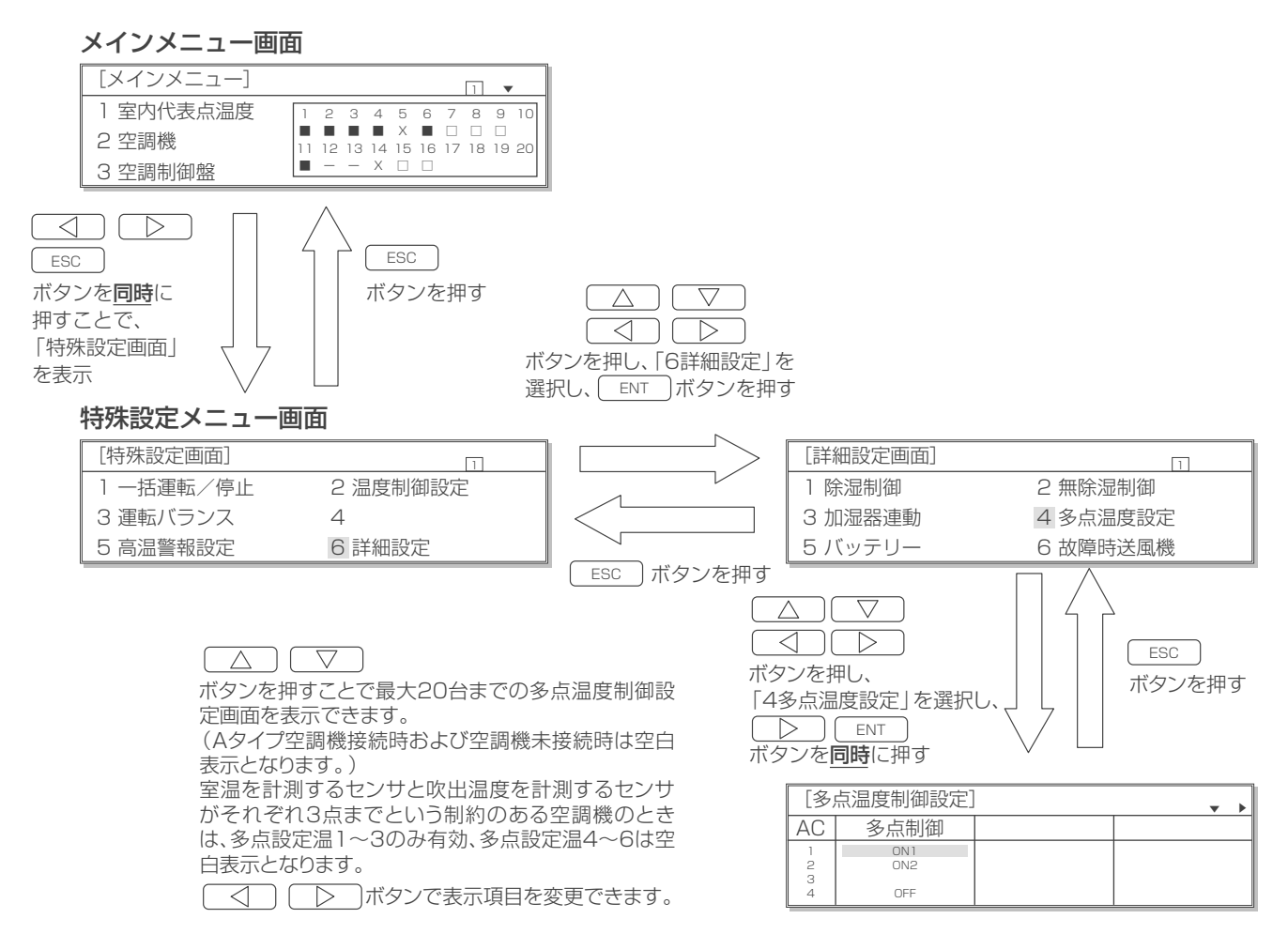

### ■操作方法

#### 多点温度制御設定画面1

| [多) | 点温度制御設定] | ▼ ► |
|-----|----------|-----|
| AC  | 多点制御     |     |
| 1   | ON 1     |     |
| 2   | ON2      |     |
| 3   |          |     |
| 4   | OFF      |     |

#### 多点温度制御設定画面2

| [多)         | 点温度制御設定]          |                   | <b>*</b> 4 <b>b</b> |
|-------------|-------------------|-------------------|---------------------|
| AC          | 多点設定温1            | 多点設定温2            | 多点設定温3              |
| 1<br>2<br>3 | *20.0°C<br>21.0°C | *20.0°C<br>21.0°C | *20.0℃<br>21.0℃     |
| 4           | 23.0°C            | 23.0°C            | 23.0°C              |

#### 多点温度制御設定画面3

| [多)    | 点温度制御設定]            |                   | ▼ ◀               |
|--------|---------------------|-------------------|-------------------|
| AC     | 多点設定温4              | 多点設定温5            | 多点設定温6            |
| 1      | * 20.0°C<br>1 5.0°C | *20.0°C<br>15.0°C | *20.0°C<br>15.0°C |
| 3<br>4 | 18.0°C              | 18.0°C            | 0.0°C             |

#### (a)設定したい値を

| ſ | $\square$ | $\Box$ | $\square$ |  | )ボタンで選択します。(反転点灯表示) |
|---|-----------|--------|-----------|--|---------------------|
|---|-----------|--------|-----------|--|---------------------|

(b)この状態で ENT ボタンを押すと反転点滅表示になります。

- ·多点制御 :ON1/ON2/OFF
- ・多点設定温度1~6

吸込み優先モード時は吸込み優先制御用の多点設定温1~6の設定が可 能です。吹出し優先モード時は吹出し優先制御用の多点設定温1~6の 設定が可能です。

- ・吸込み優先モードの時
  - :0.1℃単位で増減、設定範囲は20.0℃~40.0℃

(20.0℃未満となっている場合は\*20.0℃と表示する)

- ・吹出し優先モードの時
  - :0.1℃単位で増減、設定範囲は15.0℃~35.0℃
  - (15.0℃未満となっている場合は\*15.0℃と表示する)
- 一部の多点温度センサーを無効とする場合は0.0℃を設定するため、この 値が表示されます
- (d)再び ENT ボタンを押すと修正値が登録されます。

(反転点滅表示が反転点灯表示に戻ります。)

- キャンセルする場合は(ESC)ボタンを押すと変更前の値に戻ります。
- (e)設定後またはキャンセルしたあと、前の画面に戻るには ESC ボタンを 押します。

## 7-5-5 詳細設定(特殊温度設定)

#### ■特殊温度設定画面への移り方、メニュー画面への戻り方

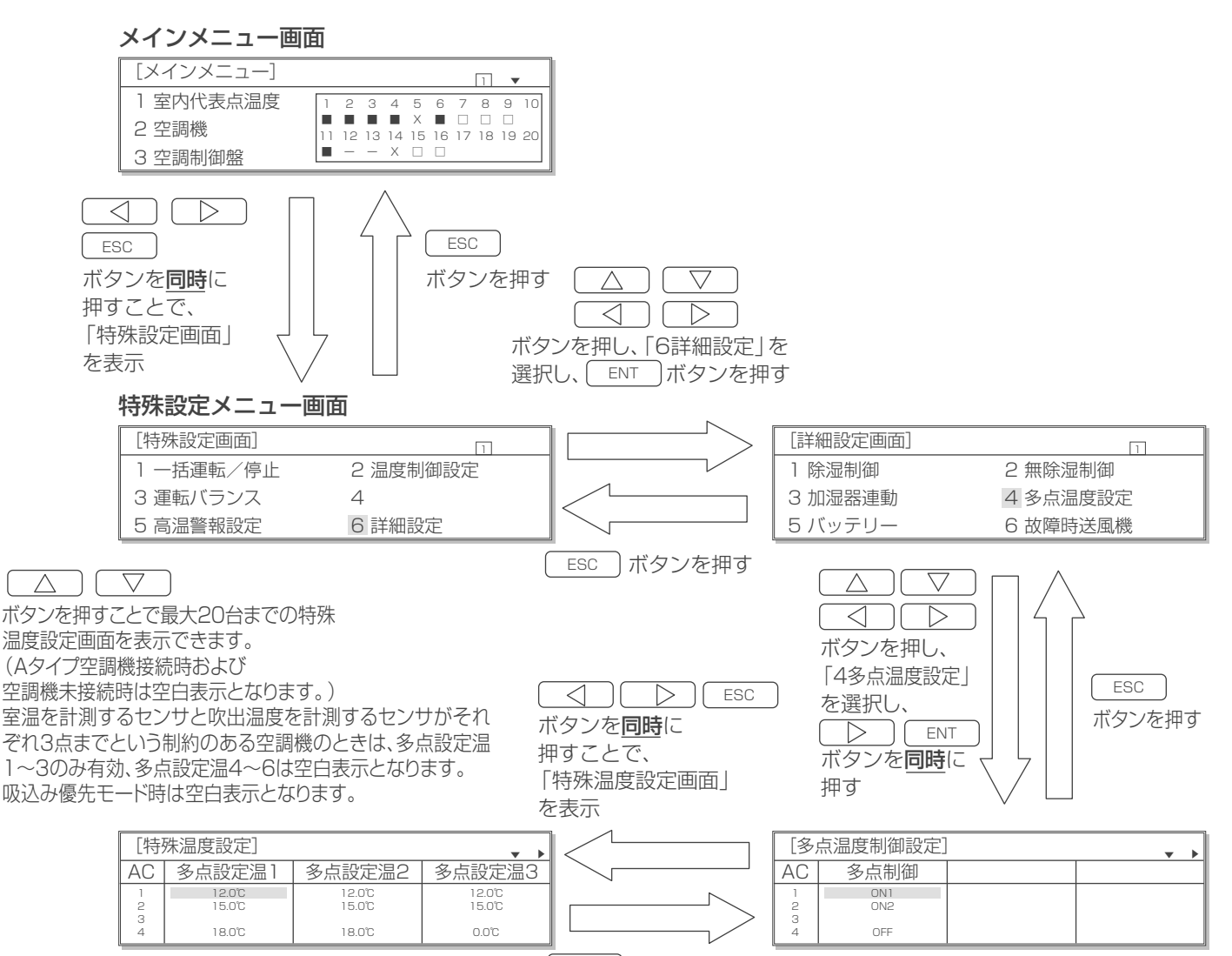

\_ ESC 」ボタンを押す

#### ■操作方法

#### 特殊温度設定画面1

| [特]   | 殊温度設定]           |                  | <b>* *</b>       |
|-------|------------------|------------------|------------------|
| AC    | 多点設定温1           | 多点設定温2           | 多点設定温3           |
| 1 2 3 | 12.0°C<br>15.0°C | 12.0°C<br>15.0°C | 12.0°C<br>15.0°C |
| 4     | 18.0°C           | 18.0°C           | 0.0°C            |

#### 特殊温度設定画面2

| [特]   | 殊温度設定]         |                  | ▼ 4              |
|-------|----------------|------------------|------------------|
| AC    | 多点設定温4         | 多点設定温5           | 多点設定温6           |
| 1 2 3 | 12.0℃<br>15.0℃ | 12.0°C<br>15.0°C | 12.0°C<br>15.0°C |
| 4     | 18.0°C         | 18.0°C           | 0.0°C            |

#### (a)設定したい値を

| $\square \square \square \square \square \square \square \square \square \square \square \square \square \square \square \square \square \square \square $ | ▶ ボタンで選択します。 |
|----------------------------------------------------------------------------------------------------|--------------|
| (反転点灯表示)                                                                                                    |              |

(b)この状態で ENT ボタンを押すと反転点滅表示になります。

- (c) △ マ ボタンを押すと値を変更することができます。
  - ・多点設定温度1~6:0.1℃単位で増減

設定範囲は12.0℃~35.0℃

(吹出し優先モード時のみ設定が可 能です。)

(d)再び ENT ボタンを押すと修正値が登録されます。 (反転点滅表示が反転点灯表示に戻ります。)

キャンセルする場合は ESC ボタンを押すと変更前の値 に戻ります。

(e)設定後またはキャンセルしたあと、前の画面に戻るには ESC )ボタンを押します。

## 7-5-6 詳細設定(バッテリー設定)

#### ■バッテリー設定画面への移り方、メニュー画面への戻り方

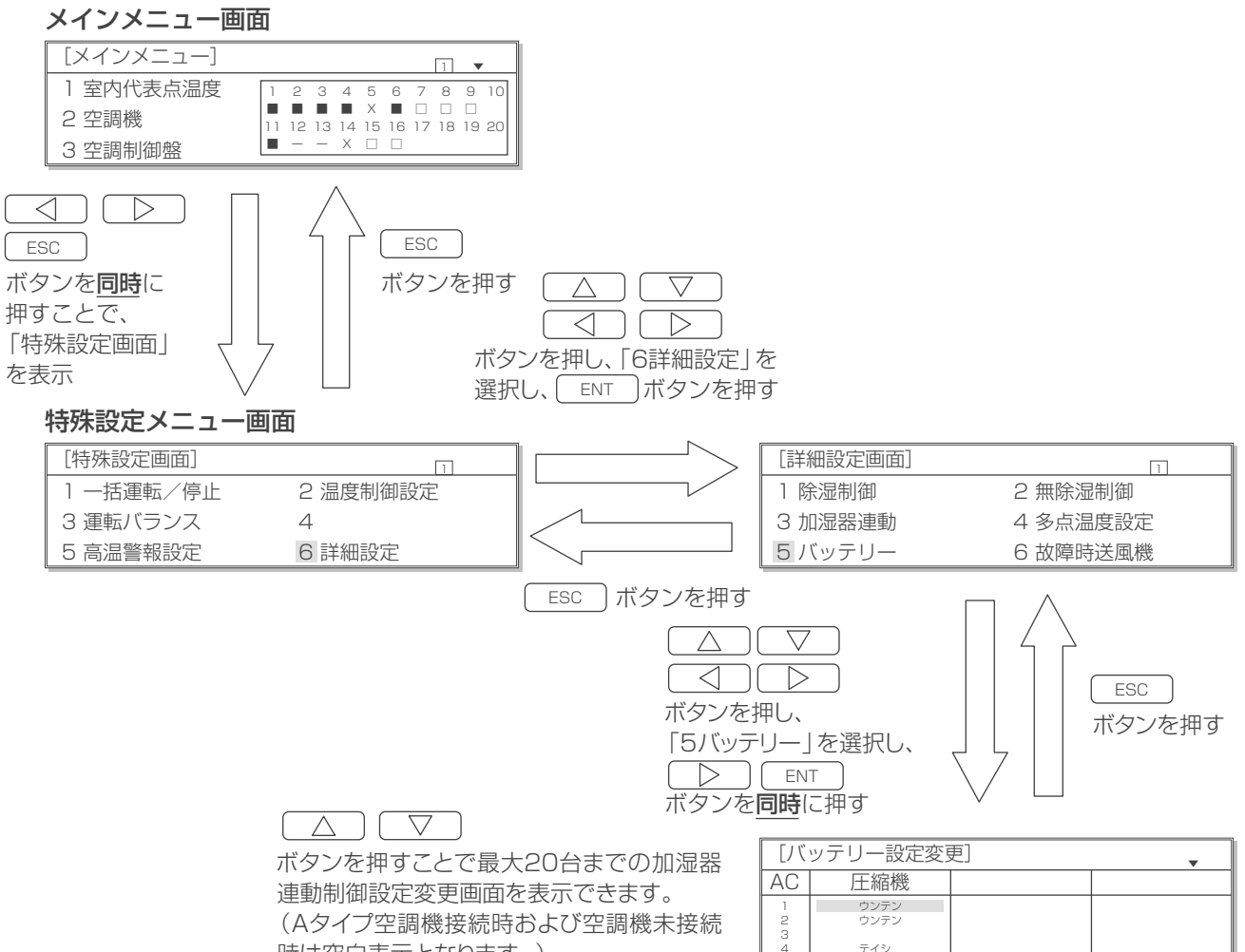

時は空白表示となります。)

#### ■操作方法

#### バッテリー設定変更画面

| [バ | ッテリー設定変感 | 更] | • |
|----|----------|----|---|
| AC | 圧縮機      |    |   |
| 1  | ウンテン     |    |   |
| 2  | ウンテン     |    |   |
| 3  |          |    |   |
| 4  | テイシ      |    |   |

(a)設定したい値を

(△) ▽ ( ⊲) ▷ ボタンで選択します。

(反転点灯表示)

(b)この状態で ENT ボタンを押すと反転点滅表示になります。

- (c) ▽ ボタンを押すと値を変更することができます。
   ・圧 縮 機:ウンテン/テイシ
- (d)再び ENT ボタンを押すと修正値が登録されます。
   (反転点滅表示が反転点灯表示に戻ります。)

キャンセルする場合は ESC ボタンを押すと変更前の値 に戻ります。

(e)設定後またはキャンセルしたあと、前の画面に戻るには ESC ボタンを押します。

### 7-5-7 詳細設定(故障時送風機設定)

#### ■故障時送風機設定画面への移り方、メニュー画面への戻り方

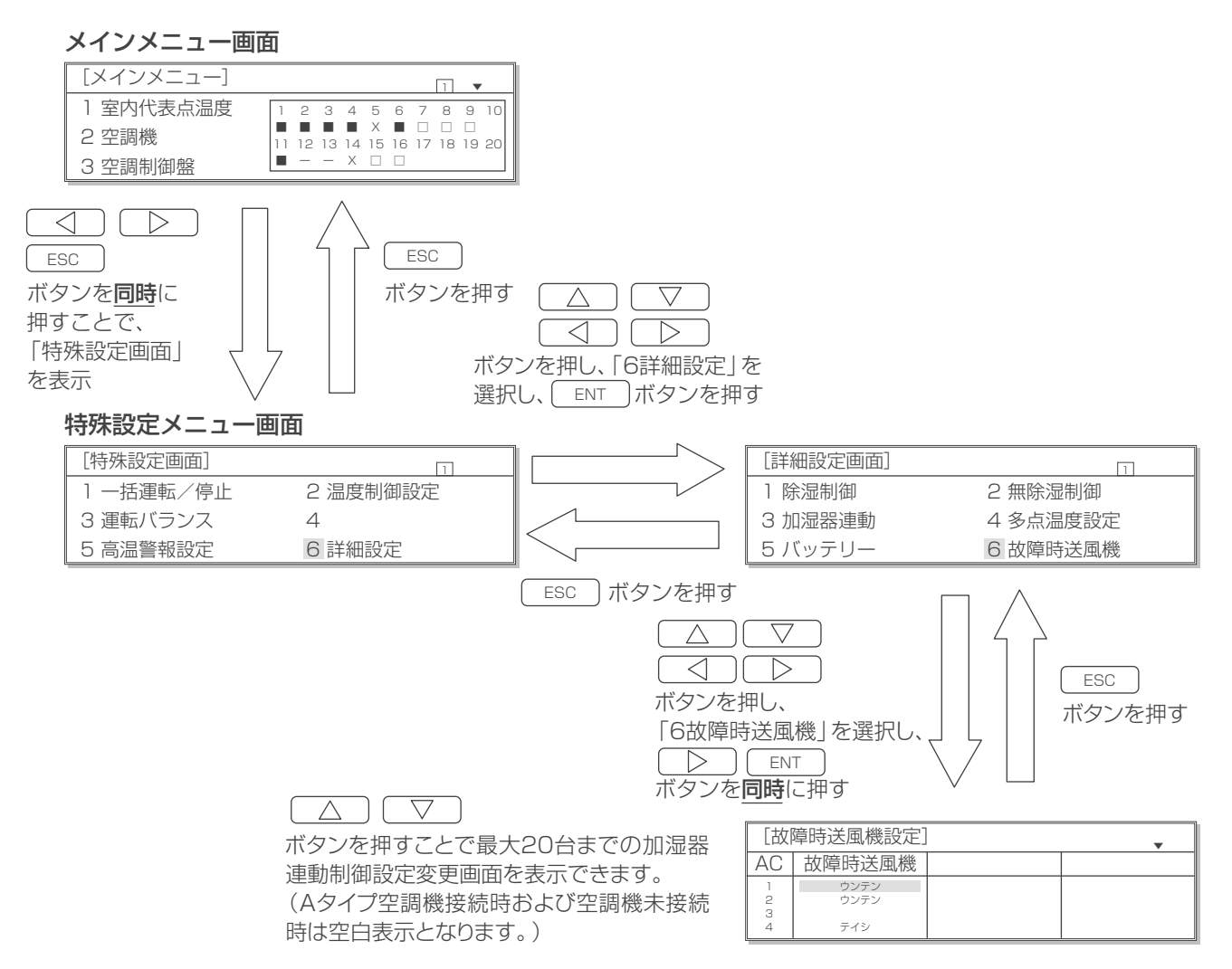

#### ■操作方法

#### 故障時送風機設定画面

| [故               | 璋時送風機設定]            | • |
|------------------|---------------------|---|
| AC               | 故障時送風機              |   |
| 1<br>2<br>3<br>4 | ウンテン<br>ウンテン<br>テイシ |   |

(a)設定したい値を

△ ○ ○ ○ ボタンで選択します。
 (反転点灯表示)

(b)この状態で ENT ボタンを押すと反転点滅表示になります。

(c) ○ ボタンを押すと値を変更することができます。

・圧 縮 機:ウンテン/テイシ

(d)再び ENT ボタンを押すと修正値が登録されます。

(反転点滅表示が反転点灯表示に戻ります。)

キャンセルする場合は ESC ボタンを押すと変更前の値 に戻ります。

(e)設定後またはキャンセルしたあと、前の画面に戻るには ESC ボタンを押します。

# 8. 試運転方法

## 8-1 設定値変更

試運転を行う場合の各種設定値を変更することができます。 変更できる各種設定値:試運転モード、運転/停止、圧縮機・室内ファンの周波数、室外ファン出力、 冷媒ポンプの周波数

#### ■試運転設定値変更画面への移り方、メニュー画面への戻り方

メインメニュー画面

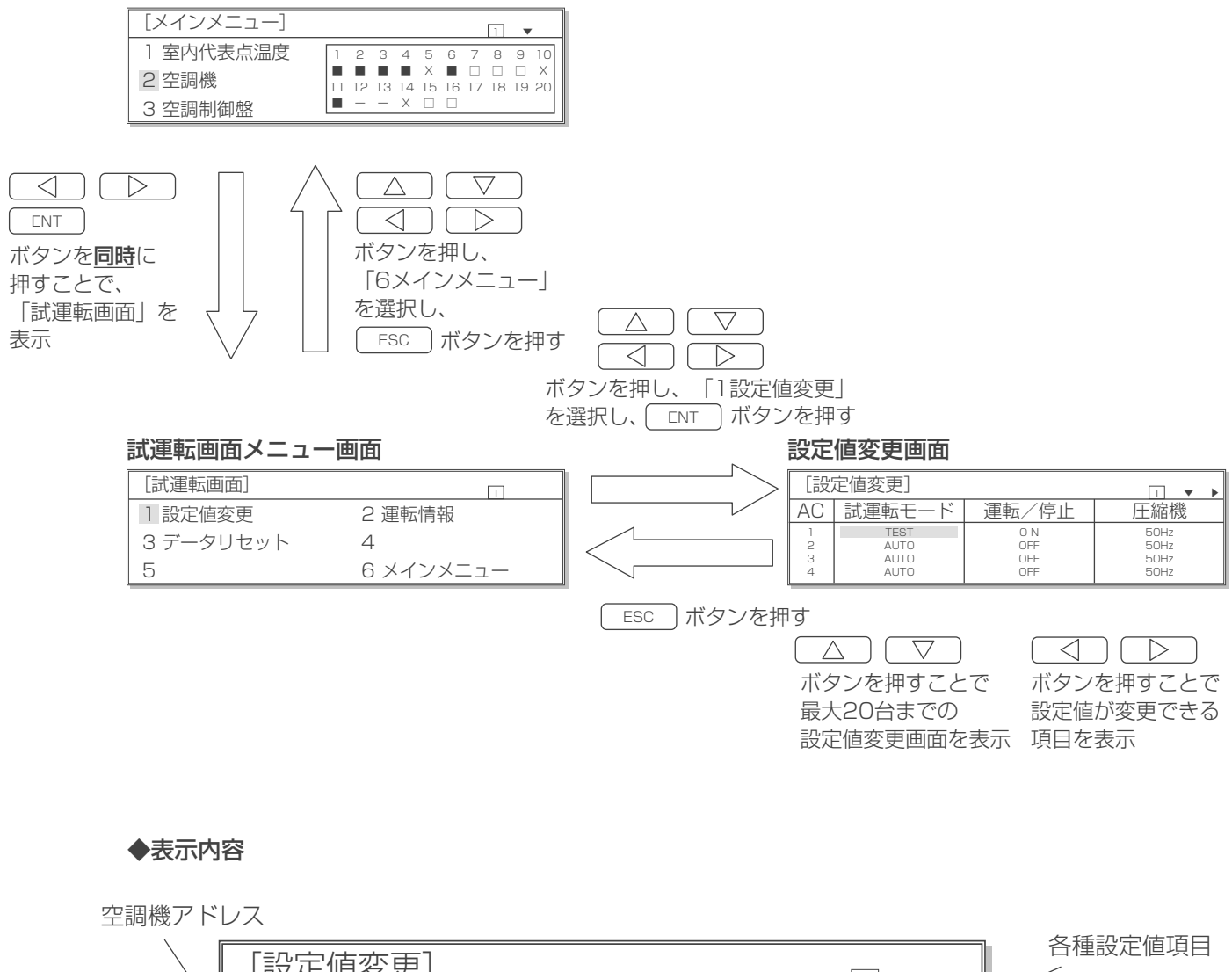

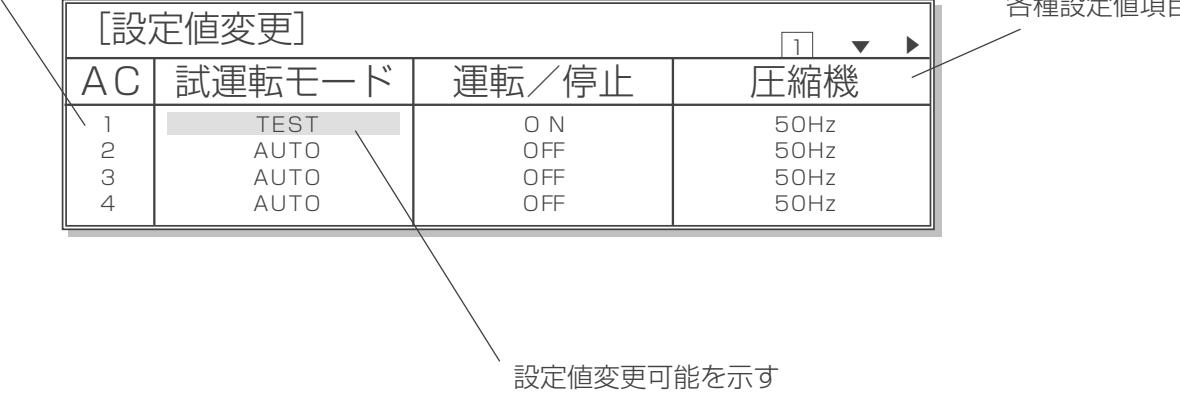

#### ■設定値変更方法

#### 設定値変更画面

| [設:              | 定値変更]                        |                          | 1 • •                                |
|------------------|------------------------------|--------------------------|--------------------------------------|
| AC               | 試運転モード                       | 運転/停止                    | 圧縮機                                  |
| 1<br>2<br>3<br>4 | TEST<br>AUTO<br>AUTO<br>AUTO | O N<br>OFF<br>OFF<br>OFF | 50Hz<br>50Hz<br>50Hz<br>50Hz<br>50Hz |

※設定値変更は「TEST」モードのみです。 「AUTO」モードでは変更できません。

- ※圧縮機と冷媒ポンプを同時に運転することは できません。
- ※冷媒ポンプ起動後90秒経過すると自動的に 停止します。
- ※ポンブ運転が「無効」に設定されている時は、 冷媒ポンプ運転での試運転はできません。 「有効」への設定方法は「6-7 ポンプ運転

設定」の項をご参照ください。

- ボタンで選択します。(反転点灯表示) (b)この状態で ENT ボタンを押すと反転点滅表示になります。 (c) △ ) ▽ ボタンを押すと設定値を変更することがで きます。 ・試運転モード:通常(AUTO)/TEST(試運転) ・圧 縮 機:周波数はステップ毎に増減 押しつづけることで10Hz単位で増減 設定有効範囲: Eタイプハイブリッド空調機(下吹き) 20~68Hz Eタイプ空調機(下吹き) 20~57Hz Eタイプ空調機(上吹き) 20~63Hz Aタイプ空調機 30~50Hz ・室内ファン:周波数は1Hz単位で増減 押しつづけることで10Hz単位で増減 設定有効範囲: Eタイプハイブリッド空調機(下吹き) 19~45Hz Eタイプ空調機(下吹き) 20~54Hz(末尾がE)、 31~68Hz(末尾がE1) (2021年6月生産以前) 31~66Hz(末尾がE1) (2021年7月生産以降) Eタイプ空調機(上吹き) 32~72Hz Aタイプ空調機 15~44Hz ・室外ファン:出力は5%毎に増減 設定範囲は0~100% ・冷媒ポンプ:周波数はステップ毎に増減 押しつづけることで10Hz単位で増減 ※Eタイプハイブリッド空調機のみ設定可能 設定有効範囲: Eタイプハイブリッド空調機(下吹き) 20~30Hz (d)再び ENT ボタンを押すと修正値が登録されます。 (反転点滅表示が反転点灯表示に戻ります。)
  - キャンセルする場合は
    ESC ボタンを押すと変更前の値に戻ります。
- (e)設定後またはキャンセルしたあと、前の画面に戻るに は ESC ボタンを押します。

## 8-2 運転情報

接続している空調機の各種情報がモニターできます。

■運転情報画面への移り方、メニュー画面への戻り方

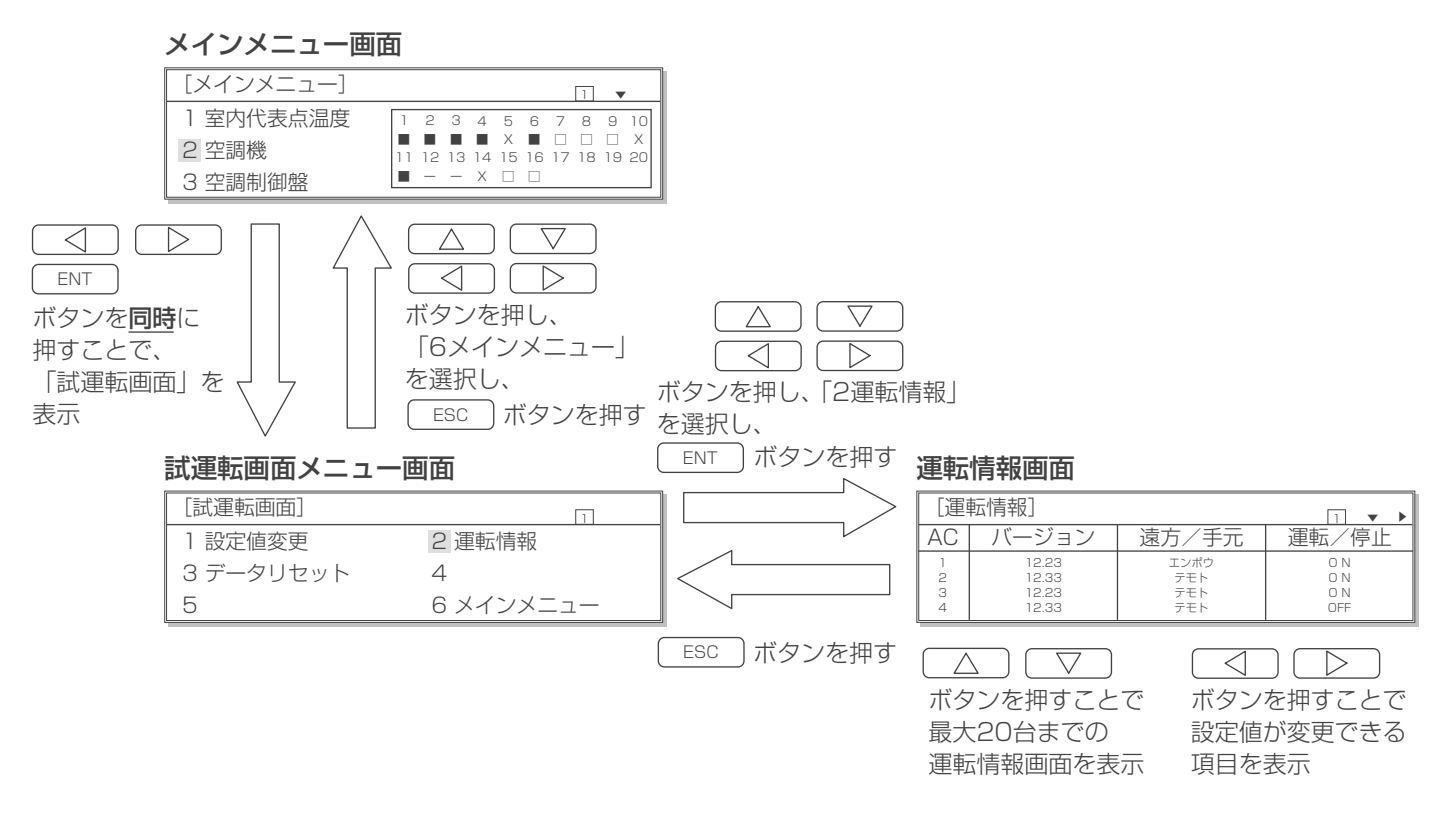

#### ◆表示内容

☆運転情報画面表示される項目の表示内容については「3-3 空調機情報のモニター」の項をご参照ください。

## 8-3 データリセット

試運転後、通常の管理を行う前に故障関係のデータをリセットしてください。

#### ■データリセット画面への移り方、メニュー画面への戻り方

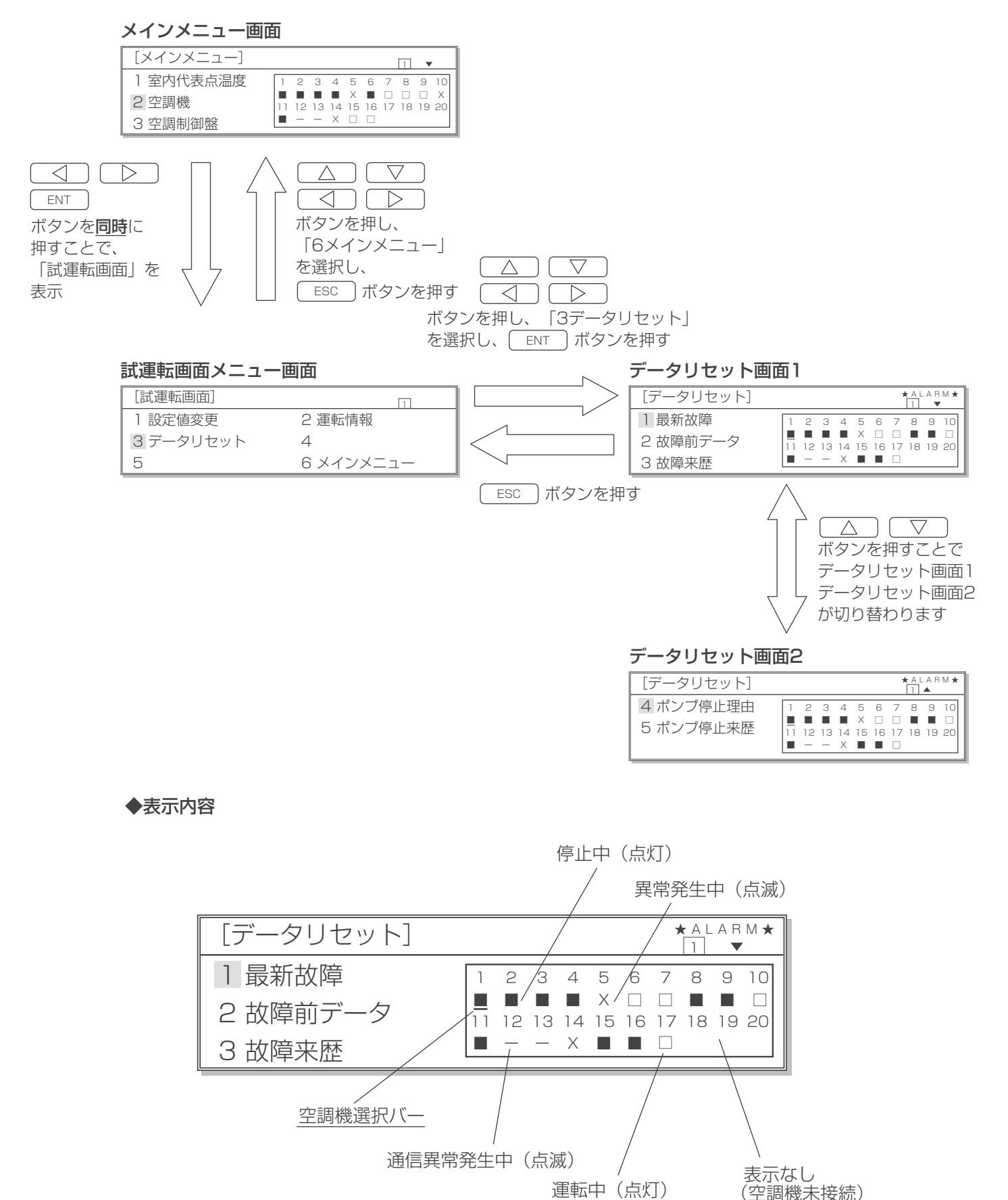

#### ■操作方法

「最新故障」と「故障前データ」「ポンプ停止理由」については空調機毎にリセットすることができます。 「故障来歴」、「ポンプ停止来歴」については全てリセットされます。(ワーニング来歴およびリトライ 来歴は除く。)

#### (1) 最新故障リセット

#### データリセット画面

| [データリセット] |    |    |    |    |         |         | 1       | A L | A R | M★      |
|-----------|----|----|----|----|---------|---------|---------|-----|-----|---------|
| 1 最新故障    | 1  | 2  | 3  | 4  | 5       | 6       | 7       | 8   | 9   | 10      |
| 2 故障前データ  | 11 | 12 | 13 | 14 | X<br>15 | □<br>16 | □<br>17 | 18  | 19  | □<br>20 |
| 3 故障来歴    |    | -  | -  | Х  |         |         |         |     |     |         |

#### 最新故障リセット画面

| [最新故障リセット]              | ★ A L A R M ★ |
|-------------------------|---------------|
| AC No. = * *<br>よろしいですか |               |

※\*\*は選択した空調機アドレス

#### (2) 故障前データリセット

#### データリセット画面

| [データリセット] |    |    |    |    |         |         | ,       | A L | A R        | М ★ |
|-----------|----|----|----|----|---------|---------|---------|-----|------------|-----|
| 1 最新故障    | 1  | 2  | 3  | 4  | 5       | 6       | 7       | 8   | 9          | 10  |
| 2 故障前データ  | 11 | 12 | 13 | 14 | X<br>15 | □<br>16 | □<br>17 | 18  | <b>1</b> 9 | 20  |
| 3 故障来歴    |    | -  | -  | Х  |         |         |         |     |            |     |

#### 故障前データリセット画面

| [故障前データ消去]              | 1 |
|-------------------------|---|
| AC No. = * *<br>よろしいですか |   |

※\*\*は選択した空調機アドレス

#### (3) 故障来歴リセット

#### データリセット画面

| [データリセット] |    |    |    |    |         |         | 1       | A L | A R | M★      |
|-----------|----|----|----|----|---------|---------|---------|-----|-----|---------|
| 1 最新故障    | 1  | 2  | 3  | 4  | 5       | 6       | 7       | 8   | 9   | 10      |
| 2 故障前データ  | 11 | 12 | 13 | 14 | X<br>15 | 口<br>16 | □<br>17 | 18  | 19  | □<br>20 |
| 3 故障来歴    |    | -  | -  | Х  |         |         |         |     |     |         |

#### 故障来歴リセット画面

| [故障来歴リセット] | 1 |
|------------|---|
| よろしいですか    |   |

#### (a)データリセット画面で

- △ ▽ ○ のボタンで 「最新故障」を選択したのち、選択バーを該当 する空調機アドレスの下に移動させ、 ENT ボタンを押します。
- (b) 左図のように確認表示されるのでリセットする 場合は、(ENT)ボタンを押します。
- (c)キャンセルする場合やリセット不可の場合
   は、 ESC ボタンを押すと前の画面に戻ります。

#### (a)データリセット画面で

- △ ▽ ○ のボタンで 「故障前データ」を選択したのち、選択バーを 該当する空調機アドレスの下に移動さ せ、 ENT ボタンを押します。
- (b)左図のように確認表示されるのでリセットする 場合は、 ENT ボタンを押します。
- (c)キャンセルする場合やリセット不可の場合
   は、 ESC ボタンを押すと前の画面に戻ります。

#### (a)データリセット画面で

- △ ▼ のボタンで
   「故障来歴」を選択したのち、 ENT ボタンを
   押します。
- (b) 左図のように確認表示されるのでリセットする場合は、 ENT ボタンを押します。
- (c)キャンセルする場合やリセット不可の場合 は、 ESC ボタンを押すと前の画面に戻り ます。

#### (4) ポンプ停止理由リセット

#### データリセット画面2

| [データリセット] |    |    |    |    |    |    | ,  | A L | A R | М ★ |
|-----------|----|----|----|----|----|----|----|-----|-----|-----|
| 4 ポンプ停止理由 | 1  | 2  | 3  | 4  | 5  | 6  | 7  | 8   | 9   | 10  |
| 5 ポンプ停止来歴 | 11 | 12 | 13 | 14 | 15 | 16 | 17 | 18  | 19  | 20  |
|           |    | _  | _  | х  |    |    |    |     |     |     |

#### ポンプ停止理由リセット画面

| [ポンプ停止理由消去]                   | 1 |
|-------------------------------|---|
| AC No. = <b>**</b><br>よろしいですか |   |

※\*\*は選択した空調機アドレス

## (5) ポンプ停止来歴リセット

#### データリセット画面2

| [データリセット] |    |    |    |    |         |         | ,       | A L | A R | M <b>*</b> |
|-----------|----|----|----|----|---------|---------|---------|-----|-----|------------|
| 4 ポンプ停止理由 | 1  | 2  | 3  | 4  | 5       | 6       | 7       | 8   | 9   | 10         |
| 5 ポンプ停止来歴 | 11 | 12 | 13 | 14 | X<br>15 | ∐<br>16 | ⊔<br>17 | 18  | 19  | 20         |
|           |    | -  | -  | Х  |         |         |         |     |     |            |

#### ポンプ停止来歴リセット画面

| [ポンプ停止来歴消去] | 1 |
|-------------|---|
| よろしいですか     |   |

(a)データリセット画面で

△ ▽ ○ ○ のボタンで
 「ポンプ停止理由」を選択したのち、選択バーを
 該当する空調機アドレスの下に移動させ、
 ENT ボタンを押します。

- (b) 左図のように確認表示されるのでリセットする 場合は、 ENT ボタンを押します。
- (c)キャンセルする場合やリセット不可の場合
   は、 ESC ボタンを押すと前の画面に戻ります。

(a)データリセット画面で
 △ ○ ○ ○ ○ ○ のボタンで
 「ポンプ停止来歴」を選択したのち、
 ENT ボタンを押します。

- (b) 左図のように確認表示されるのでリセットする 場合は、 ENT ボタンを押します。
- (c)キャンセルする場合やリセット不可の場合
   は、 ESC ボタンを押すと前の画面に戻ります。

## MEMO

## MEMO

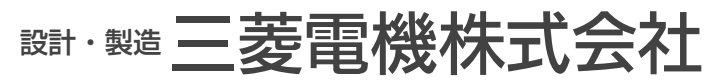

〒100-8310 東京都千代田区丸の内2-7-3 (東京ビル) 〒640-8686 和歌山市手平6-5-66 冷熱システム製作所 (073)436-2111

WT51188X10